Série SE-2003 et SE-2012 Système Holter Logiciel d'analyse Version 1.4

# Manuel d'utilisation

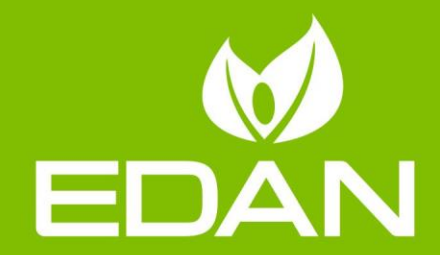

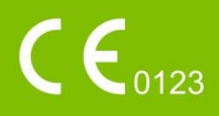

### A propos de ce manuel

P/N: 01.54.456537

MPN: 01.54.456537014

Date de publication : Septembre 2020

© Copyright EDAN INSTRUMENTS, INC. 2014-2020. Tous droits r & erv &.

### Avis

Ce manuel est con qu pour vous aider à mieux comprendre le fonctionnement et la maintenance du produit. Nous vous rappelons que le produit doit être utilis é en stricte conformit é avec ce manuel. Toute utilisation non conforme à ce manuel risque d'entra îter un dysfonctionnement ou un accident pour lequel Edan Instruments, Inc. (ci-apr ès d énomm ée EDAN) ne pourrait être tenue pour responsable.

EDAN est propri taire des droits d'auteur relatifs à ce manuel. Sans consentement préalable érit de la part d'EDAN, le contenu de ce manuel ne doit en aucun cas être photocopi é, reproduit ou traduit dans d'autres langues.

Ce manuel contient des données protégées par la loi sur les droits d'auteur, notamment, mais sans s'y limiter, des informations confidentielles de nature technique ou relatives aux brevets ; l'utilisateur ne doit en aucun cas divulguer de telles informations à quelque tierce partie non concernée que ce soit.

L'utilisateur doit comprendre qu'aucun élément de ce manuel ne lui octroie, explicitement ou implicitement, ni droit ni licence concernant l'utilisation de toute propriété intellectuelle appartenant àEDAN.

EDAN se réserve le droit de modifier ce manuel, de le mettre à jour et de fournir des explications s'y rapportant.

### Responsabilit édu fabricant

EDAN n'assume de responsabilit é pour les éventuels effets sur la sécurit é, la fiabilit é et les performances de l'équipement que si :

les opérations d'assemblage, extensions, réajustements, modifications ou réparations sont effectu és par des personnes autoris és par EDAN ;

l'installation dectrique de la salle concern é est en conformit é avec les normes nationales ; l'instrument est utilis é conform ément aux instructions d'utilisation.

### Termes utilis és dans ce manuel

Le présent guide vise à fournir les concepts-clés en matière de précautions de s écurit é

#### AVERTISSEMENT

Le terme **AVERTISSEMENT** prévient que certaines actions ou situations pourraient entra îner des blessures graves, voire mortelles.

#### ATTENTION

Le terme **ATTENTION** prévient que certaines actions ou situations pourraient entra îner des dommages au niveau de l'équipement, produire des résultats inexacts ou invalider une procédure.

#### REMARQUE

Une REMARQUE fournit des informations utiles concernant une fonction ou une proc édure.

### Table des matières

| Chapitre | 1 Consignes de s œurit é                                              | 1   |
|----------|-----------------------------------------------------------------------|-----|
| 1.1      | Indications d'utilisation/Utilisation pr évue                         | . 1 |
| 1.2      | Avertissements et pr écautions                                        | . 1 |
| 1.2.1    | Avertissements de s écurit é                                          | 2   |
| 1.2.2    | 2 Mises en garde g én érales                                          | . 2 |
| 1.2.3    | B Protection des informations personnelles                            | 3   |
| 1.3 Lis  | te des symboles                                                       | 5   |
| Chapitre | 2 A propos de ce manuel                                               | . 7 |
| 2.1      | Intention du manuel                                                   | . 7 |
| 2.2      | Destinataires                                                         | . 7 |
| 2.3      | R éf érence du produit                                                | . 7 |
| 2.4      | L égende et nom                                                       | . 7 |
| Chapitre | 3 Introduction                                                        | . 8 |
| 3.1      | Composants                                                            | . 8 |
| 3.2      | Caract éristiques                                                     | . 8 |
| 3.3      | Configuration requise pour l'installation et l'utilisation du système | . 9 |
| 3.4      | Installation du logiciel                                              | 10  |
| 3.5      | Écrans principaux                                                     | 14  |
| 3.6      | Fonctions de base                                                     | 14  |
| 3.7      | Fonctions avanc és                                                    | 15  |
| Chapitre | 4 Gestion des enregistrements patient                                 | 16  |
| 4.1      | Menu principal                                                        | 16  |
| 4.2      | Gestion des enregistrements patient                                   | 18  |
| 4.3      | Enregistrement des informations patient                               | 20  |
| 4.4      | Num érisation des donn és ECG                                         | 21  |
| 4.4.1    | Balayage                                                              | 21  |
| 4.4.2    | 2 Import                                                              | 21  |
| 4.5      | Archivage d'un enregistrement patient                                 | 22  |
| 4.6      | Restauration d'un enregistrement patient                              | 22  |
| 4.7      | Exportation d'un enregistrement patient                               | 22  |
| Chapitre | 5 Analyse des donn ées ECG                                            | 24  |
| Chapitre | 6 Modification des donn ées ECG                                       | 28  |
| 6.1      | Modification des informations patient                                 | 28  |
| 6.2      | Modification d'un mod de                                              | 28  |
| 6.2.1    | Analyse de mod de                                                     | 28  |
| 6.2.2    | 2 Modification du graphique superpos é                                | 33  |
| 6.2.3    | Modification de l'histogramme                                         | 34  |
| 6.2.4    | Modification de la vue a érienne RR                                   | 35  |

| (    | 6.2.5   | Modification du graphique de Poincar é                            | 36 |
|------|---------|-------------------------------------------------------------------|----|
| (    | 6.2.6   | Modification du graphique de Poincar é et du graphique superpos é | 38 |
| (    | 6.2.7   | Utilisation du clavier et autres op érations utiles               | 40 |
| 6.3  | S I     | Fen être Vue g én étale ECG                                       | 43 |
| (    | 6.3.1   | Insertion de battements                                           | 44 |
| (    | 6.3.2   | Suppression de battements                                         | 45 |
| (    | 6.3.3   | Modification des battements                                       | 45 |
| (    | 6.3.4   | Modification des battements successifs                            | 46 |
| (    | 6.3.5   | Insertion de battements par lots                                  | 46 |
| (    | 6.3.6   | Mesure des trac és ECG                                            | 47 |
| (    | 6.3.7   | Exploration rapide de l'ECG                                       | 47 |
| (    | 6.3.8   | Sauvegarde de la bande ECG                                        | 47 |
| (    | 6.3.9   | Impression de l'ECG                                               | 48 |
| (    | 6.3.10  | Définition d'un événement d'arythmie                              | 49 |
| (    | 6.3.11  | Options d'affichage                                               | 49 |
| 6.4  | 5       | STe                                                               | 50 |
| (    | 6.4.1   | Liste des événements ST                                           | 51 |
| (    | 6.4.2   | Tendance FC                                                       | 52 |
| (    | 6.4.3   | Tendance ST                                                       | 52 |
| (    | 6.4.4   | R éanalyse du segment ST                                          | 53 |
| 6.5  | 5 1     | Év énements                                                       | 55 |
| 6.6  | 5 I     | Bandes                                                            | 57 |
| 6.7  | ' I     | Page Scan (Analyse de page)                                       | 59 |
| 6.8  | 3 ]     | Fendance                                                          | 60 |
| 6.9  | ) ]     | ۲abulation                                                        | 60 |
| 6.1  | 0 I     | HRV                                                               | 61 |
| (    | 6.10.1  | Histogramme HRV                                                   | 63 |
| (    | 6.10.2  | 2 Tableau HRV                                                     | 63 |
| (    | 6.10.3  | Graphique du spectre de puissance                                 | 65 |
| 6.1  | 1 (     | QT                                                                | 66 |
| 6.1  | 2 5     | Stimulation cardiaque et dectrophysiologie                        | 66 |
| (    | 6.12.1  | Définition des événements de stimulation                          | 67 |
| (    | 6.12.2  | 2 Histogramme de stimulation                                      | 67 |
| (    | 6.12.3  | B Tendance de stimulation                                         | 68 |
| (    | 6.12.4  | Év énements de stimulation                                        | 69 |
| 6.1  | 3 I     | Informations statistiques                                         | 69 |
| 6.1  | 4 I     | Rapport                                                           | 69 |
| Chap | oitre 7 | Réglages système                                                  | 71 |
| 7.1  | ŀ       | Réglage commun                                                    | 71 |
| 7.2  | e F     | Réglage du flux de travail                                        | 71 |

| 7.3      | R églage de l'analyse          | 72 |
|----------|--------------------------------|----|
| 7.4      | Maintenance                    | 73 |
| 7.5      | GDT                            | 74 |
| 7.6      | R églage de sortie fichier     | 74 |
| Chapitre | 8 Conseils relatifs au système | 76 |
| Chapitre | 9 Maintenance                  | 77 |
| Chapitre | 10 Accessoires                 | 78 |
| Chapitre | 11 Garantie et assistance      | 79 |
| 11.1     | Garantie                       | 79 |
| 11.2     | Coordonn és                    | 79 |
| Annexe 1 | Abr éviations                  | 80 |

# **Chapitre 1 Consignes de sécurité**

Ce chapitre contient des consignes de sœurit é importantes à respecter lors de l'utilisation du logiciel d'analyse du système Holter sœrie SE-2003&SE-2012.

### 1.1 Indications d'utilisation/Utilisation prévue

Le syst ème Holter s érie SE-2003&SE-2012 (comprenant l'enregistreur et le logiciel d'analyse) est con çu pour enregistrer, analyser, afficher, modifier et g én érer des rapports d'ECG ambulatoire. Le syst ème Holter doit être utilis é par un personnel form é sous la direction de m édecins. Les r ésultats d'analyse sont fournis aux m édecins à titre informatif uniquement. Le syst ème Holter s'adresse aux patients adultes et p édiatriques, dont les nourrissons pesant moins de 10 kg.

Il peut être utilis é pour les proc édures suivantes :

- 1. Evaluation des symptômes sugg érant une arythmie ou une isch émie myocardique.
- 2. Evaluation des patients lors de changements au niveau des segments ST.
- 3. Evaluation de la r éponse th érapeutique chez les patients sous anti-arythmisants.
- 4. Evaluation des patients porteurs d'un stimulateur cardiaque.

### **1.2 Avertissements et précautions**

Pour pouvoir utiliser le logiciel de façon sûre et efficace et pour éviter d'éventuelles d'étaillances du système, familiarisez-vous dans un premier temps avec les méthodes de fonctionnement de Windows et lisez le manuel d'utilisation dans son int égralit é afin de vous familiariser également avec les méthodes de fonctionnement du logiciel d'analyse du système série SE-2003&SE-2012 et de l'enregistreur du système Holter. Les **AVERTISSEMENTS** et **PRÉCAUTIONS** suivants doivent être suivis pendant le fonctionnement du système.

#### **REMARQUE**:

- 1. Ce système n'est pas prévu pour une utilisation à domicile.
- 2. Les images et écrans reproduits dans ce manuel sont fournis uniquement à titre de référence.

### **1.2.1** Avertissements de sécurité

#### AVERTISSEMENT

- 1. Le non-respect des instructions de sécurité lors du fonctionnement de l'instrument et du système peut mettre en danger la vie du patient. Le fabricant ne saurait être tenu pour responsable de dommages résultant d'une utilisation inappropriée.
- 2. Le système doit être installé par des techniciens de maintenance qualifiés. Ne mettez le système sous tension que lorsque tous les câbles sont connectés correctement et vérifiés.
- 3. L'utilisateur doit suivre une formation professionnelle et lire ce manuel dans son intégralité avant d'utiliser le système.
- 4. Ce système n'est pas destiné à un usage thérapeutique.
- 5. Ne déplacez pas l'unité principale et le moniteur pendant le fonctionnement du système.
- 6. Seuls les accessoires fournis ou recommandés par le fabricant peuvent être branchés sur le système.

### 1.2.2 Mises en garde générales

#### **ATTENTION**

- 1. En vertu de la réglementation fédérale américaine, la vente de ce produit n'est autorisée que par un médecin ou sur prescription médicale.
- 2. Ne pliez pas et n'appuyez pas sur le CD.
- Conservez le CD à l'abri de la lumière directe du soleil et de températures élevées. Il risquerait, dans le cas contraire, de se déformer.
- 4. Ne touchez pas la surface du disque sur laquelle se trouve l'enregistrement. En cas de contamination de cette surface par une substance étrangère, telle que des empreintes, la lecture des données peut s'avérer impossible.
- 5. Nettoyez le CD avec un agent nettoyant pour disque. N'utilisez pas de solvants organiques tels que de l'acétone.
- 6. Ce CD-ROM n'est pas un CD audio. Il n'est donc pas possible de le lire à l'aide d'un lecteur de CD audio.
- Evitez de répandre du liquide sur l'appareil et de le soumettre à une température excessive. Lors du fonctionnement du système, maintenez une température comprise entre 5 et 45 °C.
- 8. N'utilisez pas le système dans un environnement poussiéreux mal ventilé ou en présence de substances corrosives. Evitez toute vibration.
- 9. Ne manipulez pas le CD lorsque vous fumez ou mangez.
- 10. Ne mouillez pas le CD.

### **1.2.3** Protection des informations personnelles

La protection des informations personnelles de sant éest un d'ément majeur de la politique de s œurit é Afin de prot éger les informations personnelles et d'assurer le bon fonctionnement de l'appareil, il incombe à l'utilisateur de prendre les pr œutions n œessaires conform ément aux r ègles de l'établissement ainsi qu'à la l'égislation et à la r églementation locales en vigueur. Le fabricant recommande aux organismes de soins de sant éou aux établissements m édicaux de mettre en place une strat égie compl de et diversifi ée afin de prot éger les informations et les syst èmes des menaces de s œurit é internes et externes.

Afin d'assurer la s écurit é des patients et de prot éger leurs informations personnelles de sant é l'utilisateur doit mettre en place des pratiques ou des mesures comprenant :

- 1. Mesures de protection physique : mesures de s écurit é physique pour s'assurer que le personnel non autoris én'a pas acc ès au syst ème.
- 2. Des protections op érationnelles : mesures de s écurit é lorsque le système est en cours de fonctionnement.
- 3. Mesures de protection administratives : mesures de s écurit é en mati ère de gestion.
- 4. Des protections techniques : mesures de s écurit é lors des op érations techniques.

#### ATTENTION

- 1 L'accès/utilisation du système est limité(e) au personnel autorisé uniquement. Autorisez l'utilisation du système uniquement au personnel exerçant des fonctions spécifiques.
- 2 Assurez-vous que tous les composants de l'appareil qui contiennent des informations personnelles (autres que les supports amovibles) disposent d'une sécurité physique (c'est-à-dire, qu'il est impossible de les retirer sans outils).
- 3 Sauvegardez régulièrement les données historiques.
- 4 Assurez-vous que le système n'est connecté qu'à l'appareil autorisé/approuvé par le fabricant. Les utilisateurs doivent utiliser l'ensemble du système déployé et pris en charge par le fabricant selon les spécifications autorisées par le fabricant, y compris le logiciel, la configuration logicielle, la configuration de sécurité, etc., approuvés par le fabricant.
- 5 Protégez tous les mots de passe pour éviter toute modification non autorisée. Seul le personnel de maintenance du fabricant est autorisé à modifier les paramètres de maintenance.
- 6 Des mesures antivirus telles qu'une analyse antivirus du dispositif USB doivent être effectuées avant d'utiliser une clé USB.

- 7 Lors de la connexion du système à un réseau partagé, les problèmes de sécurité des données liés à la topologie et à la configuration du réseau doivent être pris en compte. Étant donné que des données patient à caractère sensible ne sont pas cryptées et peuvent être transmises du système vers le réseau, l'établissement médical est tenu responsable de la sécurité du réseau. Des pare-feu et/ou autres dispositifs de sécurité doivent être mis en place entre le système médical et tous les systèmes accessibles de l'extérieur. Il est recommandé d'utiliser le pare-feu Windows Defender ou tout autre pare-feu capable de se défendre contre les attaques Dos et DDos et de le maintenir à jour.
- 8 La protection Dos et DDos du routeur ou du commutateur doit être activée pour lutter contre les attaques.
- 9 Lorsque le système est renvoyé pour maintenance, pour être mis au rebut ou retiré de l'établissement médical pour d'autres raisons, il est nécessaire de s'assurer que toutes les données patient sont supprimées du système.
- 10 Pour des raisons de sécurité, désactivez tous les ports USB et réseau non utilisés.
- 11 Lors du déploiement du réseau, il est recommandé d'isoler le réseau et le système intranet de l'hôpital à l'aide d'un réseau VLAN afin de garantir la sécurité du réseau. Seuls les périphériques approuvés sont autorisés à rejoindre le réseau VLAN.
- 12 Veillez à protéger la confidentialité des informations et des données affichées à l'écran, ainsi que des informations et des données stockées sur le système.
- 13 Lors de la création de l'environnement réseau : 1) Si un routeur sans fil est utilisé, veuillez activer sa fonction de filtrage de l'adresse MAC et ajouter l'adresse MAC du système à la liste de règles. Le routeur sans fil donne accès au réseau sans fil uniquement aux périphériques figurant dans la liste. 2) Il est recommandé de créer un réseau VLAN, de lui attribuer les ports LAN qui permettent de connecter sur le même réseau le port du commutateur et le système approuvés et de l'isoler des autres réseaux VLAN.
- 14 Il est conseillé de ne pas définir des comptes administrateur et invité.
- 15 Le système ne prend pas en charge le partage de fichiers ou de dossiers de fichiers causant la perte ou un endommagement irréversible des données.
- 16 Détruisez les informations à caractère sensible qui se trouvent dans l'appareil inactif ou mis au rebut.
- 17 Il est recommandé d'activer la stratégie de mot de passe Windows.

### 1.3 Liste des symboles

| N° | Symbole        | Description                                                                                                    |  |  |  |
|----|----------------|----------------------------------------------------------------------------------------------------|--|--|--|
| 1  | $\triangle$    | Attention                                                                                                    |  |  |  |
| 2  | i              | Consulter les instructions d'utilisation                                                                                                    |  |  |  |
| 3  |                | Symbole g én éral de r écup ération/recyclage                                                                                                 |  |  |  |
| 4  | P/N            | R éf érence                                                                                                    |  |  |  |
| 5  | SN             | NUMERO DE SERIE                                                                                                    |  |  |  |
| 6  | $\sim$         | Date de fabrication                                                                                                    |  |  |  |
| 7  |                | FABRICANT                                                                                                    |  |  |  |
| 8  | <b>CE</b> 0123 | Marquage CE                                                                                                    |  |  |  |
| 9  | EC REP         | REPRESENTANT AUTORISE DANS LA COMMUNAUTE<br>EUROPEENNE                                                                                        |  |  |  |
| 10 | X              | M éthode de mise au rebut                                                                                                    |  |  |  |
| 11 | Rx Only        | Attention : En vertu de la r églementation am éricaine (U.S.A),<br>la vente de ce produit n'est autoris ée que sur prescription<br>m édicale. |  |  |  |

| 12 | <u> </u> | Haut                                |
|----|----------|-------------------------------------|
| 13 |          | Fragile, manipuler avec pr écaution |
| 14 | Ţ,       | Craint l'humidit é                  |
| 15 |          | Nombre maximal de palettes gerb és  |
| 16 | Ś        | Manipuler avec précaution           |
| 17 | X        | Ne pas piétiner                     |
| 18 | Front    | Avant                               |

**REMARQUE** : Le manuel d'utilisation est imprimé en noir et blanc.

# Chapitre 2 A propos de ce manuel

### 2.1 Intention du manuel

Ce manuel présente principalement les fonctions du logiciel d'analyse, ainsi que son fonctionnement.

### 2.2 Destinataires

Ce manuel s'adresse aux professionnels de la sant é, ainsi qu'àtout autre utilisateur agr éé

### 2.3 Référence du produit

Dans ce manuel :

- Un ordinateur ex écutant le logiciel d'analyse est appel é "hôte d'analyse".
- Le logiciel d'analyse du système Holter est abrégéen «logiciel d'analyse ».
- ♦ L'enregistreur d'ECG ambulatoire est appelé "enregistreur du système Holter" ou "enregistreur".
- Les options de menu permettant, en un clic à l'aide du bouton de la souris dans les fen êtres actives, de lancer un nouveau processus, d'ouvrir une fen être/un menu ou de saisir des informations sont appelées « boutons ».

### 2.4 Légende et nom

L'ensemble des l'égendes fournies dans le manuel ne le sont qu'àtitre d'exemple.

Tous les noms indiqués dans les exemples et les légendes sont imaginaires. Si une personne venait àdécouvrir son nom dans le manuel, il ne s'agirait l'àque d'une pure co ïncidence.

# **Chapitre 3 Introduction**

Le système Holter série SE-2003&SE-2012 est conçu pour une utilisation en établissements hospitaliers et cliniques. Il doit être utilis é par du personnel form é sous la direction d'un médecin charg é de l'évaluation des données d'ECG ambulatoire sur le long terme. Les résultats d'analyse g én ér és par le système ne sont fournis qu'àtitre de r éférence pour les médecins dans le cadre des diagnostics cliniques et du choix des traitements. Il incombe au médecin de poser le diagnostic exact et de décider des proc édures thérapeutiques à mettre en place.

#### AVERTISSEMENT

Les opérateurs doivent se familiariser avec les méthodes de fonctionnement clinique du système Holter avant de l'utiliser.

### 3.1 Composants

Le système Holter s'érie SE-2003&SE-2012 comprend les composants suivants :

◆ Enregistreur du système Holter disponible en quatre modèles : SE-2003, SE-2012, SE-2003A et SE-2012A.

Le logiciel d'analyse n'est destiné qu'à l'analyse des données d'ECG ambulatoire à 3/12 canaux obtenues de l'enregistreur fabriqué par Edan Instruments, Inc.

Afin d'éviter toute erreur, v érifiez les donn ées des patients et saisissez-les avec pr écaution. Pour plus d'informations, reportez-vous au *manuel d'utilisation de l'enregistreur du syst ème Holter s érie SE-2003 & SE-2012*.

- Des c âbles patient
- Logiciel d'analyse du syst ème Holter

### 3.2 Caractéristiques

- Prise en charge de la d élection des battements sur plusieurs canaux
- Classification pr écise de la morphologie du QRS
- Prise en charge de la d étection automatique de l'arythmie
- Prise en charge de la r éanalyse
- Examen, modification et enregistrement des bandes
- Prise en charge de la divulgation complète des tracés ECG
- Analyse de mod de, analyse d'év énement, analyse ST, analyse de stimulation, analyse HRV du domaine temporel et de repr ésentation fr équentielle et analyse QT

• Personnalisation des flux de travail

### 3.3 Configuration requise pour l'installation et l'utilisation du système

#### **ATTENTION**

- 1. Ce système ne peut être utilisé que dans un environnement réseau sécurisé pour éviter toute fuite de données sur le patient et sur son état de santé.
- 2. Installez un logiciel anti-virus sur l'ordinateur sur lequel ce système tourne et mettez ce logiciel régulièrement à jour.
- 3. Si l'ordinateur que vous utilisez n'a pas été acheté auprès de notre entreprise, nous ne saurions être responsables de la maintenance du matériel ou du système d'exploitation.
- 4. Le partage de fichiers ou de dossiers de stockage de fichiers sur le réseau n'est pas pris en charge par le logiciel d'analyse du système Holter série SE-2003&SE-2012 et risque de causer la perte ou la corruption irréversible des données.
- 5. Installez le logiciel d'analyse du système Holter série SE-2003&SE-2012 sur un ordinateur dédié pour assurer le fonctionnement correct du logiciel.

#### **REMARQUE**:

- 1. Ce système ne peut être utilisé que dans un environnement réseau sécurisé pour éviter toute fuite de données sur le patient et sur son état de santé.
- 2. Installez un logiciel anti-virus sur l'ordinateur sur lequel ce système tourne et mettez ce logiciel régulièrement à jour.
- 3. Si l'ordinateur que vous utilisez n'a pas été acheté auprès de notre entreprise, nous ne saurions être responsables de la maintenance du matériel ou du système d'exploitation.

La configuration requise pour l'installation et l'utilisation du système est reprise au tableau ci-dessous.

| Elément   | Configuration | Configuration requise                                                                                                    |
|-----------|---------------|----------------------------------------------------------------------------------------------------|
|           | UC            | Intel P4 2,6 GHz ou version ult érieure                                                                                  |
|           | M émoire      | 2 Go ou plus                                                                                                    |
|           | Disque dur    | 100 Go ou plus                                                                                                    |
|           | Carte mère    | Carte mère du circuit microprogramm é Intel recommand é                                                                  |
| Mat ériel | 4             | TFT 19 pouces ou dimension sup érieure, 16 bits de couleur<br>r éelle, configuration des ic ônes et des polices standard |
|           | Ecran         | R ésolutions prises en charge : 1366×768, 1440×900,                                                                      |
|           |               | 1920×1080                                                                                                    |
|           | Imprimante    | Imprimante HP LaserJet (r ésolution : 600 dpi ou sup érieure)                                                            |

|                             |                            | Lecteur de cartes FLASH utilisant un port USB |  |  |
|-----------------------------|----------------------------|-----------------------------------------------|--|--|
|                             | Autres                     | Deux ports USB libres minimum                 |  |  |
|                             |                            | CD-ROM 24x ou sup érieur                      |  |  |
|                             |                            | Windows XP SP3                                |  |  |
| Logicial                    | Sust ima DC                | Windows 7, 32 bits/64 bits                    |  |  |
| Logiciei                    | Systelle PC                | Windows 8, 32 bits/64 bits                    |  |  |
|                             |                            | Windows 10, 32 bits/64 bits                   |  |  |
|                             | Tension de                 | 220 + 22 Vz                                   |  |  |
| Alimentation                | fonctionnement             | $220 \pm 22 V \sim$                           |  |  |
| dectrique                   | Fr équence de              | $50 \pm 1$ Hz                                 |  |  |
|                             | fonctionnement             |                                               |  |  |
|                             | Temp érature               | 5 °C à 45 °C                                  |  |  |
| Environnement<br>de travail | Humidit é relative         | 10 % HR à 95 % HR (sans condensation)         |  |  |
|                             | Pression<br>atmosph érique | 70 kPa à106 kPa                               |  |  |
| 1                           | 1 1                        |                                               |  |  |

### 3.4 Installation du logiciel

Suivez la proc édure d'installation du logiciel d'analyse ci-dessous :

1. Ins érez le CD d'installation dans le lecteur de CD-ROM et double-cliquez sur le fichier

setup.exe 🔄 Les fen êtres suivantes s'affichent.

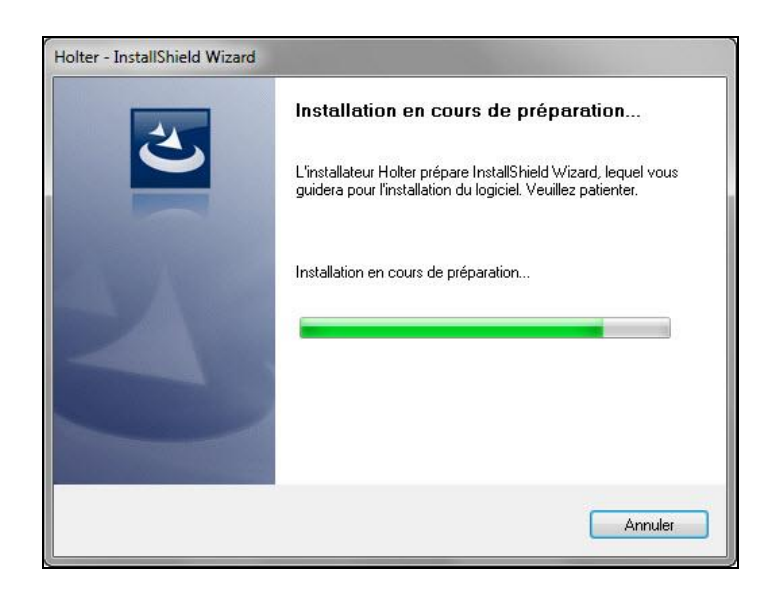

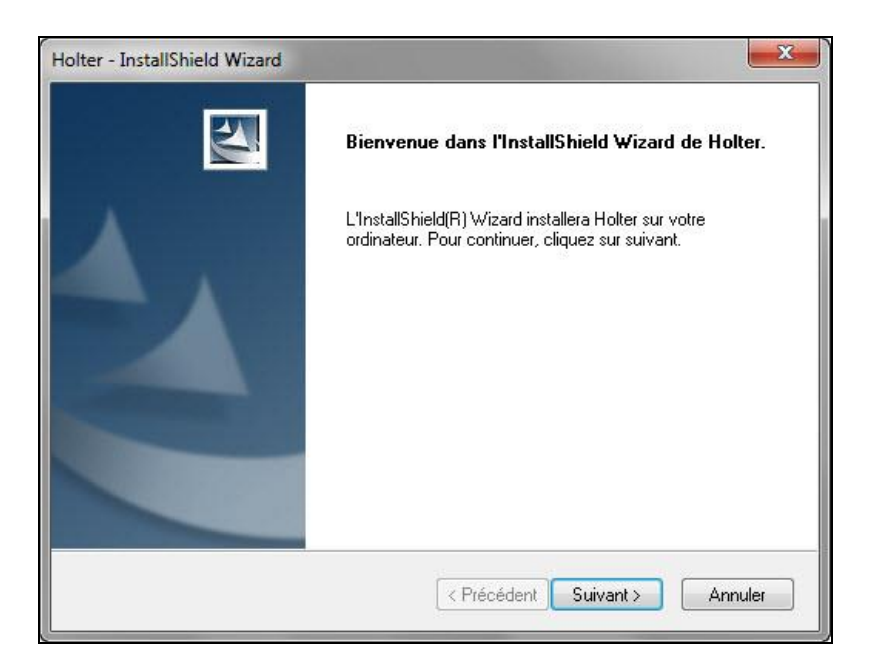

2. Cliquez sur le bouton **Suivant** > et la fen être suivante s'affiche.

| Choisissez l'emplacement cible<br>Sélectionnez le dossier où installer       | <b>e</b><br>r les fichiers.                           |                     | 124       |
|------------------------------------------------------------------------------|-------------------------------------------------------|---------------------|-----------|
| L'assistant d'installation va installe                                       | er Holter dans le dossier suiv                        | ant.                |           |
| Pour installer dans ce dossier, cliq<br>cliquez sur Parcourir et sélectionne | juez sur Suivant. Pour instal<br>ez un autre dossier. | ler dans un autre ( | dossier,  |
|                                                                              |                                                       |                     |           |
| Dossier cible                                                                |                                                       |                     |           |
| Dossier cible<br>C:\Holter\                                                  |                                                       | [                   | Parcourir |

3. Cliquez sur le bouton **Suivant** > pour installer le logiciel d'analyse dans le dossier par d'éfaut.

Ou cliquez sur le bouton **Parcourir...** pour choisir le chemin d'installation, puis cliquez sur le bouton **Suivant** > pour continuer. La fen être suivante s'affiche.

| olter - InstallShield Wizard                     |                              | X                         |
|--------------------------------------------------|------------------------------|---------------------------|
| Prêt à lancer l'installation                     |                              | A set of the              |
| L'assistant est prêt à commencer l'installation  | n.                           | Contraction of the second |
| Cliquez sur Installer pour lancer l'installation | 12                           | 18                        |
| Si vous souhaitez corriger ou modifier votre     | configuration d'installation | , cliquez sur Précédent.  |
| Lliquez sur Annuler pour quitter l'assistant.    |                              |                           |
|                                                  |                              |                           |
|                                                  |                              |                           |
|                                                  |                              |                           |
|                                                  |                              |                           |
|                                                  |                              |                           |
|                                                  |                              |                           |
| stallShield                                      |                              |                           |
|                                                  |                              |                           |
|                                                  |                              |                           |

4. Cliquez sur le bouton **Installer** pour continuer.

| <b>X</b> |
|----------|
|          |
| 17 - S   |
|          |
|          |
|          |
|          |
|          |
| Annular  |
|          |

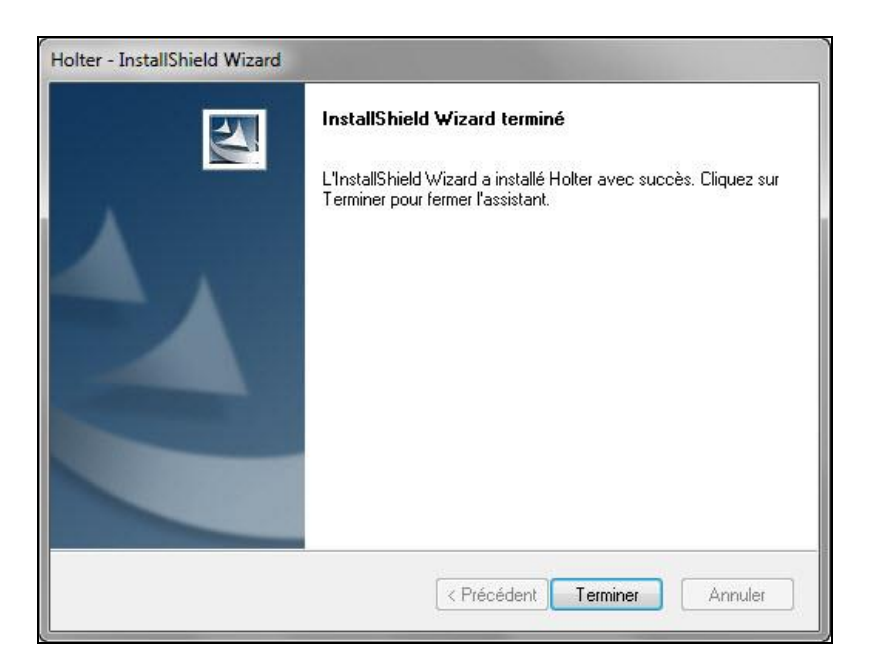

5. Cliquez sur le bouton **Terminer**. Le logiciel d'analyse est install é avec succ ès.

#### **REMARQUE** :

- 1. Insérez la clé avant de démarrer le logiciel d'analyse.
- 2. Il est conseillé de fermer les autres applications avant d'utiliser le logiciel.

## 3.5 Écrans principaux

| Les | écrans | suivants | sont | utilis és | pour     | effectuer | l'analy: | se automatique                        | e et cr ér | un rapport.                           |
|-----|--------|----------|------|-----------|----------|-----------|----------|---------------------------------------|------------|---------------------------------------|
|     |        |          |      |           | <b>I</b> |           |          | · · · · · · · · · · · · · · · · · · · |            | · · · · · · · · · · · · · · · · · · · |

| Écran                                       | Description                                                                                                    |  |  |  |
|---------------------------------------------|----------------------------------------------------------------------------------------------------|--|--|--|
| Menu principal                              | Le menu principal s'affiche lors du lancement du logiciel<br>d'analyse. Il permet l'acc ès à diff érentes fonctions, telles<br>que Enreg. info patient et DB enregis. |  |  |  |
| Saisie Informations Patient                 | Saisie des informations du patient.                                                                                                    |  |  |  |
| R églage de l'analyse                       | Permet de r égler les param ètres d'analyse avant l'analyse automatique d'un enregistrement patient.                                                                  |  |  |  |
| Modification et analyse<br>d'enregistrement | Permet de consulter, modifier et consigner les résultats<br>d'analyse une fois l'analyse automatique termin é                                                         |  |  |  |
| Pr évisualisation/impression de rapports    | Permet d'avoir un aper qu du rapport avant son impression.                                                                                                    |  |  |  |

### 3.6 Fonctions de base

• Enregistrement des informations patient.

Saisie, modification ou suppression des informations d'un patient, y compris son nom, son âge et son sexe, l'heure d'enregistrement, etc.

- Archivage, r & ablissement, importation et exportation des enregistrements d'un patient.
- Analyse automatique
- 1) Le système utilise trois canaux d'analyse pour assurer la détection de tous les battements cardiaques.
- 2) Analyse d'arythmie

Analyse automatiquement les donn és ECG, identifie et marque les battements comme N (normal), V (ventriculaire), S (auriculaire), aP (stimulation auriculaire), vP (stimulation ventriculaire) et avP (stimulation AV deux cavit és), etc.

Identifie automatiquement les événements d'arythmie, tels que VE isol é, doublet VE, salves VE, VE big émin é, VE trig émin é, bradycardie, tachycardie, pause, SVE isol é, doublet SVE, SVE big émin é, SVE trig émin é, fibrillation/flutter auriculaire, segment ST anormal, stimulation, FTC/FTS/FTO, etc.

3) Analyse HRV

Affiche l'histogramme RR, le graphique de Poincar é, le graphique du spectre de puissance et le graphique de tendance SDNN.

4) Analyse de l'intervalle QT

Affiche la liste QT, l'histogramme QT et le pourcentage QTc.

5) Analyse ST

Affiche la tendance ST de 12 d érivations.

Après avoir rénitialis é les points de mesure ST, vous pouvez actualiser les résultats sans avoir àproc éder àune nouvelle analyse.

Calcule la charge isch émique myocardique.

♦ Relecture

Relecture des trac & ECG et de la tendance FC tout au long de l'enregistrement. Lecture automatique des informations patient àpartir de l'enregistreur.

• Ev énement

Identification des événements marqués par le patient.

Ajout, modification et suppression des événements, et affichage de la bande ECG lorsqu'un événement se produit.

• Statistiques

Compte le nombre d'événements d'arythmie, la FC et la déviation ST, et vous permet de modifier la valeur.

• Modification des battements

Permet d'afficher, de fusionner et de reclasser les battements dans l'onglet **Mod de**. Ajout, suppression et modification des battements dans la fen être d'affichage ECG, avec les types d'év énements et les donn és statistiques associ és automatiquement synchronis és. Permet de modifier les battements par le biais d'histogrammes. Plus de 20 types d'histogrammes sont disponibles.

- Permet de définir une bande ECG comme événement. La bande ECG peut être imprimée verticalement ou horizontalement.
- Impression de rapport

Impression des rapports de diagnostic, de graphiques statistiques, de bandes, de graphiques de tendances, d'histogrammes, de la divulgation complète des trac és ECG, du graphique de Poincar é, etc.

Permet de fournir plusieurs types de commentaire et de s dectionner ce que vous souhaitez afficher dans le rapport de diagnostic.

### 3.7 Fonctions avancées

Les fonctions avanc és suivantes sont configurables :

- Analyse de l'alternance de l'onde T
- ♦ Analyse SAECG
- ♦ Analyse VCG
- Analyse du graphique en cascade

# Chapitre 4 Gestion des enregistrements patient

#### **ATTENTION**

Vérifiez que l'intégralité des données ECG des patients sont importées dans le logiciel d'analyse Holter avant d'utiliser le logiciel.

### 4.1 Menu principal

Double-cliquez sur l'ic ône Holter du bureau pour lancer le programme.

Le menu principal du syst ème d'analyse Holter s'affiche comme suit :

| 😻 Analyse Holter ECG               |                                                   |          |
|------------------------------------|---------------------------------------------------|----------|
| Outils Aide                        |                                                   |          |
| Enregistrer Numér Modif            | Analyser Sungr Archive Rétablir Exond Imond Param |          |
| Analyse Holter ECG                 |                                                   | 19/01/02 |
| Dossiers<br>a C Analyse Holter ECG | Analyse Holter ECG V1.30                          |          |
| 🛃 Enregistrer DB                   |                                                   |          |
| 🔀 DB enregis.                      | Enreg.                                            |          |
| S Corbeille                        | Cans "DB enregis,", 0 enreg. ne sont pas traités. |          |
|                                    | 🚯 Import don. de l'enreg,                         |          |
|                                    | B Fernietre                                       |          |
|                                    |                                                   |          |
| $\sim$                             |                                                   |          |
|                                    | Système                                           |          |
| (3)                                | Recherche                                         |          |
|                                    |                                                   |          |
|                                    | Param                                             |          |
|                                    |                                                   |          |
|                                    |                                                   |          |
|                                    |                                                   |          |
|                                    |                                                   |          |
|                                    |                                                   |          |
|                                    |                                                   |          |
|                                    |                                                   |          |
|                                    |                                                   |          |
|                                    | Disque 'C' capacité disponible 37288(MB)          |          |

#### Zone 1 Barre d'outils principale

| Option                                                                                                    | Description                                                                                                    |
|----------------------------------------------------------------------------------------------------|----------------------------------------------------------------------------------------------------|
| Outils><br>Rechercher                                                                                                    | Recherche des donn és patient.                                                                                                    |
| Aide                                                                                                    | Permet d'obtenir des informations sur le logiciel et d'afficher le positionnement des d'érivations.                                                   |
| Enregistrer                                                                                                    | Enregistrement des informations sur le patient.                                                                                                    |
| Balayage                                                                                                    | Chargement des donn és à partir de l'enregistreur ou d'une autre mémoire externe.                                                                     |
| Modifier                                                                                                    | Permet de modifier des informations patient et des donn és ECG de l'enregistrement s dectionn é                                                       |
| Analyser                                                                                                    | Analyse du dossier d'examen s dectionn é                                                                                                    |
| Suppression                                                                                                    | Suppression des enregistrements patient. Si l'enregistrement est supprimé du dossier <b>Corbeille</b> , les données seront supprimées définitivement. |
| ArchiverSi un enregistrement est archiv é seul son rapport diagnostic res<br>l'écran. Les donn és ECG et les donn és d'analyse d'origine sero<br>dans la mémoire spécifié. Ceci permet de disposer de davantag<br>de stockage au sein du système. |                                                                                                    |
| R <del>á</del> ablir                                                                                                    | Permet de r éup érer les donn és archiv és.                                                                                                    |
| Exporter                                                                                                    | Exportation des donn és vers d'autres mémoires.                                                                                                    |
| Import                                                                                                    | Importation des donn és àpartir d'autres ménoires.                                                                                                    |
| Param ères                                                                                                    | Permet de d'éfinir les param ètres du syst ème.                                                                                                    |

La barre d'outils principale comporte les options suivantes :

#### Zone 2 Touches de raccourci

**REMARQUE** : si l'espace de stockage du système est inférieur à 500 Mo, la capacité résiduelle s'affiche en rouge pour indiquer qu'elle est insuffisante. Dans ce cas, les enregistrements doivent être archivés et exportés vers d'autres mémoires.

#### Zone 3 Dossiers de stockage

Les trois dossiers de stockage sont utilis és pour :

- Enregistrer DB : permet de stocker les informations patient enregistrés.
- **DB enregis.** : permet de stocker les donn és provenant de l'enregistreur.
- Corbeille : permet de stocker les donn és supprim és de l'enregistreur DB.

Cliquez avec le bouton droit sur un dossier de stockage ; un menu s'affiche. Ce menu comprend les options ci-dessous.

| Option             | Description                                                                  |
|--------------------|------------------------------------------------------------------------------|
| Recherche          | Recherche des enregistrements patient par leur nom.                          |
| Dossier par        | Permet de d'éfinir le dossier s électionn é en tant que dossier par d éfaut. |
| d <del>ấ</del> aut | Les donn és import és seront automatiquement stock és dans ce dossier.       |
| Nouvoou            | Cr éation d'un nouveau dossier de donn és.                                   |
| doggion            | Le nom du nouveau dossier ne peut pas être identique à celui d'un dossier    |
| uossier            | existant.                                                                    |
| Donommor           | Permet de renommer le dossier s dectionn é                                   |
| Kenommer           | Le nom des trois dossiers fournis par le système ne peut pas être modifié    |
| Suppression        | Suppression du dossier s dectionn é. Les donn és figurant dans le dossier    |
| Suppression        | supprim é seront automatiquement transf ér és dans le dossier Corbeille.     |

#### **ATTENTION**

Les données supprimées ne peuvent être récupérées. Effectuez une sauvegarde avant de supprimer les données.

Il est conseillé de sauvegarder régulièrement les données historiques.

### 4.2 Gestion des enregistrements patient

Cliquez avec le bouton gauche sur un dossier de stockage ; l'écran de gestion des enregistrements patients s'affiche.

| 😻 Analyse H   | Holter ECG   |          |          |          |            |         |              |           |            |             |        |              |              |                  |             |                 |                   | - <i>-</i> <del>×</del> |
|---------------|--------------|----------|----------|----------|------------|---------|--------------|-----------|------------|-------------|--------|--------------|--------------|------------------|-------------|-----------------|-------------------|-------------------------|
| Outils Aide   |              |          |          |          |            |         |              |           |            |             |        |              |              |                  |             |                 |                   |                         |
|               |              |          |          |          | ÷          |         |              |           |            |             |        |              |              |                  |             |                 |                   |                         |
|               | U            |          |          |          | ш          |         |              | <u></u>   |            |             |        |              |              |                  |             |                 |                   |                         |
| Enregistrer   | Numér.       | Modif.   | Analy    | ser Si   | uppr.      | Archive | Rétablir     | Export.   | Import.    | Param.      |        |              |              |                  |             |                 |                   |                         |
| DB enregis.   |              |          |          |          |            |         |              |           |            |             |        |              |              |                  |             |                 |                   | 19/01/02                |
| Dossiers      |              |          | Etat     | Rapport  | L CAN      | Stim    | I ID enregis | 1 11      | D patient  | Nom         | Ade    | Sexe         | Zone patient | Hre d'enreg      | l Long d'en | rea I           | Date de poursuite | Conclusion              |
|               | _            | _        |          |          | 12         | PM      | 210598       | _         |            | 055 909     | Ans    | Masculin     |              | 2016/01/05 11:38 | 23:51:08    | <u> </u>        | 2018/08/15 09:19  |                         |
| 🖃 🌅 Analy     | yse Holter I | ECG      |          |          | 12         |         | 210986       |           |            | 040         | Ans    | Masculin     |              | 2016/03/15 09:17 | 24:00:00    | )               | 2018/10/08 15:56  |                         |
|               |              |          | •        |          | 12         | PM      | 122001       |           |            | 026         | Ans    | Masculin     |              | 2016/10/20 09:46 | 23:39:25    | 5               | 2018/12/25 17:14  |                         |
| - 🚣 E         | nregistrer l | JB       |          |          | 3          |         | 645033       |           |            | HLX         | Ans    | Féminin      |              | 2015/01/04 21:25 | 24:00:00    | )               | 2018/08/04 10:15  |                         |
|               |              |          |          | RDF      | 3          |         | 641822       |           |            | GXL         | Ans    | Féminin      |              | 2015/01/05 20:05 | 24:00:00    | )               | 2018/08/04 10:15  |                         |
|               | B enregis.   |          |          |          | 3          |         | 640118       |           |            | LS          | Ans    | Féminin      |              | 2015/05/18 22:52 | 24:00:00    | )               | 2018/08/04 10:16  |                         |
| 👩 c           | orboillo     |          | •        |          | 12         |         | 890113       |           | 1          | Mary ohnson | Ans    | Masculin     |              | 2018/07/26 14:34 | 23:59:39    | )               | 2018/08/20 14:24  |                         |
|               |              |          |          |          | 12         |         | 223590165    | 5         | -          | AQ          | Ans    | Masculin     |              | 2018/04/26 14:10 | 05:06:16    | 3               | 2018/08/14 18:03  |                         |
|               |              |          |          |          | 12         |         | 223590165    | 5         |            |             | Ans    | Masculin     |              | 2018/05/09 14:32 | 23:59:51    |                 | 2018/08/06 16:27  |                         |
|               |              |          |          | RDF      | 3          | PM      | 846122       |           |            |             | Ans    | Masculin     |              | 2018/05/08 09:52 | 24:00:00    | )               | 2018/08/04 10:08  |                         |
|               |              |          |          |          | 12         |         | 846122       |           |            |             | Ans    | Masculin     |              | 2018/05/04 10:05 | 05:59:20    | 3               | 2018/08/17 11:43  |                         |
|               |              |          |          |          | 12         | PM      | 223590165    | 5         |            |             | Ans    | Masculin     |              | 2018/05/04 10:05 | 05:59:46    | 3               | 2018/08/17 11:43  |                         |
|               |              |          | <b>•</b> |          | 12         |         | 846122       |           |            |             | Ans    | Masculin     |              | 2018/05/03 11:20 | 05:05:57    | · .             | 2018/08/02 17:43  |                         |
|               |              |          | <b>•</b> |          | 12         |         | 223590165    | 5         |            |             | Ans    | Masculin     |              | 2018/05/03 11:19 | 05:06:21    |                 | 2018/08/16 10:53  |                         |
|               |              |          | <b>•</b> |          | 12         |         | 846122       |           |            |             | Ans    | Masculin     |              | 2018/04/26 14:11 | 05:05:08    | 3               | 2018/08/17 11:49  |                         |
|               |              |          |          |          | 12         |         | 223590165    | 5         |            | zaq         | Ans    | Masculin     |              | 2018/04/26 14:10 | 05:06:16    | 5               | 2018/08/03 15:32  |                         |
|               |              |          | <b>I</b> | RDF      | 12         | PM      | 1111         |           |            | 20180701    | 19Ans  | Féminin      |              | 2018/07/25 15:04 | 24:00:00    | )               | 2018/12/25 16:28  | Sinus Rhythm            |
|               |              |          |          | RDF      | 12         |         | 210647       |           |            | 20140412    | Ans    | Masculin     |              | 2016/04/11 16:45 | 23:11:59    | )               | 2018/12/27 10:19  | Sinus Rhythn            |
|               |              |          |          |          |            |         |              |           |            |             |        |              |              |                  |             |                 |                   |                         |
|               |              |          |          |          |            |         |              |           |            |             |        |              |              |                  |             |                 |                   |                         |
|               |              |          | •        |          |            |         |              |           |            | m           |        |              |              |                  |             |                 |                   |                         |
|               |              |          | Nom: 0   | EE 000 I | Directions | Cover   | Measulin Ag  |           |            |             |        |              |              |                  |             |                 | 10 - 10           | 1                       |
|               |              |          | NOTE U   | 22,909,1 | D patient. | . Sexe. | Masculin Age | e . UAIIS |            |             |        |              |              |                  |             | Select.         | Enreg.            | Rapport                 |
|               |              |          |          |          | Defe       |         | 5            |           |            |             |        |              |              |                  | 2           | 01121200        |                   |                         |
|               |              |          |          |          | Field      |         | 0            |           |            |             | Null   | leto d'acces | ,            |                  | Di          | agn. Chinique   |                   | -                       |
|               |              |          |          |          | N          | om 90   | 9            |           |            |             |        | ID enregis   | 210598       |                  | Antéc       | éd. médicaux    |                   | -                       |
|               |              |          |          |          |            | ID      |              |           |            | 7           |        | Hre d'enreg  | 2016/01/05   | 5 • 11:38:36 ÷   |             | Médicaments     |                   | •                       |
|               |              |          |          |          |            | Ná 🥅    | 2000/01/01   |           |            | ID bosn     | ambuli | levom phys   |              |                  |             | Département     |                   | -                       |
|               |              |          |          |          |            |         | 2000/01/01   |           |            | io nosp.    | ambula | exam: phys.  |              |                  |             | Departement     |                   |                         |
|               |              |          |          |          | A          | ge      |              | Ans       | •          | ·           |        | TEL          | 2            |                  |             | Technicien      |                   | •                       |
|               |              |          |          |          | Se         | exe 💿 I | Masculin O F | Féminin   | O Inconnu( | e)          |        | Adr          |              |                  |             | Médecin         |                   | •                       |
|               |              |          |          |          | Poi        | ids     |              | Ib.       |            |             | ;      | Zone patien  | t 📄          |                  | Desc.       | ét. proc. plan. |                   |                         |
|               |              |          |          |          | Та         | ille    |              | cm        |            |             |        |              |              |                  |             |                 |                   |                         |
| 18 deceies 0  |              | 4        |          |          |            |         |              |           |            |             |        |              |              |                  |             | Сн 📻 😢          | -                 | NUM                     |
| 18 dossier, 0 | dossier nor  | n traite |          |          |            |         |              |           |            |             |        |              |              |                  |             |                 | •                 | NUM                     |

#### Zone 1 Liste des enregistrements patient

Un enregistrement patient peut avoir un des états suivants :

- D: enregistrement r cemment import é
- enregistrement analys é
- $\mathbf{V}$ : enregistrement avec diagnostic
- ©: enregistrement archiv é

Vous pouvez uniquement voir les informations patient et le rapport diagnostic si un enregistrement a étéarchivé

Si un enregistrement est signal épar **RDF** dans la colonne **Rapport**, cela indique qu'un rapport a ét écr éépour l'enregistrement.

Si un enregistrement est signal é par **PM** dans la colonne **Stim.**, cela indique que l'analyse du stimulateur cardiaque a ét éeffectu ét pour l'enregistrement.

Cliquez avec le bouton droit sur la liste des enregistrements patient ; un menu s'affiche. Ce menu comprend les options ci-dessous.

| Option             | Description                                                                                  |  |  |  |
|--------------------|----------------------------------------------------------------------------------------------|--|--|--|
| Tt s dect.         | Permet de s dectionner tous les enregistrements.                                             |  |  |  |
| Tt r ânit.         | Permet de ne s dectionner aucun enregistrement.                                              |  |  |  |
| Annuler tâche      | Permet d'annuler la t âche d'analyse pour les enregistrements patient qui attendent en file. |  |  |  |
| Déplac. vers       | Permet de d éplacer les enregistrements s dectionn és vers un autre dossier.                 |  |  |  |
| Voir la conclusion | Permet d'afficher le commentaire saisi manuellement.                                         |  |  |  |

#### Zone 2 Informations patient

Vous pouvez effectuer les op érations suivantes :

- Modifiez les informations patient et cliquez ensuite sur Enreg.
- Cliquez sur **S dect.** pour rechercher des informations d'un patient.
- Cliquez sur **Rapport** pour afficher le rapport diagnostic du patient.

### 4.3 Enregistrement des informations patient

Un patient peut âre enregistré avant l'enregistrement ECG. Cliquez sur **Enregistrer** dans la barre d'outils principale pour afficher la fen âre ci-dessous.

| 😎 Enreg. info patient       |                                   |                       |              |
|-----------------------------|-----------------------------------|-----------------------|--------------|
| Prénom                      |                                   | TEL                   |              |
| Nom                         |                                   | Adr.                  |              |
| ID                          |                                   | Zone patient          |              |
| Numéro d'accès              |                                   | Diagn. Clinique       | <b></b>      |
| Né                          | 2000/01/01                        | Antécéd. médicaux     | •            |
| Age                         | Ans -                             | Médicaments           | •            |
| Sexe                        | ⊙ Masculin O Féminin O Inconnu(e) | Département           | •            |
| Poids                       | Ib.                               | Technicien            | •            |
| Taille                      | ст                                | Médecin               | •            |
| ID enregis.                 |                                   | Desc. ét. proc. plan. |              |
| ID hosp./ambul./exam. phys. |                                   |                       |              |
| (                           | Lire Info de GDT Enreg.           | Enregistrer Impr.     | Rem. Annuler |

Dans cette fen être, vous pouvez faire les op érations suivantes :

Saisissez les informations patient, cliquez sur **Enreg.** pour enregistrer les informations patient dans le dossier **Enregistrer DB**, ou cliquez sur **Enregistrer** pour enregistrer les informations patient dans l'enregistreur.

Cliquez sur **Impr.** pour imprimer une carte des *év* énements du patient et enregistrer les activit és quotidiennes et les sympt ômes.

Cliquez sur **Rem.** pour modifier les remarques devant être imprimées sur la carte des événements.

### 4.4 Numérisation des données ECG

Apr ès l'enregistrement de l'ECG, vous devez importer les donn és vers le logiciel d'analyse Holter. Vous pouvez importer les donn és de deux façons : num ériser et importer.

### 4.4.1 Balayage

Pour importer un seul enregistrement :

- 1. Cliquez sur **Num ér.** dans la barre d'outils principale. Le syst ème active automatiquement la fen être Importation unique et num érise les donn és échantillonn és.
- 2. Cliquez sur **Suivant**. Les donn és échantillonn és seront enregistr és dans Enregistreur DB et le syst ème active automatiquement l'érran Configuration de l'analyse.

Pour importer des enregistrements par lots :

- 1. Cliquez sur **Num ér.** > **Import. lot.**
- 2. Définissez le chemin de numérisation.

Le syst ème passera en revue le disque s dectionn é ou le chemin choisi pour les donn és ECG. Si les donn és sont stock és sur la carte SD ou CF, cliquez sur Disque amovible pour lancer la recherche.

3. Cliquez sur **Num ér.** pour lancer la recherche des donn és.

Le chemin de recherche est ménoris é par le système. Toutes les données trouvées s'affichent dans une fenêre.

- 4. S dectionnez les donn és à importer. Cliquez sur Import.
- 5. Lorsque les donn és sont correctement import és, retirez la ménoire externe.

### 4.4.2 Import

Permet d'importer les enregistrements ayant ét éexport és du logiciel d'analyse Holter.

- 1. Cliquez sur **Import.** dans la barre d'outils principale.
- 2. S dectionnez les enregistrements au format **arc** et **zarc**. Cliquez sur **Ouvrir**. Ils seront repris dans la fen être Importation.
- 3. Cochez la case en regard des enregistrements que vous souhaitez importer et s dectionnez le dossier de stockage dans la liste d éroulante.
- 4. Cliquez sur **Import**. Les enregistrements sont import és avec succ ès.

### 4.5 Archivage d'un enregistrement patient

Pour économiser de l'espace de stockage, les enregistrements patient sont archivés, ce qui signifie que vous transférez les données ECG des enregistrements patient vers des mémoires externes (disque dur ou disque compact), et ne laissez que les informations patient et le rapport diagnostic dans le système.

Pour archiver un enregistrement patient :

- 1. Cochez la case en regard d'un enregistrement dans l'enregistreur DB. Cliquez sur **Archive** dans la barre d'outils principale.
- 2. S dectionnez le chemin d'enregistrement et cliquez sur **Archive**. Le syst ème transfère les donn és ECG vers la mémoire cible.
- 3. L'état de l'enregistrement passe à «À archiver ».

**REMARQUE** : veillez à ce que la mémoire externe soit marquée et stockée pour une utilisation ultérieure éventuelle.

### 4.6 Restauration d'un enregistrement patient

Pour r tablir un enregistrement patient :

- 1. Cochez la case en regard d'un enregistrement archiv é Cliquez sur **R établir** dans la barre d'outils principale. La fen être **R établir** s'ouvre.
- S dectionnez la mémoire dans laquelle l'enregistrement a étéarchivéet cliquez sur Réablir. Le système recherche automatiquement et réablit toutes les données ECG de l'enregistrement.

### 4.7 Exportation d'un enregistrement patient

Permet de copier des donn és ECG d'un enregistrement patient vers d'autres mémoires. Pour exporter un enregistrement patient :

- 1. Cochez la case en regard du ou des enregistrements patient àexporter. Cliquez sur **Export.** dans la barre d'outils principale. La fen être **Export.** s'ouvre.
- 2. Définissez le chemin d'exportation.
- 3. L'enregistrement export ésera nomm épar d'éfaut par le syst ème sauf si vous changez cette option.
- 4. Cliquez sur **Export**. Les donn és ECG de l'enregistrement sont copi és. Le fichier de donn és est au format **arc**. Si l'option **Compr. donn és** est activ é, les donn és seront au format **zarc**.

# **Chapitre 5 Analyse des données ECG**

Le syst ème analyse automatiquement les donn ées ECG apr ès les avoir num éris ées, et l'écran d'analyse ci-dessous s'affiche. À cet écran, vous pouvez r égler les param ètres d'analyse. Si vous devez r éanalyser les donn ées ECG, allez àl'onglet **Info pat.** et cliquez sur **R éanal.** 

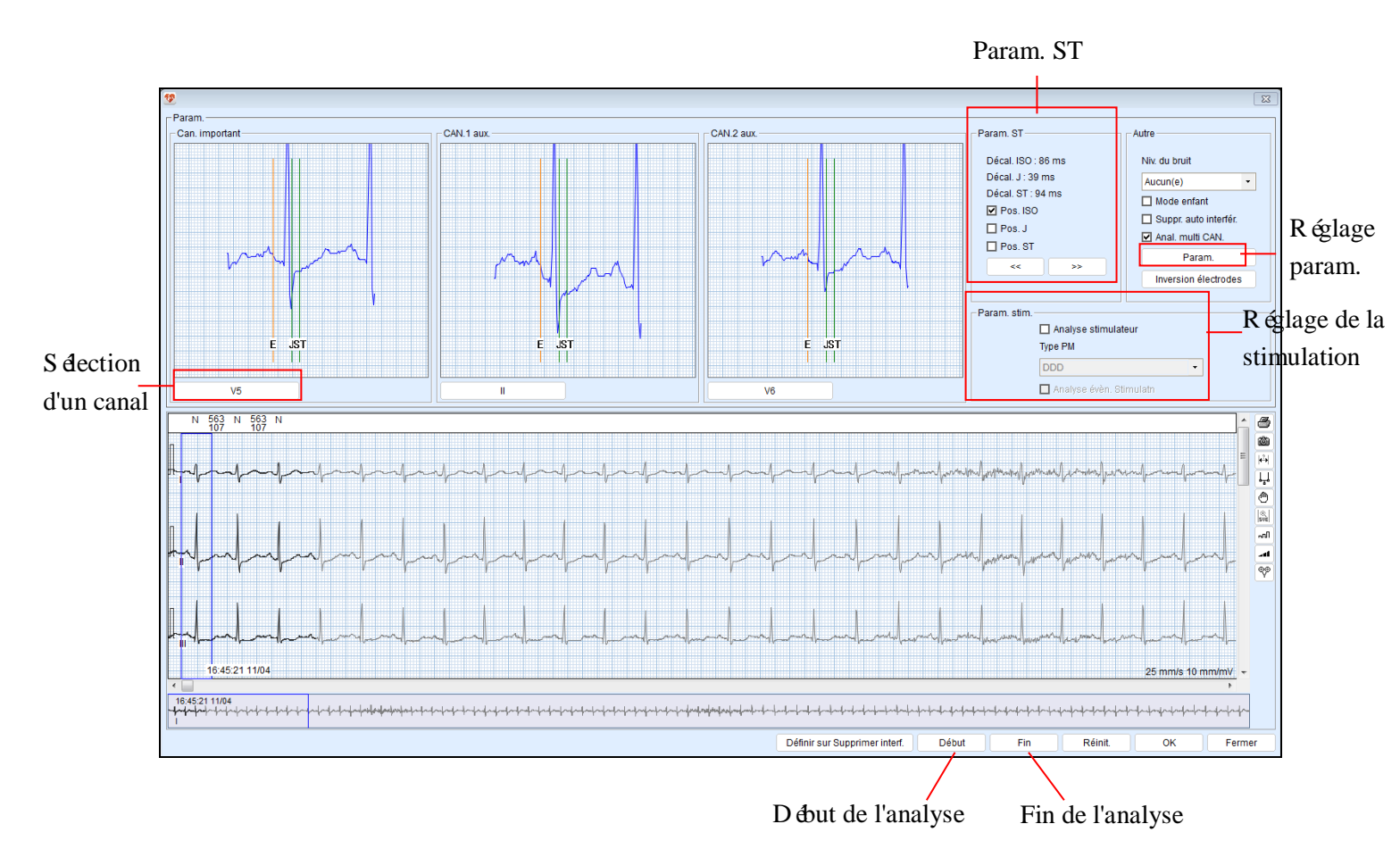

Cet écran comprend les options ci-dessous.

| Option                  | Description                                                                                                    |
|-------------------------|----------------------------------------------------------------------------------------------------|
| S dection d'un<br>canal | <ul> <li>Les canaux d'analyse comprennent un canal principal et deux canaux auxiliaires. L'analyse des donn és se base sur le canal principal. Mais si le signal de ce canal est faible, les canaux auxiliaires seront utilis és pour l'analyse.</li> <li>Canal principal. Nous recommandons de tirer la barre de d'filement pour parcourir rapidement l'int égralit é du trac éECG, et de s dectionner un canal poss édant des signaux de bonne qualit é, une large amplitude de QRS ainsi qu'un trac é de battement ectopique comme canal principal.</li> <li>Canaux auxiliaires. Ils ne sont utilis és que lorsque l'analyse multi-canaux est activ é. Excluez les canaux dont la qualit é du signal est médiocre et dont l'amplitude du signal est faible. S dectionnez un canal avec grande amplitude de l'onde T et une bonne qualit é de signal</li> </ul> |

|                                       | pour l'analyse de l'intervalle QT.                                                                                                    |                                                                                                    |  |  |  |  |  |
|---------------------------------------|----------------------------------------------------------------------------------------------------|----------------------------------------------------------------------------------------------------|--|--|--|--|--|
| Param. ST                             | <ul> <li>Cliquez sur les boutons &lt;&lt; et &gt;&gt; pour déplacer le point E (ligne de r éférence), le point J et le point ST.</li> <li>Pour déplacer la ligne d'indication verticale : placez le curseur sur la ligne, puis appuyez sur le bouton gauche et maintenez-le enfonc épour déplacer la ligne.</li> </ul> |                                                                                                    |  |  |  |  |  |
| Niveau de<br>bruit                    | Reportez-vous au chapitre 7 «R églages système ».                                                                                                    |                                                                                                    |  |  |  |  |  |
| Mode enfant                           | Utilisez l'algorit                                                                                                    | hme p édiatrique pour analyser les donn és d'ECG.                                                                                                    |  |  |  |  |  |
| Suppr. auto<br>interf <del>é</del> r. | Permet au sy<br>d'interférence de                                                                                                    | e l'ECG et de les exclure de l'analyse.                                                                                                    |  |  |  |  |  |
| Anal. multi<br>CAN.                   | Pour activer c<br>système ».                                                                                                    | ette fonction, reportez-vous au chapitre 7 «Réglages                                                                                                    |  |  |  |  |  |
| R églage de la<br>stimulation         | Cochez la case <b>Analyse du stimulateur cardiaque</b> . S dectionnez le type de stimulateur cardiaque dans la liste d'éroulante. Choisissez de proc éder ou non à l'analyse de l'év énement de stimulation.                                                                                                    |                                                                                                    |  |  |  |  |  |
|                                       | R églez les param ètres de rythme suivants.                                                                                                    |                                                                                                    |  |  |  |  |  |
|                                       | VE isol é                                                                                                    | Battement ventriculaire prématuré suivi d'un battement<br>non ventriculaire                                                                                                    |  |  |  |  |  |
|                                       | Doublet VE                                                                                                    | Deux battements ventriculaires cons écutifs                                                                                                    |  |  |  |  |  |
|                                       | Salves VE                                                                                                    | Au moins trois battements ventriculaires cons écutifs                                                                                                    |  |  |  |  |  |
|                                       | VE big émin é                                                                                                    | Deux battements V-N se suivent de très près pendant un certain nombre de fois.                                                                                                    |  |  |  |  |  |
| R églage des                          | ESV<br>trig émin ées                                                                                                    | Trois battements V-N-N se suivent de très près pendant<br>un certain nombre de fois.                                                                                                    |  |  |  |  |  |
| param ètres                           | Bradycardie                                                                                                    | Nombre d'éfini de battements cardiaques cons écutifs inférieur à la plage sp écifi ée.                                                                                                    |  |  |  |  |  |
|                                       | Tachycardie                                                                                                    | Nombre défini de battements cardiaques consécutifs<br>supérieur à la plage spécifiée.                                                                                                    |  |  |  |  |  |
|                                       | Intervalle RR<br>long                                                                                                    | Plus long que l'intervalle RR sp ccifi é                                                                                                    |  |  |  |  |  |
|                                       | Auriculaire                                                                                                    | Battement pr ématur é ou d'échappement auriculaire d'une<br>oreillette ou d'un nœud (fonctionnel) ; ou battement<br>auriculaire pr ématur é anormal.<br>R églez le pourcentage de pr ématurit é, le nombre de<br>battements comme r éf érence, la pause de compensation,<br>la plage de variation de la FC et l'intervalle RR. |  |  |  |  |  |

|                                      | Doublet PAC                                                                                                    | Deux battements auriculaires cons écutifs                                               |  |  |  |
|--------------------------------------|----------------------------------------------------------------------------------------------------|-----------------------------------------------------------------------------------------|--|--|--|
|                                      | Tachycardie<br>auriculaire                                                                                                    | Au moins trois battements auriculaires cons écutifs                                     |  |  |  |
|                                      | Big éminie                                                                                                    | Lorsque deux battements SN se suivent de très près                                      |  |  |  |
|                                      | auriculaire                                                                                                    | pendant un certain nombre de fois                                                       |  |  |  |
|                                      | Trig éminie                                                                                                    | Lorsque trois battements SNN se suivent de très près                                    |  |  |  |
|                                      | auriculaire                                                                                                    | pendant un certain nombre de fois                                                       |  |  |  |
|                                      |                                                                                                    | Définition du nombre de QRS devant être impliquédans<br>le calcul de la valeur moyenne. |  |  |  |
|                                      | Max./Min. HR                                                                                                    | Vous pouvez choisir s'il faut inclure les battements                                    |  |  |  |
|                                      |                                                                                                    | cardiaques ectopiques (la stimulation comprise) dans le                                 |  |  |  |
|                                      |                                                                                                    | Calcul des il équences cardiaques maximale et minimale.                                 |  |  |  |
|                                      |                                                                                                    | En radusant le nombre d'évalements, la dépression S l                                   |  |  |  |
|                                      |                                                                                                    | à la durée définie                                                                      |  |  |  |
|                                      | ST                                                                                                    | En augmentant le nombre d'événements, l'élévation ST                                    |  |  |  |
|                                      |                                                                                                    | est sup érieure à la valeur spécifi é et sa dur é sup érieure                           |  |  |  |
|                                      |                                                                                                    | à la dur ée d'éfinie.                                                                   |  |  |  |
|                                      |                                                                                                    | La fonction d'analyse de l'év énement de stimulation est                                |  |  |  |
|                                      |                                                                                                    | disponible uniquement lorsque l'option Analyse                                          |  |  |  |
|                                      |                                                                                                    | stimulateur est activ é.                                                                |  |  |  |
|                                      |                                                                                                    | ◆ FTS : lorsque l'espacement entre la valeur de                                         |  |  |  |
|                                      | ~                                                                                                    | stimulation initiale et la valeur du battement                                          |  |  |  |
|                                      | Stimulation                                                                                                    | pr & édent est inférieur à la valeur sp étifi é.                                        |  |  |  |
|                                      |                                                                                                    | • FIC: lorsqu'aucun battement n'est d'étect e pendant                                   |  |  |  |
|                                      |                                                                                                    | de stimulation initiale                                                                 |  |  |  |
|                                      |                                                                                                    | ► ETO : lorsque l'intervalle PR ou l'intervalle PR est                                  |  |  |  |
|                                      |                                                                                                    | sun érieur à la valeur sn érifi é                                                       |  |  |  |
|                                      |                                                                                                    | Permet de régler la durée de l'analyse, la plage haute                                  |  |  |  |
|                                      | HRV                                                                                                    | fréquence. la plage basse fréquence et la plage très                                    |  |  |  |
|                                      |                                                                                                    | basse fréquence pour la variabilit éFC.                                                 |  |  |  |
|                                      | Cliquez sur un p                                                                                                    | oint du trac é ECG, o ù le signal est de bonne qualit é, pour                           |  |  |  |
|                                      | commencer l'ana                                                                                                    | alyse. Cliquez sur Début. Et sélectionnez un autre point                                |  |  |  |
| D dout et fin de                     | de ult érieur de bonne qualit é comme fin d'analyse. Cliquez sur <b>Fin</b> . Les donn és ECG entre les points de début et de fin seront analys és ; les donn és en dehors de cette plage seront exclues. La dur ée en dehors de la |                                                                                         |  |  |  |
| l'analyse                            |                                                                                                    |                                                                                         |  |  |  |
|                                      |                                                                                                    |                                                                                         |  |  |  |
|                                      | plage est égalem                                                                                                    | ent d éduite de la dur é d'enregistrement dans le rapport.                              |  |  |  |
| D éfinir sur<br>Supprimer<br>interf. | Permet de marc<br>exclure de l'anal                                                                                                    | quer les segments ECG comme interférence et de les yse.                                 |  |  |  |

Apr à avoir r égléles param à res ci-dessus, cliquez sur **OK** pour effectuer l'analyse. Lorsque l'analyse est termin é, l'éran de modification des mod à s'affiche.

# Chapitre 6 Modification des données ECG

### 6.1 Modification des informations patient

Cliquez sur l'onglet **Info pat**. La page d'informations patient s'affiche. Sur cette page, vous pouvez effectuer les op <del>d</del>rations suivantes :

- Saisissez les informations de base du patient. Cliquez sur Enreg.
- Cliquez sur Journal. Saisissez les informations sur les activit & quotidiennes du patient.

### 6.2 Modification d'un modèle

### 6.2.1 Analyse de modèle

L'analyse de mod de inclut l'examen/la modification du mod de et l'examen/la modification des battements. Cliquez sur l'onglet **Mod de**. L'écran d'analyse de mod de s'affiche comme suit.

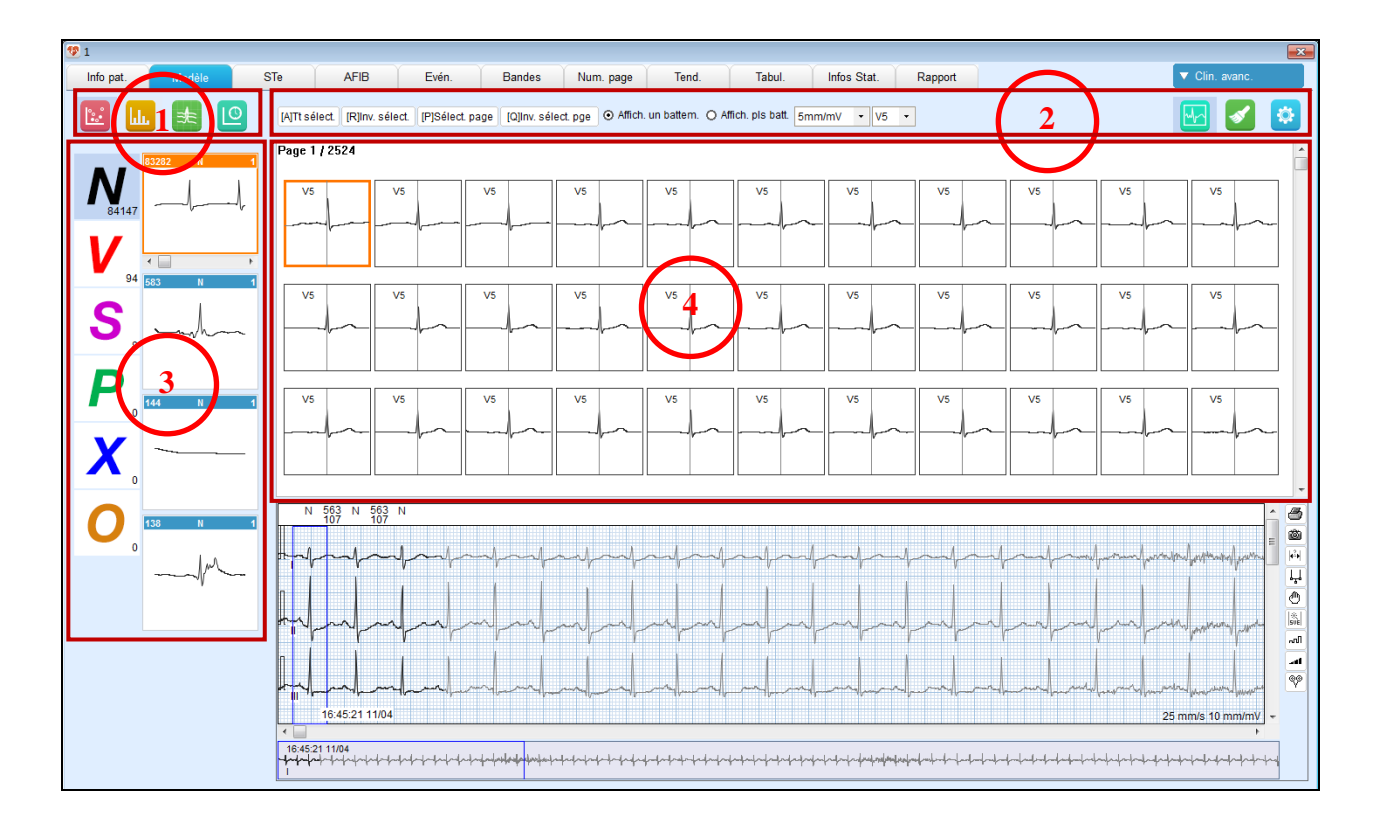

#### Zone 1 : barre d'outils Analyse

Les outils d'analyse incluent le graphique de Poincar é, l'histogramme RR, la superposition (graphique superpos é) et la vue a érienne RR.

| Bouton    | Description                                                          |
|-----------|----------------------------------------------------------------------|
|           | Cliquez sur ce bouton pour afficher le graphique de                  |
|           | Poincar é de tous les battements.                                    |
| <b>11</b> | Cliquez sur ce bouton pour afficher l'histogramme RR                 |
|           | de tous les battements.                                              |
|           | Cliquez sur ce bouton pour afficher le graphique                     |
|           | superpos é des battements d'un type de mod èles.                     |
|           | • Si N est s dectionn é, le graphique superpos é des                 |
|           | mod des N s'affiche. Mais si des mod des class és                    |
|           | comme mod des autres que N sont repris dans la                       |
|           | cat égorie des mod des de type N, le graphique                       |
| =         | superpos éne sera pas pris en compte dans ces                        |
|           | mod des.                                                             |
|           | • Si P est s dectionn é, le graphique superpos étiendra              |
|           | compte des mod des qui sont du même type que le                      |
|           | premier mod de affich é dans le haut de l'écran.                     |
|           | • Si O est s dectionn é deviendra gris pour                          |
|           | indiquer le non fonctionnement                                       |
|           | indiquer le non ionetionnement.                                      |
|           | Cliquez sur ce bouton pour afficher la vue a <del>é</del> rienne RR. |

|  | Zone 2 | 2: | barre | d'outils | commune |
|--|--------|----|-------|----------|---------|
|--|--------|----|-------|----------|---------|

| Option/Bouton                        | Description                                                                                                    |
|--------------------------------------|----------------------------------------------------------------------------------------------------|
| [A] Tt s dect.                       | Permet de s dectionner tous les battements d'un groupe<br>de mod des marqu és. Vous pouvez également appuyer<br>sur les touches Ctrl+A du clavier.                                            |
| [R] Annuler la s dection             | Permet de s dectionner dans un groupe de mod des<br>marqu és tous les battements autres que ceux d éj à<br>s dectionn és. Vous pouvez également appuyer sur les<br>touches Ctrl+R du clavier. |
| [P] S dectionner la page             | Permet de s dectionner tous les battements sur la page<br>active. Vous pouvez également appuyer sur les touches<br>Ctrl+P du clavier.                                                         |
| [Q] Annuler la s dection<br>de page  | Dans la page active, permet de s dectionner tous les<br>battements autres que ceux d é à s dectionn és. Vous<br>pouvez également appuyer sur les touches Ctrl+Q du<br>clavier.                |
| Affichage d'un seul<br>battement     | Permet d'afficher chaque battement individuel dans la zone 4.                                                                                                    |
| Affichage de plusieurs<br>battements | Permet d'afficher des bandes de battements dans la zone 4.                                                                                                    |

|                          | Cliquez sur le bouton fléché en regard du gain pour       |
|--------------------------|-----------------------------------------------------------|
| Modifier le param àre de | modifier son paramètre. Une fois modifié, les tracés      |
| gain                     | ECG reflèteront ce changement dans la vue Battement       |
|                          | de la zone 4.                                             |
| S dection de d érivation | Cliquez sur le bouton fléché pour selectionner une        |
|                          | dérivation dans le menu déroulant. La dérivation          |
|                          | principale s'affiche par d faut.                          |
|                          | Cliquez sur ce bouton pour ne pas afficher la fenêtre     |
|                          | vue ECG. Cliquez une nouvelle fois pour l'afficher.       |
|                          | Lorsque la fen être est ouverte, l'ECG s'affiche juste en |
|                          | dessous de la zone 4. Lorsqu'elle est fermée, l'ECG ne    |
|                          | s'affiche pas et les battements apparaissant dans la      |
|                          | zone 4 s'étendent à cette zone, affichant ainsi plus de   |
|                          | battements.                                               |
|                          | Utilisez ce pinceau pour marquer les battements avec      |
|                          | type. Pour marquer les types de battement, cliquez sur    |
|                          | ce bouton pour afficher un menu qui reprend les types     |
|                          | de battements comme au Tableau 6-1. S dectionnez un       |
|                          | type; un pinceau s'affiche avec le repère du type.        |
|                          | Utilisez ce pinceau pour marquer les battements de la     |
|                          | zone 4. S dectionnez Aucun dans le menu pour arr êter     |
|                          | le marquage.                                              |
|                          | Cette option vous permet de régler les paramètres         |
|                          | d'analyse des battements auriculaires, en particulier des |
|                          | battements pr ématur és.                                  |

#### <u>Zone 3 : vue Mod de</u>

- Les mod des sont class és selon les types N (normal), V (ventriculaire), S (auriculaire), P (stimulation), X (artefact), D (supprimé) et O (autres).
- 2. Cliquez sur l'un des types ci-dessus. Tous les mod des de ce type peuvent âre affich és dans la zone àdroite de celui-ci.
- 3. Dans cette zone, appuyez sur ↑ et ↓ pour faire d éfiler vers le haut et vers le bas. Appuyez sur → et sur ← pour faire d éfiler les battements.
- 4. Appuyez sur **Ctrl** et cliquez avec le bouton gauche de la souris pour s dectionner plusieurs mod des. Une fois les mod des s dectionn és, cliquez avec le bouton droit de la souris ; un menu contextuel s'affiche.
- 5. Dans ce menu, les options incluent types de battement, graphique de Poincar é, superpose, HIST. et graphique de Poincar é+ superpose.
- Consultez le Tableau 6-1 pour les types spécifiques de battement.
- S dectionnez un type de battement pour marquer les mod des.
- S dectionnez Graphique de Poincar é pour ouvrir le graphique (sauf le graphique 24 h et le graphique horaire) des mod des.
- S dectionnez **Superpose** pour ouvrir le graphique superpos é des mod des.
- S dectionnez **HIST.** pour ouvrir l'histogramme des mod des.
- S dectionnez Graphique de Poincar é + Superpose pour ouvrir le graphique de Poincar é et le graphique superpos é des mod des.
- 6. Appuyez sur **Alt** et maintenez la touche enfonc é et cliquez avec le bouton gauche de la souris pour d éplacer les mod des de la fen êre de droite vers un nouveau type à gauche.

Lors du d'éplacement, le curseur appara  $\hat{\mathbf{f}}$  comme  $\mathbf{h}_{\perp}$ .

- 7. Gardez le bouton gauche enfonc épour glisser les mod des de même type afin de les regrouper. Lors du glissement, le curseur appara î comme M. Des mod des marqu és différemment ne peuvent âre regroup és.
- 8. Utilisez les touches alphanum ériques du clavier pour modifier le type de battement d'un mod èle.

#### Zone 4 : vue Battement

Dans cette vue, tous les battements des mod des s dectionn és s'affichent.

Le premier battement est ciblépar défaut. Si les battements couvrent plus d'une page, procédez comme suit pour les afficher :

- Cliquez sur les boutons fléch és de la barre de d'éfilement pour passer d'une page à l'autre.
- Cliquez sur la barre de d'éfilement ou sur l'espace vide pour passer d'une page à l'autre.
- Appuyez sur les touches Page pr éc édente ou Page suivante du clavier pour passer d'une page àl'autre.
- Utilisez la molette de d'éliement de la souris pour passer d'une page à l'autre.

Pour s dectionner un ou plusieurs battements :

- Appuyez sur les flèches du clavier pour passer d'un battement à l'autre.
- Gardez le bouton gauche de la souris enfonc épour faire glisser un ou plusieurs battements.
- Appuyez sur Ctrl et cliquez avec le bouton gauche de la souris pour s dectionner ou ne pas s dectionner les battements.
- Appuyez sur **Shift** et cliquez avec le bouton gauche de la souris pour s dectionner deux battements ainsi que les battements interm édiaires.

Pour modifier le type d'un battement :

• Appuyez sur Alt et gardez le bouton gauche de la souris enfonc épour faire glisser un

battement vers le type de mod de cible. Lors du glissement, le curseur appara  $\hat{t}$  comme  $\mathbb{N}_{+}$ .

 Vous pouvez également utiliser les touches alphanum ériques du clavier pour modifier le type de battement. S dectionnez un battement et cliquez avec le bouton droit de la souris ; un menu contextuel s'affiche. Les options disponibles incluent types de battement, correspondance QRS par type, correspondance QRS par pr énatur é, classer trac és ECG en faible amplitude comme artef., s dectionner tout, annuler s dection, s dectionner page, annuler s dection page, etc.

- Consultez le Tableau 6-1 pour les types sp & fiques de battement.
- Le sous-menu **Correspondance QRS par type** inclut les types de battement ci-dessus.
- Le sous-menu Correspondance QRS par pr ématur é inclut les battements ventriculaire (V) et auriculaire (S).
- Classer trac & ECG en faible amplitude comme artef. : les battements inf érieurs ou égaux à l'amplitude du battement s dectionn é seront class & en tant qu'art éfacts. Ils formeront un nouveau groupe X et finalement seront d'éplac & vers le mod de X dans la vue Mod de.

Pour afficher la divulgation complète du trac éECG, double-cliquez sur chaque battement ou appuyez sur **Enter**.

| Туре | Description                                                                        |
|------|------------------------------------------------------------------------------------|
| Ν    | Marque le trac é QRS actuel comme battement normal.                                |
| V    | Marque le trac éQRS actuel comme battement ventriculaire ectopique.                |
| S    | Marque le trac é QRS actuel comme battement auriculaire ectopique.                 |
| J    | Marque le trac é QRS actuel comme battement jonctionnel pr ématur é                |
| A    | Marque le trac é QRS s dectionn é comme battement avec aberration de conduction.   |
| Af   | Marque le trac éQRS actuel comme fibrillation auriculaire.                         |
| LA   | Marque le trac éQRS actuel comme flutter auriculaire.                              |
| R    | Marque le trac éQRS actuel comme R sur T.                                          |
| aP   | Marque le trac é QRS s dectionn é comme battement stimul é auriculaire.            |
| vP   | Marque le trac é QRS s dectionn é comme battement stimul é ventriculaire.          |
| avP  | Marque le trac é QRS s dectionn é comme battement stimul é auriculo-ventriculaire. |
| aE   | Marque le trac é QRS s dectionn é comme battement<br>d'échappement auriculaire.    |
| vE   | Marque le trac é QRS actuel comme battement<br>d'échappement ventriculaire.        |

Tableau 6-1 Types de battement

| nE  | Marque le trac é QRS s dectionn é comme battement d'échappement nodal.                |
|-----|---------------------------------------------------------------------------------------|
| LB. | Marque le trac é QRS s dectionn é comme bloc de branche gauche.                       |
| RB. | Marque le trac éQRS s dectionn écomme bloc de branche droite.                         |
| fP  | Marque le trac éQRS s dectionn écomme battement stimul éau niveau de la fusion.       |
| F   | Marque le trac éQRS s dectionn écomme battement ventriculaire au niveau de la fusion. |
| Ι   | Marque le trac é QRS s dectionn é comme battement<br>pr ématur é interpol é.          |
| X   | Marque le trac éQRS s dectionn écomme artefact.                                       |
| D   | Supprime le trac é QRS s dectionn é                                                   |

### 6.2.2 Modification du graphique superposé

En superposant les battements cardiaques, vous pouvez v érifier la pr écision de l'analyse et trier les battements par type. Cela r éduit les erreurs et échecs de d écction. Pour modifier ce graphique,

cliquez sur 🔳 dans la barre d'outils d'analyse de mod de. Reportez-vous àl'écran ci-dessous.

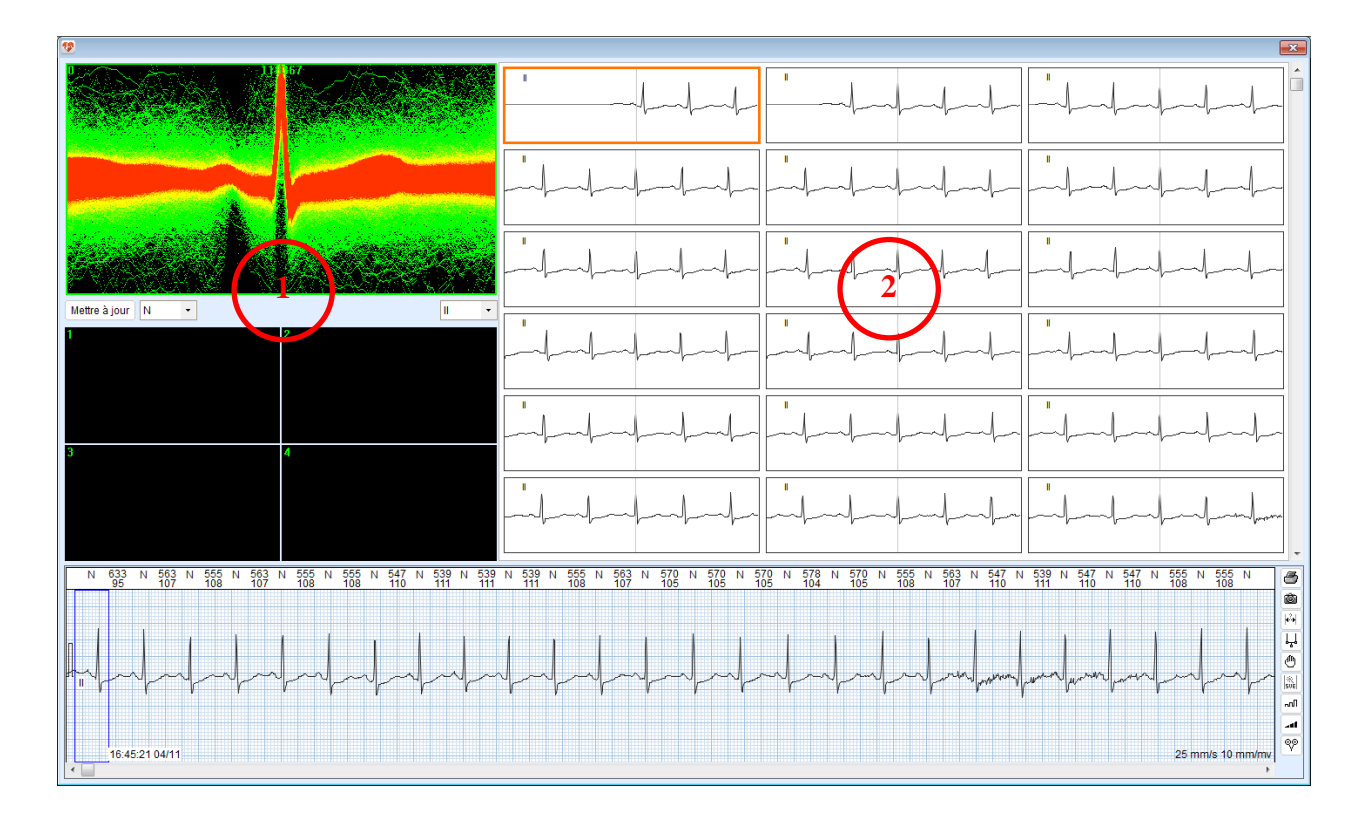

#### <u>Zone 1 : vue Graphique superpos é</u>

Cette zone vous permet de voir des battements cardiaques superpos és et des battements distincts dans quatre zones num érot és 1, 2, 3 et 4.

- Utilisez la molette de d'éliement de la souris pour faire un zoom avant/arrière du graphique superpos é Gardez la molette enfonc é pour glisser le graphique.
- Cliquez sur le bouton fléch é Une liste d'éroulante s'affiche. Vous pouvez passer d'un type de mod èle à un autre ou d'une d'érivation à une autre.
- Gardez le bouton gauche de la souris enfonc épour marquer les battements que vous souhaitez isoler d'un rectangle blanc. Appuyez sur une touche du clavier num érique (1, 2, 3 et 4) pour isoler les battements dans la zone num érot éc ci-dessous. De même, marquez les battements et appuyez sur la touche num érique 0 pour red éplacer les battements en arri ère.
- Marquez les battements comme expliqu éplus haut. Cliquez avec le bouton droit de la souris. Une liste d éroulante s'affiche. Vous pouvez modifier le type de battement.

#### Zone 2 : vue Bande

Les bandes des battements cardiaques d'une zone cod é de la vue graphique superpos é s'affichent dans cette zone.

### 6.2.3 Modification de l'histogramme

Utilisez un histogramme RR pour modifier les battements cardiaques dans un intervalle RR spécifi é L'histogramme RR est utile dans les cas suivants.

- En raison de la courte dur ée de l'intervalle RR d'un battement supraventriculaire, utilisez l'histogramme pour rechercher les battements auriculaires prématur és non identifi és dans des mod des de type N ou pour rechercher des battements normaux dans des mod des de type S.
- L'intervalle RR d'un battement artefact étant court, utilisez l'histogramme pour écarter des artefacts.

Cliquez sur la barre d'outils d'analyse de mod de pour ouvrir l'écran de modification d'histogramme. Cet écran comprend les options suivantes :

 Cliquez avec le bouton gauche de la souris et maintenez-le enfonc épour s dectionner les intervalles RR au sein d'une certaine plage dans l'histogramme. Les bandes de battements de la plage s dectionn é s'affichent. Pour modifier les battements, s dectionnez une bande et cliquez ensuite avec le bouton droit de la souris. S dectionnez l'option que vous souhaitez dans le menu contextuel. Avec le bouton droit de la souris, cliquez sur une colonne de l'histogramme. Modifiez les types de battement en s dectionnant le type souhait é dans le menu contextuel. Dans ce menu, vous pouvez également choisir o ù ins érer le battement (avant ou apr ès), le type de battement à ins érer, et l'insertion par lots. Si vous souhaitez ins érer des battements par lots, s dectionnez dans le sous-menu les m éthodes d'insertion : en renum érisant avec une d érivation ou par estimation R-R.

### 6.2.4 Modification de la vue aérienne RR

La vue a érienne RR complète l'histogramme RR qui ne peut êre modifié dans le temps. Grâce à la vue a érienne RR, vous pouvez rapidement s électionner les battements sur une période de 24 heures ou plus qui se situent dans des intervalles RR anormaux, tels que RR auriculaire, RR

ventriculaire ou RR long. Cliquez sur 😐 dans la barre d'outils d'analyse de mod de pour

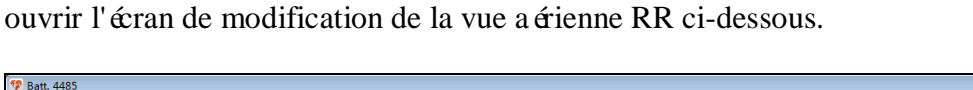

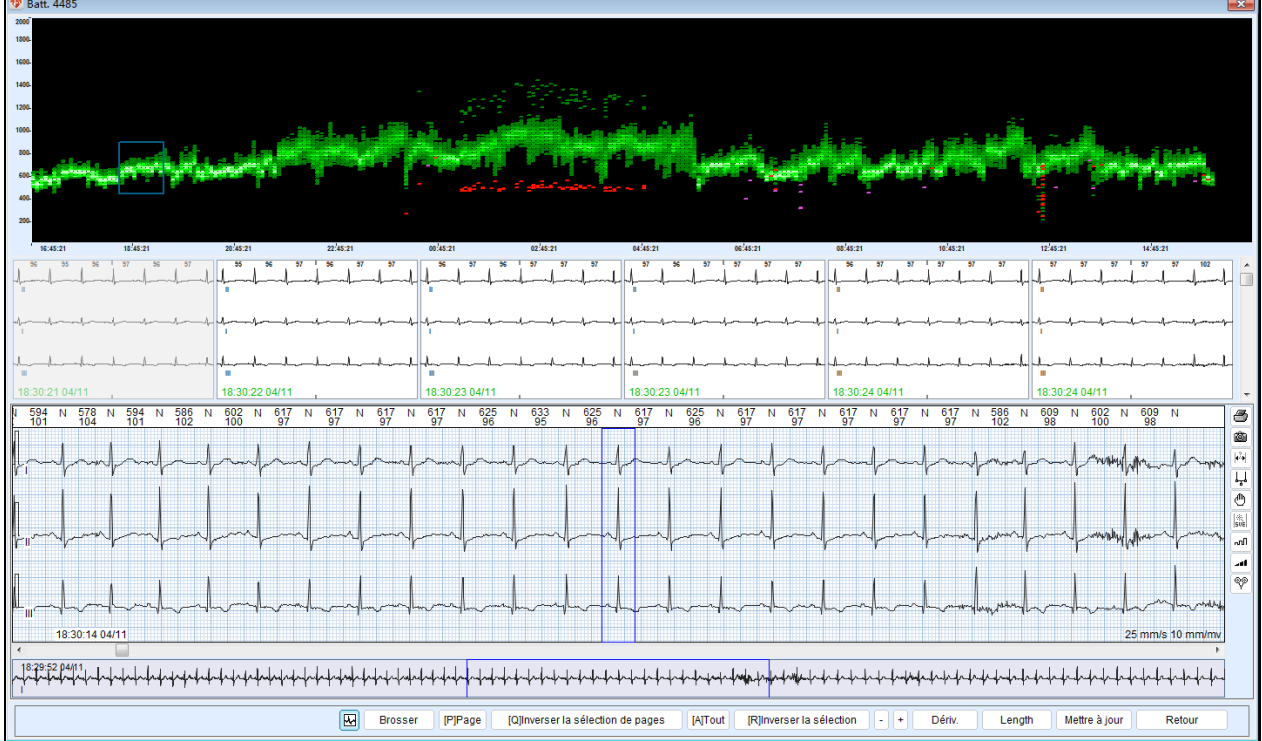

La vue a érienne RR s'affiche dans le haut, où l'axe des X indique le temps et l'axe des Y l'intervalle RR. Les intervalles RR sont tri és par couleur. Vert indique un intervalle normal, rouge un intervalle VE et violet un intervalle SVE. Cet histogramme vous permet d'effectuer les op érations suivantes :

 Gardez le bouton gauche de la souris enfonc épour s dectionner le QRS àn'importe quel intervalle RR et n'importe quel moment dans un rectangle bleu. Il s'affichera ensuite dans la fen être de bande. Dans cette fen être, vous pouvez modifier le type de QRS, utiliser le pinceau de type, quatre options de s dection, etc. Apr ès modification, cliquez sur Mise à jour dans le bas de l'écran pour mettre àjour le QRS.

- Pour afficher un type sp écifi é d'intervalles RR, cliquez avec le bouton droit sur la vue a érienne RR ; un menu contextuel appara î. S dectionnez un type dans le sous-menu du mode d'affichage. Seul ce type d'intervalles RR appara î dans l'histogramme.
- Pour faire un zoom avant/arri ère vertical de l'histogramme, maintenez la touche **Ctrl** enfonc é et faites d'éfiler la molette de la souris. Ou cliquez avec le bouton droit sur l'histogramme, puis s électionnez **Zoom in** ou **Zoom out** dans le menu contextuel.
- Après avoir fait un zoom avant, si vous souhaitez glisser l'histogramme verticalement, maintenez la molette de la souris enfonc é pour d'éplacer l'histogramme vers le haut ou vers le bas.
- Synchronisation des mod des Lorsque le complexe QRS est modifiéen un nouveau type qui n'était pas présent dans la classification précédente, il sera plac és épar ément dans la vue de mod de.

### 6.2.5 Modification du graphique de Poincaré

Le graphique de Poincar é est un diagramme de dispersion des intervalles R-R, également appel é courbe de Lorenz. Il est utilis é pour mettre en évidence les modifications au niveau des intervalles R-R adjacents.

Le graphique de Poincaré est créé par la représentation graphique de paires successives d'intervalles R-R sinusaux comme point d'accouplement. Représentez de manière graphique l'intervalle RR<sub>n</sub> (ms) comme valeur des X, sur l'axe des abscisses, et l'intervalle RR<sub>n+1</sub> comme valeur des Y, sur l'axe des ordonnées. Représentez ensuite de manière graphique l'intervalle RR<sub>n+1</sub> (ms) comme valeur des X et l'intervalle RR<sub>n+2</sub> (ms) comme valeur des Y. Répétez cette opération pour g énérer un diagramme sur une période de temps.

Cliquez sur 🔟 dans la barre d'outils d'analyse de mod de pour ouvrir l'écran de modification du graphique de Poincar éci-dessous.

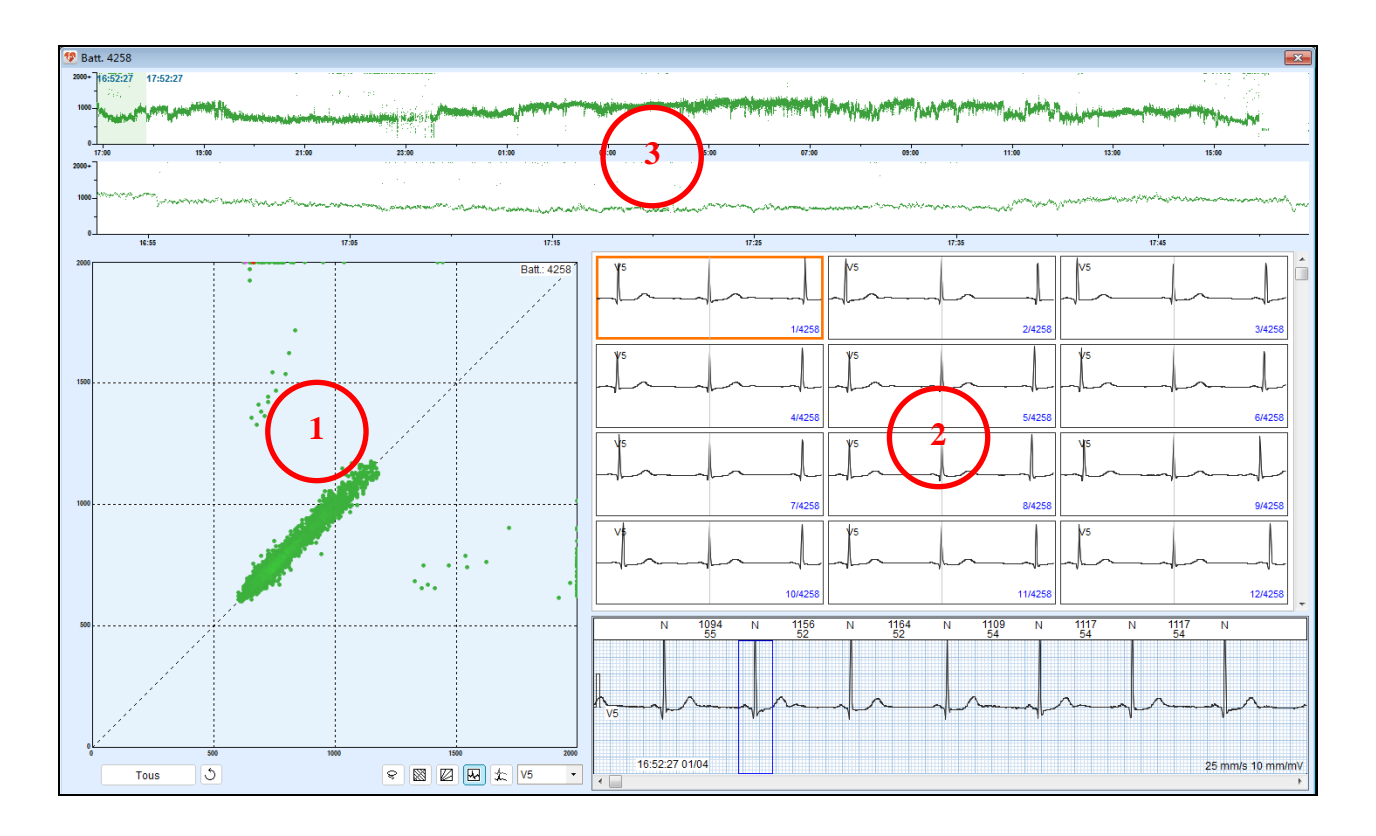

#### Zone 1 : vue Graphique de Poincar é

- Cliquez sur **Tout** pour s dectionner ce que vous souhaitez afficher dans le graphique.
- Cochez la case en regard de Différence graphique de Poincar épour afficher la différence du graphique de Poincar épour l'intervalle spécifi é
- Cliquez sur pour fermer ou ouvrir la fen être d'affichage des ECG et cliquez à nouveau pour annuler.
- Cliquez sur pour d terminer la m thode de s dection des graphiques. La m thode de s dection par d taut est la courbe al tatoire. Vous pouvez cliquez de nouveau sur ce bouton pour alterner entre les options courbe al tatoire et rectangle.
- Cliquez sur pour afficher la ligne de la fr équence cardiaque équivalente. Cliquez une nouvelle fois sur ce bouton pour masquer la ligne.
- Cliquez sur pour afficher la ligne différentielle de la fréquence cardiaque. Cliquez une nouvelle fois sur ce bouton pour masquer la ligne.
- Cliquez sur pour afficher le graphique superpos é Cliquez une nouvelle fois sur ce bouton pour masquer le graphique.
- Cliquez sur  $\bigcirc$  pour annuler la derni ère op ération r éalis ée sur les battements. Parmi ces op érations, nous pouvons citer la modification des battements (en cliquant avec le bouton

droit de la souris, la modification des battements (en appuyant sur les touches du clavier), la correspondance QRS par type ou par pr ématur é Ce bouton est valide pour toute op ération r éalis ée sur le graphique superpos é, le graphique de Pointcar é, le graphique de Poincar és équentiel, la bande ECG et la fen être d'affichage des ECG.

- Si aucune zone n'est s dectionn é par courbe al éatoire ou rectangle, ou encore si la zone s dectionn é ne pr ésente pas de battements, lorsque vous cliquez avec le bouton droit de la souris, deux options sont disponibles : courbe de Lorenz et diagramme de dispersion des diff érences. Vous ne pouvez en s dectionner qu'un pour l'affichage.
- Après avoir s dectionn é les battements sur ce graphique, vous pouvez modifier ces battements au type souhait é dans le menu contextuel en cliquant avec le bouton droit de la souris...
- Utilisez la molette de d'éfilement de la souris pour faire un zoom avant/arri ère du graphique de Poincar é
- Après le zoom avant, maintenez la molette de la souris enfonc é pour glisser le graphique.
- Placez le curseur n'importe o ù sur le graphique ; les valeurs sur l'axe des abscisses et sur l'axe des ordonn és àce point s'affichent àdroite sous le curseur.

#### Zone 2 : vue Bande

Les bandes de battements s dectionn & dans le graphique de Poincar é s'affichent.

#### Zone 3 : vue Graphique de Poincar és équentiel

- Les graphiques de Poincar és équentiels sur 24 heures et 1 heure sont tous deux affich és.
- Un rectangle vert sur le graphique 24 heures représente une dur é d'1 heure. Il correspond au graphique de Poincar és équentiel sur 1 heure.

# 6.2.6 Modification du graphique de Poincaré et du graphique superposé

Le graphique de Poincar éest combin éau graphique superpos é Cette combinaison permet une analyse plus rapide et plus facile des battements cardiaques.

S dectionnez les mod des dans la fen êre vue de mod de. Cliquez avec le bouton droit sur les mod des. Un menu contextuel appara î. S dectionnez **Graphique de Poincar é + Superpose** pour ouvrir l'éran de modification ci-dessous.

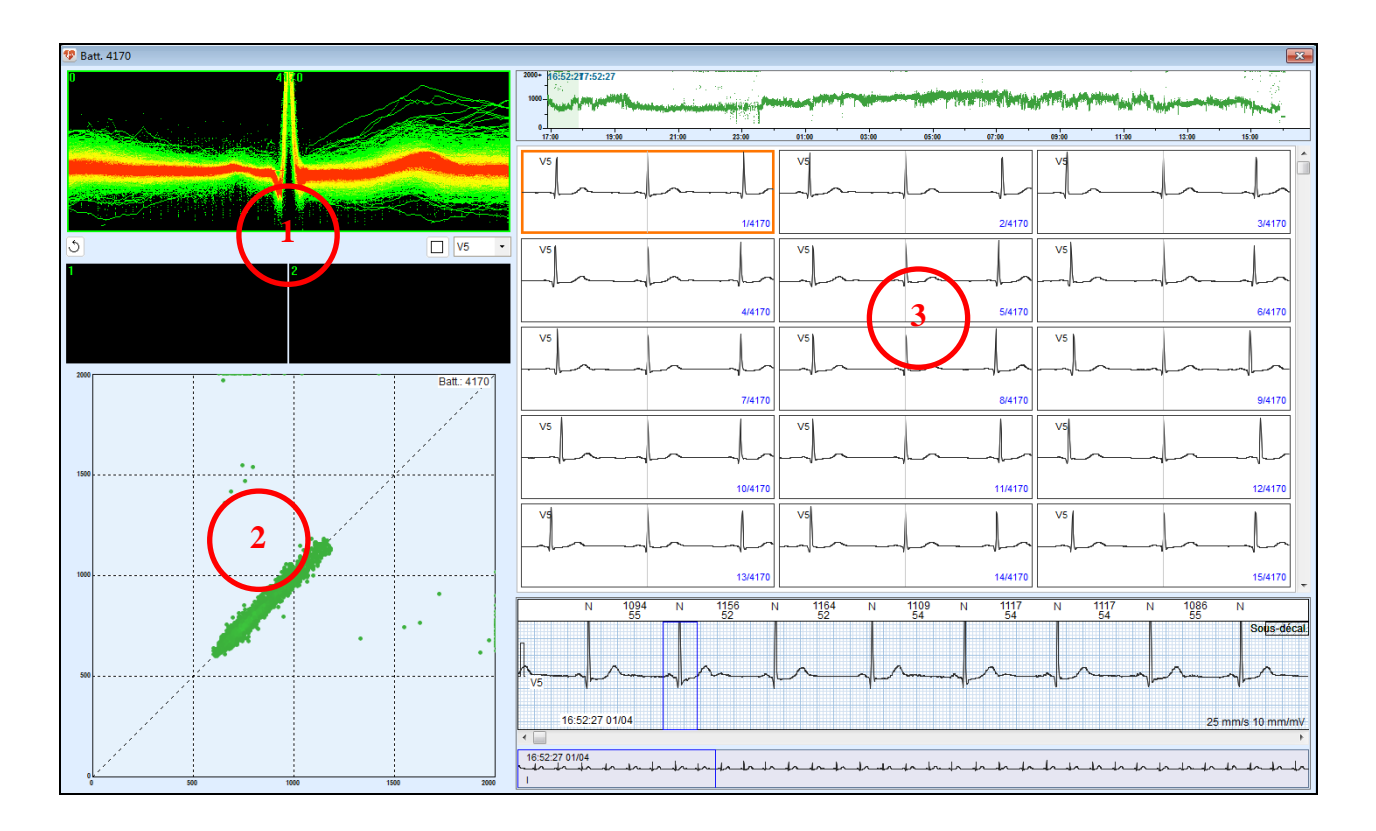

#### Zone 1 : vue Graphique superpos é

- Les trac & superpos & des points de dispersion d'une heure sont affich & par d éfaut. Si des points de dispersion sp & fiques sont s électionn & dans la vue du graphique de Poincar & les trac & superpos & de ces point s'affichent.
- Il existe deux zones pour la séparation des trac és.
- Cliquez sur la flèche . Vous pouvez modifier le type de battement
- dans la liste d'éroulante.

#### Zone 2 : vue Graphique de Poincar é

- Les intervalles RR des battements des mod des s dectionn és s'affichent.
- S dectionnez un ou plusieurs points de dispersion. Cliquez avec le bouton droit de la souris. Modifiez le type de battement via le menu contextuel.

#### Zone 3 : vue Bande

• Les bandes des trac és superpos és s'affichent. Pour passer d'une d érivation à l'autre, cliquez sur le bouton fl éch é dans la zone 1 et s dectionnez la d érivation souhait ée dans la liste d éroulante.

### 6.2.7 Utilisation du clavier et autres opérations utiles

Les op érations et informations suivantes sont utiles à la modification des mod èles.

#### Utilisation du clavier

Le tableau ci-dessous r épertorie les touches de raccourci permettant de modifier les battements. Ces touches s'appliquent àl'écran d'analyse de mod de, l'écran de modification d'histogramme, l'écran de modification du graphique de Poincar é, l'écran de modification de la vue a érienne RR, l'écran de modification du graphique de Poincar é+ superpose ainsi qu'àla vue ECG.

**REMARQUE** : les touches de raccourci du pavé numérique peuvent ne pas être disponibles sur votre ordinateur portable.

| Touche de raccourci  | Fonction                                                                                |  |  |  |  |  |  |
|----------------------|-----------------------------------------------------------------------------------------|--|--|--|--|--|--|
| N ou 1               | Marque le trac éQRS actuel comme battement normal (N).                                  |  |  |  |  |  |  |
| <b>V</b> ou <b>2</b> | Marque le trac éQRS actuel comme battement ventriculaire (V).                           |  |  |  |  |  |  |
| <b>S</b> ou <b>3</b> | Marque le trac éQRS actuel comme battement auriculaire (S).                             |  |  |  |  |  |  |
| <b>X</b> ou <b>0</b> | Marque le trac éQRS s dectionn écomme battement artefact (X).                           |  |  |  |  |  |  |
| A ou 7               | Marque le trac é QRS s dectionn é comme battement avec aberration de conduction (A).    |  |  |  |  |  |  |
| <b>H</b> ou <b>6</b> | Marque le trac éQRS s dectionn é comme battement stimul é auriculo-ventriculaire (avP). |  |  |  |  |  |  |
| <b>P</b> ou <b>5</b> | Marque le trac éQRS s dectionn é comme battement stimul é ventriculaire (vP).           |  |  |  |  |  |  |
| I ou 4               | Marque le trac éQRS s dectionn é comme battement stimul é auriculaire (aP).             |  |  |  |  |  |  |
| W                    | Marque le trac éQRS s dectionn é comme battement d'échappement auriculaire (aE).        |  |  |  |  |  |  |
| G                    | Marque le trac éQRS s dectionn é comme battement d'échappement nodal (nE).              |  |  |  |  |  |  |
| Е                    | Marque le trac éQRS actuel comme battement d'échappement ventriculaire (vE).            |  |  |  |  |  |  |
| Suppr. ou D          | Supprime le trac é QRS s dectionn é                                                     |  |  |  |  |  |  |

#### Indication de type et de couleur du QRS

| Couleur        | Marquage | Type QRS                                   |
|----------------|----------|--------------------------------------------|
| Noir           | Ν        | QRS sinusal normal                         |
| Rouge          | V        | Extrasystole ventriculaire                 |
| Rose           | S        | Extrasystole auriculaire                   |
| Rose fonc é    | J        | Battement jonctionnel pr ématur é          |
| Bleu           | Х        | Artefact                                   |
| Bleu clair     | LB./RB.  | Bloc de branche gauche/droite              |
| Vert jaun âre  | А        | Battement avec aberration de conduction    |
| Violet         | aP       | Stimulation auriculaire                    |
| Violet         | vP       | Stimulation ventriculaire                  |
| Violet         | avP      | Stimulation AV deux cavit és               |
| Vert           | fP       | Stimulation au niveau de la fusion         |
| Cyan           | Ea       | Battement d' chappement auriculaire        |
| Cyan           | En       | Battement d'échappement nodo-ventriculaire |
| Cyan           | Ev       | Battement d'échappement ventriculaire      |
| Rouge          | R        | R sur T                                    |
| Orange         | Af       | Fibrillation auriculaire                   |
| Orange         | LA       | Flutter auriculaire                        |
| Rouge          | F        | Fusion ventriculaire                       |
| Rouge          | Ι        | Battement interpoléprématuré               |
| Vert bleu âtre | Suppr    | Battement supprim é                        |

La différence entre la suppression d'un battement et la définition d'un battement comme artefact est la suivante :

Vous supprimez un battement lorsque le battement est mal class é Apr ès suppression, les battements sont automatiquement connect és, formant ainsi un nouvel intervalle RR qui sera inclus dans l'analyse d'arythmie.

Vous d'finissez un battement comme artefact lorsque le battement est de mauvaise qualit éet que son QRS ne peut âre identifi é L'artefact ne sera pas pris en compte dans l'analyse d'arythmie.

### 6.2.7.1. Exploration rapide de l'ensemble des QRS dans un modèle

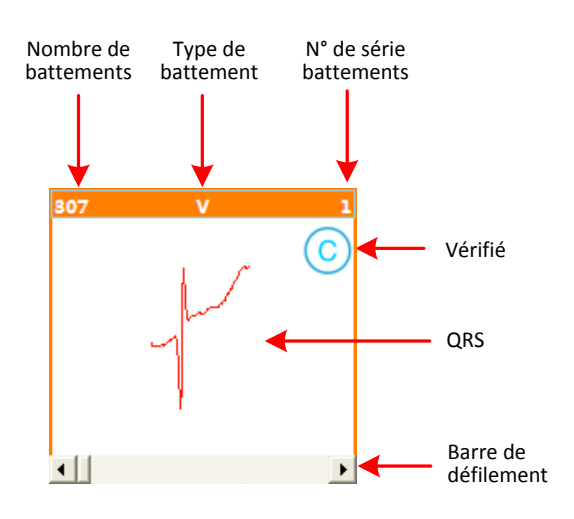

Les battements présentant la même morphologie QRS forment un groupe de mod des marqués du même type de battement. Vous pouvez utiliser la barre de défilement pour rechercher rapidement tous les QRS des mod des. Voici les étapes àsuivre :

- 1. S dectionnez un mod de.
- 2. Cliquez sur la barre de d'éilement situ ée dans la partie inférieure du volet Mod de ou faites-la glisser.
- 3. Les trac és QRS sont alors affich és dans l'ordre, dans le volet des mod èles.
- 4. La fen être vue ECG change simultan ément en cons équence et pr ésente l'ECG de ces battements.
- 5. Cliquez sur la barre de d'éfilement de la fen être vue ECG ou faites-la glisser de mani ètre à faire d'éfiler l'ECG en arri ètre ou en avant.

### 6.2.7.2. Modification du type de modèle

Si un type de mod de est modifié en un autre type, tous les battements liés à ce mod de changeront en conséquence. Cette méthode est utilisée pour corriger rapidement le type de plusieurs QRS. Voici les étapes àsuivre :

- 1. S dectionnez au moins un mod de à modifier.
- 2. Cliquez avec le bouton droit sur le mod de. Un menu contextuel appara î.
- 3. S dectionnez le type souhait é dans le menu. Le type de QRS est modifi é

### 6.2.7.3. Fusion de modèles

Les battements de plusieurs mod des de même type peuvent âre regroup és dans un seul mod de. Cette fonction est utilis és pour réduire le nombre de mod des et simplifier la modification des donn és des patients. Voici les étapes àsuivre :

- 1. S dectionnez le mod de àfusionner, puis appuyez sur le bouton gauche de la souris et maintenez-le enfonc é
- 2. D éplacez la souris (faites glisser le mod de) vers le mod de cible (qui doit âre de type identique). Rel âchez le bouton gauche de la souris.
- 3. Patientez le temps que la fusion se termine.

### 6.3 Fenêtre Vue générale ECG

La plupart des onglets comportent une fen être de vue g én érale ECG. La fen être est affich ée ci-dessous :

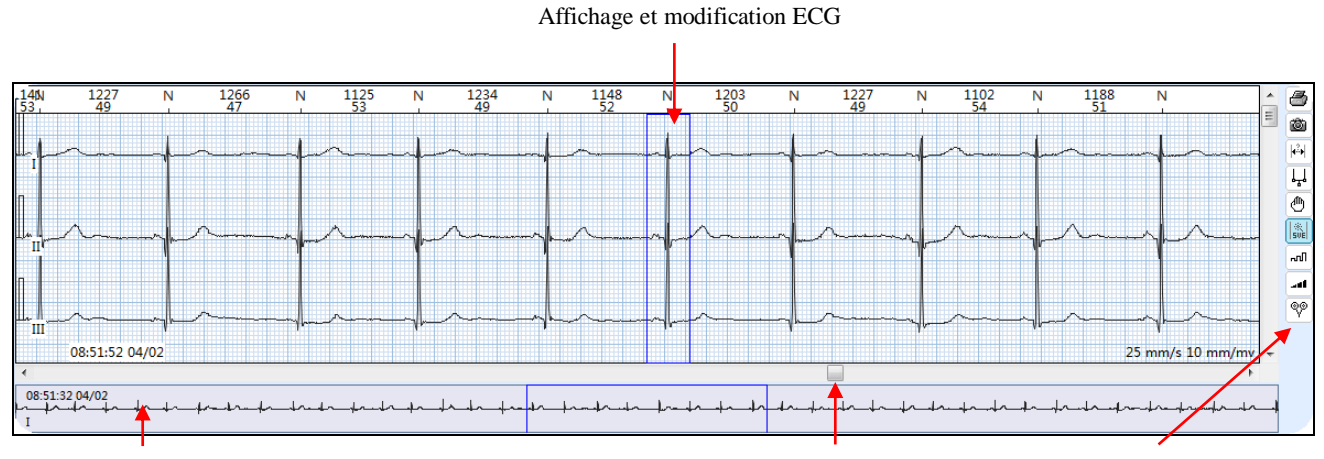

Vue miniatureBarre de d'filementBoutons de fonctionLa fen être vue ECG comprend la zone affichage/modification de l'ECG, une vue miniature et<br/>des boutons de fonction.de fonction

#### Vue miniature

- Pour passer d'une d érivation à l'autre, cliquez avec le bouton droit n'importe o ù dans la vue miniature et s dectionnez la d érivation souhait ée dans le menu contextuel.
- Les vues miniatures QRS marqu és d'un rectangle sont affich és dans la zone d'affichage de l'ECG.
- Cliquez avec le bouton gauche àn'importe quel endroit dans la vue miniature ; l'ECG correspondant sera marqu éd'un rectangle et affich édans la zone d'affichage.

#### **Boutons de fonction**

| Bouton | Fonction                                                                        |
|--------|---------------------------------------------------------------------------------|
|        | Proc édez à l'impression imm édiate des trac és ECG actuellement affich és dans |
|        | la fen être, à l'aide du point où est plac é le curseur comme point de d ébut.  |
|        | Vous pouvez s dectionner Aper qu avant impression pour pr évisualiser l'ECG     |
|        | à imprimer.                                                                     |

| ð              | Permet d'enregistrer la bande s dectionn é. Cliquez sur ce bouton ; un cadre                                                                                                    |
|----------------|----------------------------------------------------------------------------------------------------|
|                | appara î. D éplacez ce cadre pour s dectionner une bande. S dectionnez ensuite                                                                                                    |
|                | le libell é de la bande et r églez les propri ét és. Cliquez sur OK. La bande est à                                                                                                    |
|                | pr sent enregistr é. Vous pouvez la retrouver sous l'onglet Bandes. Les bandes                                                                                                    |
|                | affich és dans cet onglet seront incluses dans le rapport.                                                                                                    |
| 4 <b>2</b> •   | Permet d'activer/d ésactiver la mesure ECG                                                                                                    |
| ۲ <sup>۲</sup> | Permet d'activer/d ésactiver les compas.                                                                                                    |
|                | Lorsque cette fonction est activée, les lignes représentant les limites des                                                                                                    |
|                | intervalles RR s'affichent dans la zone d'affichage de l'ECG. L'intervalle RR et                                                                                                    |
|                | la valeur FC du battement s dectionn és'affichent également àdroite du compas.                                                                                                    |
|                | Déplacez le curseur vers les branches parallèles du compas; une flèche                                                                                                    |
|                | appara î. Glissez cette flèche pour modifier la largeur du compas.                                                                                                    |
| G              | Permet de déplacer les tracés ECG de la dérivation s dectionnée selon un axe                                                                                                    |
| -              | longitudinal.                                                                                                    |
|                | Modification SVE automatique.                                                                                                    |
|                | Après avoir marqu é un battement <b>S</b> , cliquez sur ce bouton pour évaluer si les                                                                                                    |
| ' SVE          | battements suivants présentent des intervalles RR équivalents. Si oui, ils seront                                                                                                    |
|                | aussi automatiquement marqués S. Et un événement de tachycardie auriculaire                                                                                                    |
|                | est créé                                                                                                    |
| ഹി             | Gain.                                                                                                    |
|                | Permet d'augmenter ou de réduire l'amplitude de l'ECG dans l'axe vertical. Les                                                                                                    |
|                | options disponibles sont : 5 mm/mV, 10 mm/mV, 20 mm/mV, 40 mm/mV,                                                                                                    |
|                | 80 mm/mV et 160 mm/mV. La valeur par d'étaut est 10 mm/mV.                                                                                                    |
| and the        |                                                                                                    |
|                | Permet d'augmenter ou de reduire l'amplitude de l'ECG dans l'axe horizontal.                                                                                                    |
|                | Les options disponibles sont : 6,25 mm/s, 12,5 mm/s, 25 mm/s, 50 mm/s, 100 mm/s, 200 mm/s, 100 mm/s, 100 m |
|                | D filination                                                                                                    |
| ୍ବ             | Dervation.                                                                                                    |
|                | Appuyez sur ce bouton pour ouvrir la fen dre <b>S dect. d'arv</b> . S dectionnez la ou                                                                                                    |
|                | Cochez la casa an regard de Varreguillar pour superior la vue ECC avec la vue                                                                                                    |
|                | dividing complète. Les mêmes d'éjustions s'officierent dans les deux surs                                                                                                    |
|                | Cochez la case en regard de Mose rue horizontale pour officier las                                                                                                    |
|                | dérivations que vous avoir a destionn été dans le fan être vue ECC                                                                                                    |
|                | d envalions que vous avez s dectionn es dans la ten ere vue ECG.                                                                                                    |

Les sections suivantes d écrivent les op érations courantes dans la fen être vue ECG.

### 6.3.1 Insertion de battements

Il est possible d'ins érer un battement marqu é d'un type particulier à n'importe quel endroit de l'ECG. Voici les étapes àsuivre :

- 1. Cliquez àl'endroit o ù un nouveau battement doit être ins ét é. Une ligne de curseur appara î dans la fen être vue ECG.
- 2. Cliquez avec le bouton droit de la souris pour afficher le menu de s dection du type de battement.
- 3. S dectionnez un type dans le menu ; un nouveau battement correspondant au type s dectionn éest alors ins ér é

#### **REMARQUE**:

- 1. La position d'insertion du QRS doit se trouver à une distance minimale de 200 ms du QRS le plus proche.
- 2. Une fois les battements insérés, le système recalcule automatiquement les événements rythmiques.

### 6.3.2 Suppression de battements

Vous pouvez supprimer n'importe quel battement marqu é Voici les étapes àsuivre :

- 1. Cliquez sur le battement marqu é à supprimer. Un rectangle appara î dans la zone d'affichage de l'ECG.
- 2. Cliquez avec le bouton droit de la souris et s dectionnez **Supprimer rep ère du complexe QRS**. Ou appuyez sur **D** au clavier pour supprimer le battement.

**REMARQUE :** une fois les battements supprimés, le système recalcule automatiquement les événements rythmiques.

### 6.3.3 Modification des battements

Vous pouvez modifier n'importe quel battement marquésur l'ECG. Voici les étapes àsuivre :

- 1. Cliquez sur le battement marqu é à modifier. Un rectangle appara î dans la zone au niveau du battement.
- 2. Cliquez avec le bouton droit de la souris ; un menu contextuel s'affiche.
- 3. S dectionnez le type de battement cible dans ce menu. Le type du battement s dectionn é est alors modifi é

Vous pouvez aussi utiliser les touches de raccourci du clavier pour modifier les battements. Pour plus d'informations sur les touches de raccourci, reportez-vous à la section 6.2.7 *Utilisation du clavier et autres op érations utiles*.

## **REMARQUE :** une fois les battements modifiés, le système recalcule automatiquement les événements rythmiques.

### 6.3.4 Modification des battements successifs

Si les battements successifs à modifier sont dans la plage de la fen être ECG active :

- D éplacez le pointeur de la souris vers la t âte du premier battement, puis appuyez sur le bouton gauche de la souris et maintenez-le enfonc é. Un rectangle bleu appara î.
   D éplacez la souris jusqu'àce que le rectangle couvre l'ensemble des battements à modifier, puis rel âchez le bouton gauche de la souris. Un menu contextuel appara î.
- 2. Dans ce menu, s dectionnez **Classer tous les QRS comme**. S dectionnez un type de battement dans le sous-menu. Tous les battements seront modifi és.

Si les battements successifs à modifier sont en dehors de la plage de la fen être ECG :

- Avec le bouton droit de la souris, cliquez sur la zone d'affichage de l'ECG et s dectionnez Marquer plage. Le message Choisir la pos. de d ébut s'affiche àc ôt édu curseur. Cliquez avec le bouton gauche sur un point en amont du premier battement.
- 2. Le message « **Choisir la pos. de fin** » s'affiche. Utilisez la barre de d'éfilement ou la molette de d'éfilement de la souris pour s dectionner le dernier battement. Cliquez avec le bouton gauche sur la fin du dernier battement. Un menu s'affiche.
- 3. S dectionnez **Classer tous les QRS comme** dans ce menu. Et s dectionnez le type de battement souhait é dans le sous-menu. Tous les battements sont modifi és.

**REMARQUE :** une fois les battements modifiés, le système recalcule automatiquement les événements rythmiques.

### 6.3.5 Insertion de battements par lots

Dans la fen être vue ECG :

Appuyez sur le bouton gauche de la souris et maintenez-le enfonc é pour s dectionner une plage. Rel âchez le bouton de la souris ; un menu s'affiche. S dectionnez **Ins érer lot** et dans le sous-menu, vous pouvez choisir d'ins érer des battements en renum érisant avec une d érivation ou par estimation R-R.

#### Dans l'onglet Év énements :

- 1. Cliquez sur **R-R long** dans les schémas disponibles. S dectionnez un ou plusieurs épisodes ECG affich és.
- 2. Cliquez avec le bouton droit de la souris et s dectionnez **Ins érer lot**. Dans le sous-menu, vous pouvez choisir d'ins érer des battements en renum érisant avec une d érivation ou par estimation R-R.

### 6.3.6 Mesure des tracés ECG

Vous pouvez mesurer l'intervalle R-R et l'amplitude de l'ECG à tout moment dans la fen être vue ECG. Voici les étapes àsuivre :

- 1. Cliquez sur le bouton  $\bowtie$ .
- 2. Cliquez avec le bouton gauche de la souris pour marquer la position actuelle comme point de départ de la mesure.
- 3. D éplacez la souris vers le point final de la mesure. Lors du d éplacement de la souris, une petite fen être d'invite appara î dans la barre d'état et indique l'intervalle (ms) et la différence d'amplitude (mV) qui s éparent la position actuelle de la souris et le point de d épart.
- 4. Rel âchez le bouton gauche de la souris. L'intervalle de temps (ms) et la diff érence d'amplitude (mv) entre les points de d ébut et de fin s'affichent dans la petite fen être d'invite.
- 5. D éplacez la souris pour d éplacer la fen être dans son int égralit é
- 6. Cliquez avec le bouton gauche de la souris pour quitter la fen être de mesure.
- 7. Cliquez une nouvelle fois sur le bouton  $\bowtie$  pour quitter la mesure.

### 6.3.7 Exploration rapide de l'ECG

Vous pouvez faire une exploration rapide de l'ECG via la fen être vue ECG.

Parcourez l'ECG à l'aide de la molette de d'éfilement de la souris.

La longueur de la barre de défilement situ ée au bas de la fenêtre vue ECG correspond à la dur ée de l'ECG. Pour faire défiler l'ECG, cliquez sur la barre de défilement ou déplacez-la.

Dans le cas d'un ECG à 12 dérivations, vous pouvez utiliser la barre de défilement à droite de cette fen être pour afficher la dérivation souhait ée. Sinon, vous pouvez cliquer sur le bouton vous pour afficher ou annuler l'affichage de la dérivation ECG.

### 6.3.8 Sauvegarde de la bande ECG

Vous pouvez enregistrer un épisode d'un trac éECG comme bande ECG et l'int égrer au rapport. Voici les étapes àsuivre :

- 1. Sauvegardez une bande ECG en proc édant de l'une des mani ères suivantes :
  - Cliquez avec le bouton gauche de la souris et glissez-le pour s dectionner les trac és ECG de votre choix. S dectionnez **Sauve bande ECG** dans le menu contextuel.

- Cliquez avec le bouton droit de la souris sur les trac és ECG... S dectionnez Marquer plage dans le menu contextuel. S dectionnez le d dout et la fin de l'ECG. S dectionnez Sauve bande ECG dans le menu contextuel.
- Cliquez avec le bouton droit de la souris sur les trac és ECG. S dectionnez **Sauve bande ECG** dans le menu contextuel.
- Cliquez sur le bouton de fonction 👜 pour sauvegarder une bande ECG.
- 2. Pour r égler le type de bande, les options disponibles sont les suivantes :
- ♦ 3 strips per page : bande ECG à 3 d érivations dans une dur ée au choix. La dur ée par d éfaut est de 7 s.
- Single lead per page : bande ECG à 1 d érivation de 63 s.
- Full leads per page : ECG pleine d'érivation dans une dur ée au choix.
- 3. S dectionnez les d érivations que vous souhaitez afficher.
- 4. D'éfinissez la dur ée de la bande.
- 5. Configurez le gain et la vitesse.
- 6. Choisissez d'activer ou non le type de battement, R-R (ms) et R-R (bpm). Il est activ é par d éfaut.
- 7. Configurez l'étiquette de la bande. Vous pouvez s dectionner un libell édans la liste déroulante ou le personnaliser. Un libell épersonnalis é sera automatiquement ajout é à la liste déroulante.
- 8. Cliquez sur **OK** pour sauvegarder la bande ECG. Vous pouvez retrouver cette bande ECG et l'imprimer àpartir de l'onglet **Bandes**.
- 9. Cliquez sur **Annuler** pour ne pas sauvegarder la bande.

### 6.3.9 Impression de l'ECG

Vous pouvez imprimer n'importe quel épisode d'ECG à partir de la fen âre vue ECG. Voici les étapes àsuivre :

1. Cliquez avec le bouton gauche de la souris et maintenez-le enfonc é et glissez le long de l'ECG. Rel âchez le bouton gauche de la souris. S dectionnez **Imprimer** dans le menu contextuel.

Ou après avoir marqué la plage (pour savoir comment procéder, consultez la section 6.3.4 Modification des battements successifs), s dectionnez Imprimer dans le menu contextuel.

Ou cliquez avec le bouton droit sur la fen être vue ECG. S dectionnez **Imprimer** dans le menu contextuel.

Ou cliquez sur le bouton 🗳 à droite de la fen être (pour imprimer uniquement l'épisode

affich é dans la fen être).

- 2. Une fen âre de r églage d'impression appara î. S dectionnez le style de page, la d érivation, le gain, la vitesse, etc.
- 3. Cliquez sur Impr. pour imprimer l'épisode.

### 6.3.10 Définition d'un événement d'arythmie

Vous pouvez d'éfinir n'importe quel épisode de trac és ECG affich é dans la fen être vue ECG comme év énement d'arythmie. Voici les étapes àsuivre :

- Cliquez avec le bouton gauche de la souris et maintenez-le enfonc é, et glissez le long de l'ECG. Rel âchez le bouton gauche de la souris. S dectionnez D dinir év én. dans le menu contextuel. S dectionnez un type d'arythmie dans le sous-menu pour d dinir un év énement d'arythmie.
- Vous pouvez également marquer une plage (pour savoir comment procéder, consultez la section 6.3.4 Modification des battements successifs). S dectionnez D éfinir év én. dans le menu contextuel. S dectionnez ensuite un type d'arythmie dans le sous-menu pour d éfinir un év énement d'arythmie.
- **REMARQUE :** en plus de définir un événement d'arythmie, vous pouvez également modifier les battements ou imprimer un épisode d'ECG.

### 6.3.11 Options d'affichage

Vous pouvez d'écider de ce que vous souhaitez afficher au moyen de la barre dans le haut de la fen être vue ECG. Cliquez avec le bouton droit sur la barre. Les options sont les suivantes :

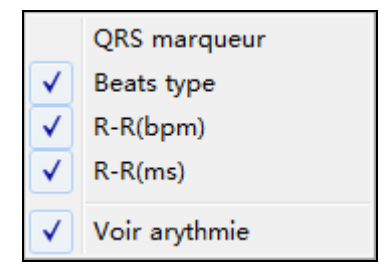

Cochez la case en regard d'une option à afficher sur la barre. Cliquez une nouvelle fois pour la masquer sur la barre.

### 6.4 STe

Dans cet onglet, vous pouvez :

- Examiner les événements ST automatiquement d'étect és par le système.
- Supprimer les événements ST mal identifiés en raison d'interférences ou d'artefacts.
- Afficher la tendance ST.
- Définir de nouveaux événements ST.

| <b>11</b> 20140412 |               |              |                                         |         |                                         |                                        |                  |                                         |                  |                                         |             |                  |                                      |                                      |                | <b>-</b> ×-                            |
|--------------------|---------------|--------------|-----------------------------------------|---------|-----------------------------------------|----------------------------------------|------------------|-----------------------------------------|------------------|-----------------------------------------|-------------|------------------|--------------------------------------|--------------------------------------|----------------|----------------------------------------|
| Info pat.          | Modèle        | STe          | AFIB                                    | E       | vén. E                                  | Bandes                                 | Num. page        | Tend.                                   | Tabul.           | Infos Stat.                             | Rapport     |                  |                                      |                                      | 🔻 Clin. avanc  |                                        |
| Etat   Début       | Durée(min)    | ST(mv)       | Dériv.                                  | [       | 04/11 16:45,                            | 106[108]                               | 03]              |                                         |                  | Tend. FC (b                             | pm)         |                  |                                      |                                      |                | 1/1                                    |
| ✓ 17:19:47 1       | 53.40         | 0.13         | V2                                      |         | 160                                     |                                        |                  |                                         |                  |                                         |             |                  |                                      |                                      |                |                                        |
| 18:48:18 1         | 216.43        | 0.14         | V2                                      | HR      | 120                                     |                                        |                  |                                         |                  |                                         |             |                  |                                      |                                      |                |                                        |
| 22:28:08 1         | 100.70        | 0.14         | V2                                      |         | 80 000                                  | minutes                                | month            | humine                                  | -minute-         | فيبرج بالأشيطم أارا                     | humming     | moundand         | min                                  | in the                               | indianto       | here                                   |
| ✓ 00:09:09 1       | 341.70        | 0.14         | V2                                      |         | 40-                                     |                                        |                  |                                         |                  |                                         |             |                  |                                      |                                      |                |                                        |
| 06:04:45 1         | 72.71         | 0.12         | V2                                      |         | 0.17:00                                 |                                        | 21:00            | i                                       | 01:00            | 05:0                                    | 0           | 09:0             | 10                                   | · · · · ·                            | 13:00          |                                        |
| 07:51:16 1         | 80.28         | 0.13         | V2                                      |         | 04/11 16:45.                            | ST:-0.01m <sup>3</sup>                 | V                |                                         |                  | Tend. ST(m                              | νN          |                  |                                      |                                      |                |                                        |
| ✓ 09:51:16 1       | 156.26        | 0.13         | V2                                      |         | 0.5                                     |                                        |                  |                                         |                  |                                         |             |                  |                                      |                                      |                |                                        |
| ✓ 12:45:37 1       | 52.73         | 0.13         | V2                                      | 1       |                                         |                                        |                  |                                         |                  |                                         |             |                  |                                      |                                      |                |                                        |
| ✓ 14:21:22 1       | 11.53         | 0.11         | V2                                      |         | 0.0                                     |                                        |                  |                                         |                  |                                         |             |                  |                                      |                                      |                |                                        |
| 15:13:37 1         | 37.35         | 0.12         | V2                                      |         |                                         |                                        |                  |                                         |                  |                                         |             |                  |                                      |                                      |                |                                        |
| 17:42:00 1         | 12.00         | 0.10         | V3                                      |         | 17:00                                   |                                        | 21:00            |                                         | 01:00            | 05:0                                    | 0           | 00:00            | 10                                   |                                      | 13:00          |                                        |
| 10:40:52 1         | 44.00         | 0.12         | V3                                      |         | 04/11 16:45,                            | ST:-0.05m <sup>3</sup>                 | v                |                                         |                  | Tend. ST(m                              | nV]         |                  |                                      |                                      |                |                                        |
| 21:34:35.1         | 48 78         | 0.11         | V3                                      |         |                                         |                                        |                  |                                         |                  |                                         |             |                  |                                      |                                      |                |                                        |
| 22:36:03 1         | 91.38         | 0.10         | V3                                      |         | 0.0                                     |                                        | •                |                                         |                  |                                         |             |                  |                                      | www                                  |                |                                        |
| ✓ 00:55:37 1       | 294.73        | 0.10         | V3                                      |         |                                         |                                        |                  |                                         |                  |                                         |             |                  |                                      |                                      |                |                                        |
| 10:26:09 1         | 58.40         | 0.10         | V3                                      |         | -0.5                                    |                                        |                  |                                         |                  |                                         |             |                  |                                      |                                      |                |                                        |
| 11:25:01 1         | 62.00         | 0.11         | V3                                      |         | 17:00                                   | 07.0.04                                | 21:00            |                                         | 01:00            | 05:0<br>T 1 OT(-                        | NO          | 05:0             | 10                                   |                                      | 13:00          |                                        |
| 12:56:28 1         | 44.13         | 0.10         | V3                                      |         | 04/11 16:45,                            | S1:-0.04m                              | <u> </u>         |                                         |                  | Tend. SI(m                              | n¥j         |                  |                                      |                                      |                |                                        |
| 15:31:06 1         | 18.13         | 0.11         | V3                                      |         | E E E E E E E                           |                                        |                  |                                         |                  |                                         |             |                  |                                      |                                      |                |                                        |
|                    |               |              |                                         |         | 0.0                                     |                                        |                  |                                         |                  |                                         | ·           |                  |                                      |                                      |                | ·····                                  |
|                    |               |              |                                         |         |                                         |                                        |                  |                                         |                  |                                         |             |                  |                                      |                                      |                |                                        |
| <                  |               |              | F.                                      | +       | -0.5 17:00                              |                                        | 21:00            |                                         | 01:00            | 05:0                                    | 0           | 09:0             | 10                                   |                                      | 13:00          |                                        |
| Accepter De        | ete Modif.    | Add          | >>                                      |         |                                         |                                        |                  | Réanal.                                 | Type de ten      | d. Numér.                               | 24 h        | PgHt             | PgBs                                 |                                      |                |                                        |
| N 633 N            | 563 N 555     | N 563 N      | 555 N 555                               | N 547 N | 539 N 539                               | N 539 N                                | 555 N 563        | N 570 N                                 | 570 N 570 N      | 578 N 570 M                             | N 555 N 56  | 3 N 547 N        | 1 539 N 5                            | 47 N 547 I                           | N 555 N 555    | N 🙈                                    |
| 95                 | 107 108       | 107          | 108 108                                 | 110     | 111 111                                 | 111                                    | 108 107          | 105                                     | 105 105          | 104 105                                 | 108 10      | 7 110            | 111                                  | 10 110                               | 108 108        |                                        |
|                    |               |              |                                         |         |                                         |                                        | ,                |                                         |                  |                                         |             |                  |                                      |                                      |                |                                        |
| Harry              | $\sim 1 \sim$ | fort         | mfm                                     | frank   | mp                                      | -1                                     | $\sim \sim \sim$ | fort                                    | -1               | maland                                  | fromfrom    | un formany       | marte                                | man por m                            | frankan        | 1-1-1-                                 |
|                    | v             | • •          |                                         | , ,     | •                                       | , ,                                    | v                |                                         | • •              |                                         | * 1         |                  | , ,                                  | , r                                  | •              | ļŲ                                     |
|                    | 1             | 1 1          |                                         | . 1     | 1                                       | 1 1                                    |                  | 1 1                                     |                  | 1                                       | · · ·       |                  | - 1                                  |                                      |                |                                        |
|                    |               |              |                                         |         |                                         |                                        |                  |                                         |                  |                                         |             |                  |                                      |                                      |                |                                        |
| m m                |               |              | $\sim \sim$                             |         | ~~~~~~~~~~~~~~~~~~~~~~~~~~~~~~~~~~~~~~~ |                                        | ~ ~              |                                         | mm               | ma ma                                   | l n n       | in mon           | un .                                 | MAY MA                               |                |                                        |
| 1" r r             | - " -"        | r            |                                         | 7 7     | ~ ~                                     | -r -v                                  | ~~~              | T T                                     | r                |                                         | m m         | a human A        | an ana                               | - Maria                              | ·m ·m          | - m                                    |
|                    |               | 1            |                                         | · .     |                                         |                                        |                  |                                         |                  |                                         |             |                  |                                      |                                      | . 1            |                                        |
|                    | 1             | 1            |                                         |         |                                         |                                        | 1                |                                         |                  | 1                                       |             |                  | 1                                    |                                      |                |                                        |
|                    |               |              |                                         |         |                                         |                                        |                  |                                         |                  |                                         |             |                  |                                      |                                      |                | 1 V                                    |
| 1 III 1            |               | 46           | ~~~~~~~~~~~~~~~~~~~~~~~~~~~~~~~~~~~~~~~ | 1       | ~~~~~~~~~~~~~~~~~~~~~~~~~~~~~~~~~~~~~~  | 46                                     | _~~q             | ~~~~~~~~~~~~~~~~~~~~~~~~~~~~~~~~~~~~~~~ | ્ર∽વાર−વા        | ~~~~~~~~~~~~~~~~~~~~~~~~~~~~~~~~~~~~~~~ | have alment | an allow and all | man -1/c~                            | and the c                            | 16             | ~~~~~~~~~~~~~~~~~~~~~~~~~~~~~~~~~~~~~~ |
| 16:45:21           | 04/11         |              |                                         |         |                                         |                                        |                  |                                         |                  |                                         |             |                  |                                      |                                      | 25 mm/s 10 m   | m/mv                                   |
| ٠ 🗌                |               |              |                                         |         |                                         |                                        |                  |                                         |                  |                                         |             |                  |                                      |                                      |                | +                                      |
| 16:45:21 04/11     |               |              |                                         |         |                                         |                                        |                  |                                         |                  |                                         |             |                  |                                      |                                      |                |                                        |
| Andrehadandanda    | nfrfrfrfrfr   | frfrfrfrfrød | polosionia-t-t-t-                       | hht     | ~d~d~d~d~d~d                            | -h-h-h-h-h-h-h-h-h-h-h-h-h-h-h-h-h-h-h | -f-f-f-f-f-f-f-  | l-frafissforfrafer                      | ┍┉╄╼╉╌╌┟╍┠╼┟╼╂╼┙ | ๛๛๛๛๛๛๛๛๛๛๛๛๛๛๛๛๛๛๛๛๛๛๛๛๛๛๛๛๛๛๛๛๛๛๛๛๛๛๛ | ┝╼┿╍┿╍╋╍╋╍┩ | ~h-h-h-h-h-      | ++++++++++++++++++++++++++++++++++++ | ++++++++++++++++++++++++++++++++++++ | h-h-h-h-h-h-h- | rtt                                    |
|                    |               |              |                                         |         |                                         |                                        |                  |                                         |                  |                                         |             |                  |                                      |                                      |                |                                        |

L'onglet STe ci-dessus comprend les options suivantes :

- Changer de d'érivation pour afficher les tendances ST de toutes les d'érivations.
- Changer de type de tendance à afficher. Les types de tendance disponibles sont : ST, cr ête de l'onde T et J.
- Accepter, supprimer, modifier et ajouter un événement ST.
- Vue divulgation complète des trac és ECG.
- Num érisation automatique pour afficher la synchronicit éentre les graphiques de tendances et l'ECG.
- S dectionner la dur é des graphiques de tendances affich é sur l'axe des abscisses. Les dur és disponibles sont : 6 heures, 12 heures et 24 heures.

Toutes les d'érivations vont faire l'objet d'une analyse ST.

Le seuil peut être r énitialis épour mesurer les changements au niveau du segment ST.

Dans le rapport, la dépression ST et l'dévation ST sont décrits individuellement avec leur heure de survenue.

Les changements au niveau des segments HR et ST de chaque battement individuel sont affich és.

### 6.4.1 Liste des événements ST

Dans la liste des événements ST, vous pouvez consulter l'heure de d'ébut, la dur ée et les valeurs de l'élévation ou de la d'épression de l'événement ST.

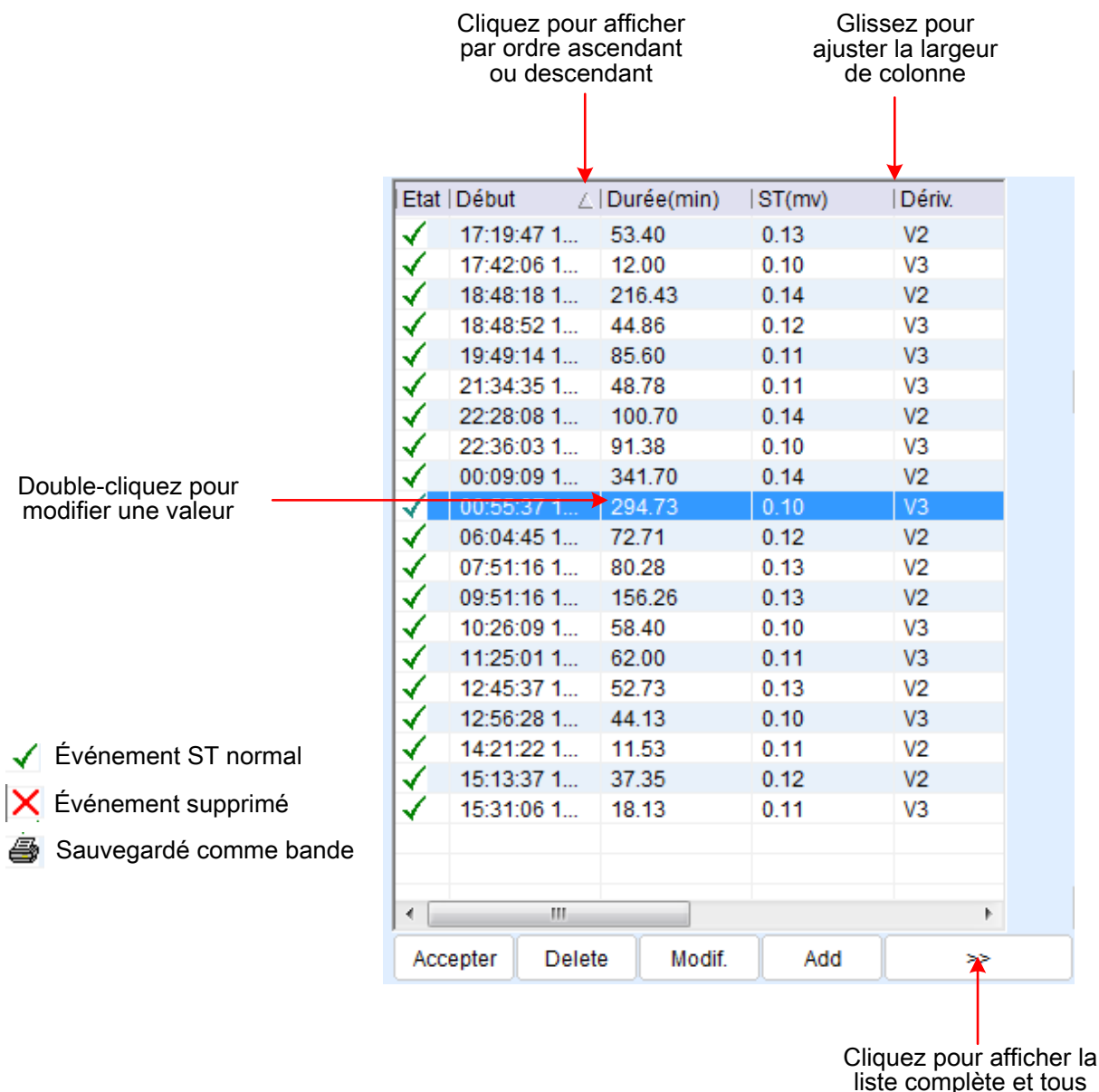

les boutons de fonction

| Bouton      | Fonction                                                                      |  |  |  |  |  |  |
|-------------|-------------------------------------------------------------------------------|--|--|--|--|--|--|
| Visual.     | Pour afficher des événements ST, vous pouvez d'écider d'afficher tout ou de   |  |  |  |  |  |  |
|             | masquer les événements supprimés.                                             |  |  |  |  |  |  |
|             | Si Masquer d'ém. suppr. est s dectionn é, l'év énement supprim é ne s'affiche |  |  |  |  |  |  |
|             | pas dans la liste des événements.                                             |  |  |  |  |  |  |
| Accepter    | Permet de d'éfinir un événement ST supprimé comme normal.                     |  |  |  |  |  |  |
| Suppression | Permet de supprimer l'événement ST s dectionn é                               |  |  |  |  |  |  |
| Modifier    | Permet de modifier l'événement ST s électionn é                               |  |  |  |  |  |  |
|             | Si plusieurs événements ST sont s dectionnés, le dernier événement            |  |  |  |  |  |  |
|             | s dectionn é sera modifi é                                                    |  |  |  |  |  |  |
| Ajouter     | Permet d'ajouter un nouvel événement ST manuellement.                         |  |  |  |  |  |  |
| R éanal.    | Permet de r éanalyser l'enregistrement ECG.                                   |  |  |  |  |  |  |
| Tous CH.    | Permet de s dectionner une d érivation ou toutes les d érivations (canaux) à  |  |  |  |  |  |  |
|             | analyser. La valeur est par d faut sur Tous CH.                               |  |  |  |  |  |  |
| <<          | Permet de revenir à la taille initiale de la liste d'événements.              |  |  |  |  |  |  |

Les boutons de fonction sont repris et d écrits ci-dessous :

Appuyez sur Ctrl/Shift + bouton gauche de la souris pour s dectionner plusieurs événements ST.

Cliquez avec le bouton droit sur un événement. Les options sont les suivantes : supprimer, supprimer tout, modifier, ajouter, accepter, accepter tout, enregistrer bande, annuler l'enregistrement, s dectionner tout et d és dectionner tout.

### 6.4.2 Tendance FC

Vous pouvez effectuer les op érations suivantes dans le graphique des tendances FC :

- Cliquez avec le bouton droit de la souris pour afficher des grilles.
- Double-cliquez avec le bouton gauche de la souris pour afficher l'ECG de toutes les d'érivations, puis double-cliquez ànouveau ou appuyez sur **Echap** pour revenir àl'écran des tendances FC.
- Appuyez sur les touches fl éch és gauche ou droite du clavier pour d éplacer la ligne de rep ère par incr ément d'une minute.

### 6.4.3 Tendance ST

Vous pouvez effectuer les op érations suivantes dans le graphique des tendances ST :

 Changer de d'érivation : cliquez avec le bouton droit sur le graphique et s dectionnez la d'érivation que vous souhaitez afficher àpartir du menu contextuel.

- Supprimer événement : cliquez avec le bouton gauche de la souris et maintenez-le enfonc é, puis glissez le long du graphique. cliquez avec le bouton droit sur le graphique et s dectionnez **Supprimer évén.** dans le menu contextuel.
- Ajouter év énement : cliquez avec le bouton gauche de la souris et maintenez-le enfonc é, puis glissez le long du graphique. Cliquez avec le bouton droit sur le graphique et s dectionnez
  Ajouter év én. dans le menu contextuel. La fen âre Ajouter év énement ST s'affiche. Saisissez l' d évation/d épression ST en mV. S dectionnez la pente (du point J au point ST) comme horizontale (0), vers le bas (-) ou vers le haut (+). Un év énement sera ajout é
- Supprimer une zone : cliquez avec le bouton gauche de la souris et maintenez-le enfonc é, puis glissez le long du graphique pour s dectionner une zone. Cliquez avec le bouton droit sur le graphique et s dectionnez Rejeter zone s dect. dans le menu contextuel. L'd évation/d épression ST de cette zone supprim ée sera égale à0 mV, comme indiqu é dans le rapport.
- R établir zone supprim ét : cliquez avec le bouton gauche de la souris et maintenez-le enfonc é, puis glissez le long de la zone supprim ét. Cliquez avec le bouton droit sur le graphique et s électionnez **Accepter zone suppr.** dans le menu contextuel.
- Marquer & énement : les & énements ST sont rep & és par des rectangles orange sur l'axe des abscisses. Double-cliquez sur le rep re pour modifier l' & énement ST.

### 6.4.4 Réanalyse du segment ST

Si les points de mesure ST ne sont pas corrects, vous devez recommencer l'analyse. Cliquez sur **R éanal.** au centre de l'onglet **STe** ; l'écran R éanal. ST suivant s'affiche.

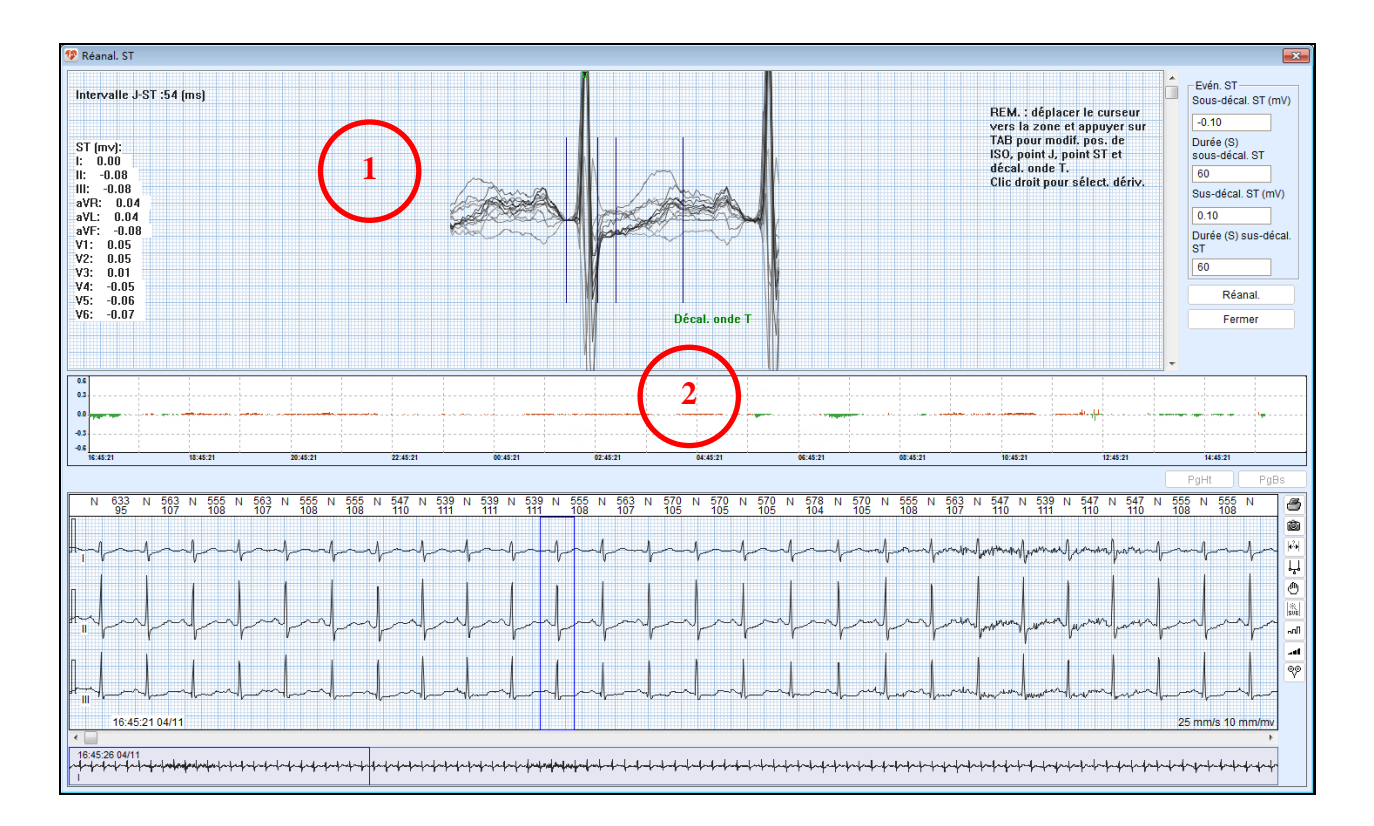

#### Zone 1 : ajustement du point de mesure

Pour ajuster les points de mesure ST :

- 1. Cliquez avec le bouton droit sur la zone et s dectionnez une d érivation dans le menu contextuel.
- D éplacez le curseur vers la zone d'affichage des battements. Appuyez sur la touche Tab et changez la position du point ISO àl'aide des flèches du clavier. Appuyez une nouvelle fois sur Tab. Changez la position du point J àl'aide des flèches du clavier. Et changez la position du point ST de la même manière.
- 3. Avec la molette de d'éliement de la souris ou en faisant glisser la barre de d'éliement, passez d'un battement à l'autre. Le différentiel ST du battement s'électionn és'affiche à gauche.
  - J + 80(60)
- 4. R énitialisez les valeurs seuil suivantes pour r éanalyser.

ISO : indicateur de r éférence compris entre P et R. Il est conseillé de le positionner au milieu de l'intervalle P-R.

JP : indicateur de point J situ éderri ère l'onde R.

J+80 (60) : indicateur de point ST variable en fonction de la fréquence cardiaque.

- ♦ J+80 ms, si fr équence cardiaque < 100 bpm
- J+72 ms, si 100 bpm  $\leq$  fréquence cardiaque < 110 bpm
- J+64 ms, si 110 bpm  $\leq$  fréquence cardiaque < 120 bpm
- J+60 ms, si fréquence cardiaque  $\geq$  120 bpm

D écalage de l'onde T : fin de l'onde T, utilis éc pour calculer l'amplitude de l'onde T.

#### Zone 2 : tendance ST

Une fois les points de mesure ajust és, la tendance ST sera automatiquement mise àjour.

### 6.5 Événements

Une fois les mod des modifi és et les événements mis àjour, vous devez confirmer les événements identifi és et s'électionner les bandes à imprimer.

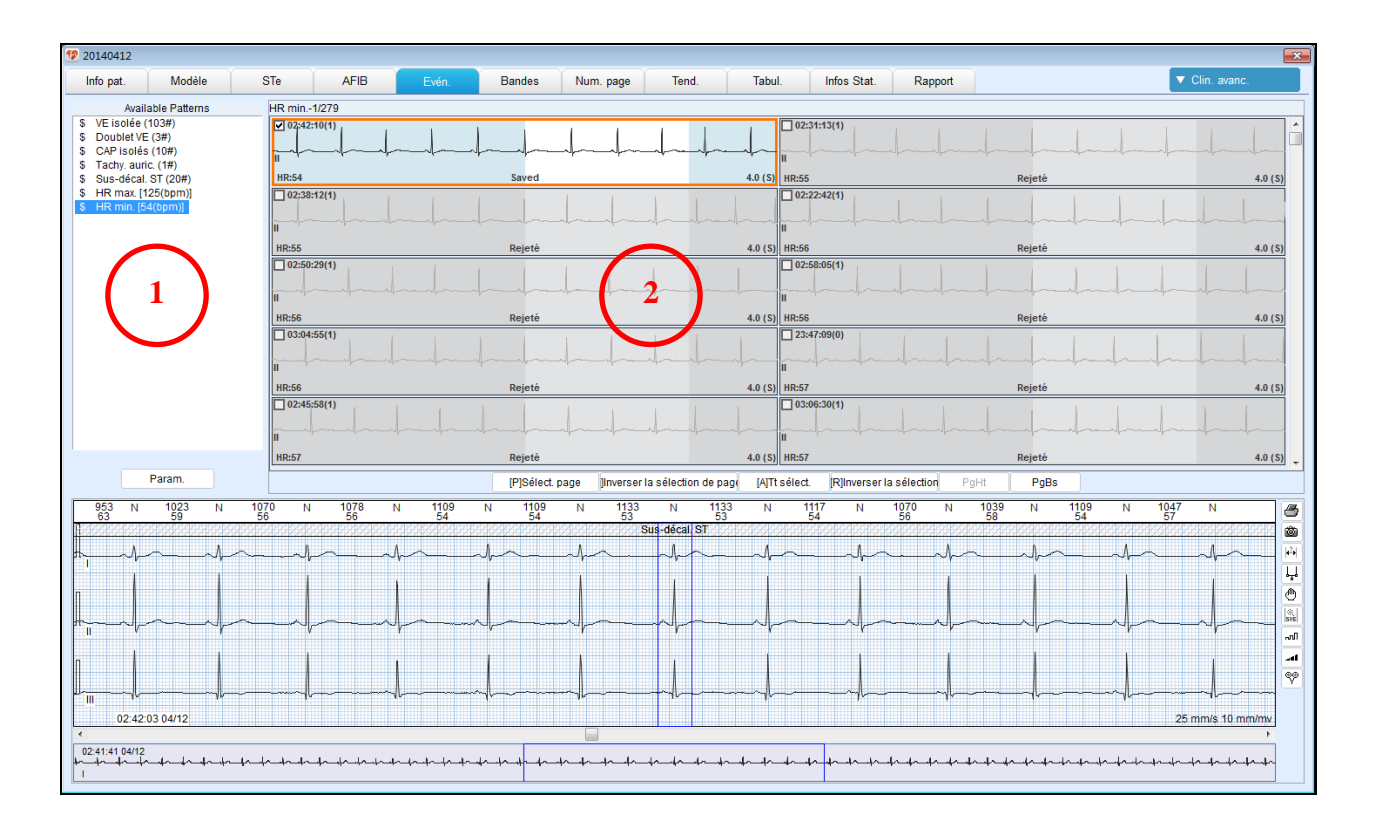

#### Zone 1 Liste des événements

La valeur entre parenth èses «() » repr ésente le nombre d'év énements.

La valeur entre crochets "[]" repr ésente la valeur du param dre de l'événement. Prenons la FC max. comme exemple. La valeur entre [] indique la fr équence cardiaque la plus devé exprimé en *bpm*.

Vous pouvez effectuer les op érations suivantes :

- Cliquez sur un type d'événement dans la liste. Les bandes correspondantes seront affich és dans la zone 2. Le signe «\$ »indique que l'événement a été visualis é
- R églage des param ètres. Les év énements seront automatiquement mis à jour une fois les param ètres modifi és.

#### Zone 2 Vue des bandes

Les bandes d'un type d'événement s'affichent.

Un événement peut âre acceptéou supprimé Un événement suppriméne pourra âre inclus dans la liste des événements. Les bandes correspondantes pourront âre sauvegard és ou non.

Pour s dectionner une bande, les options suivantes sont disponibles :

| Bouton/Touche                                         | Fonction                                                                 |
|-------------------------------------------------------|--------------------------------------------------------------------------|
| Boutons <b>PgUp</b> ou <b>PgDn</b>                    |                                                                          |
| Touches <b>Page pr <del>´c</del> édente</b> ou        | Passe à la page pr & édente ou à la page suivante.                       |
| Page suivante au clavier                              | Passe à la page précédente ou à la page suivante.                        |
| Molette de défilement de la souris (vers le haut/bas) | I B I B I                                                                |
| ← ou → du clavier                                     | S dectionne une seule bande dans l'axe horizontal.                       |
| ou ↓ du clavier                                       | S dectionne une seule bande dans l'axe vertical.                         |
| Bouton gauche de la souris                            | S dectionne une seule bande.                                             |
| Touche <b>Ctrl</b> + bouton gauche de la souris       | S dectionne plusieurs bandes.                                            |
| Ctrl+A ou Tt s dect.                                  | S électionne toutes les bandes du type d'événement.                      |
| Ctrl+P ou S dect. Page                                | Vous pouvez s dectionner toutes les bandes affich és sur la page active. |

Cliquez avec le bouton droit de la souris ; les options suivantes sont disponibles :

| Option        | Description                                          |
|---------------|------------------------------------------------------|
| Suppression   | Supprime la bande s dectionn é.                      |
| Delete All    | Supprime toutes les bandes du type d'év énement.     |
| Accepter      | Accepte une bande d'événement ayant étérejetée.      |
| Accepter tout | Accepte toutes les bandes ayant étérejetées.         |
| Save Strip    | Enregistre la bande s dectionn & dans l'écran Bandes |

| Unsave             | Supprime la bande s dectionn é de l'écran Bandes                                     |
|--------------------|--------------------------------------------------------------------------------------|
| Sorte              | Définit les conditions de tri des événements.                                        |
| D érivations       | S dectionne les d érivations à afficher.                                             |
| Ins érer lot       | Ins àre les battements par lots en renum érisant avec un canal ou par estimation RR. |
| Modifier battement | Change la bande en un nouveau type.                                                  |

Pour utiliser des événements spéciaux :

Il n'y a qu'un événement FC max. et un événement FC min. Chacun de ces événements comporte 200 bandes mais une seule est s dectionn é. La premi re bande est s dectionn é par d'éaut, mais vous pouvez s dectionner une autre bande àcalculer.

**REMARQUE** : le calcul sera automatiquement synchronisé avec la modification des événements.

### 6.6 Bandes

Dans l'onglet **Bandes**, vous pouvez ànouveau confirmer les bandes àimprimer.

Les bandes dans cet onglet sont cr éés comme suit :

- Cr éées automatiquement à la fin de l'analyse automatique en fonction des param ètres configur és.
- S dectionn és manuellement et sauvegard és via l'option **Sauve bande ECG** dans la fen êre g én érale de vue ECG.
- S dectionn és manuellement et sauvegard és via l'option Save Strip dans l'onglet Év énements.

| 1 20140412                                                                                             |                                |                        |                                    |                               |                   |
|----------------------------------------------------------------------------------------------------|--------------------------------|------------------------|------------------------------------|-------------------------------|-------------------|
| Info pat. Modèle STe A                                                                                 | AFIB Evén. Bandes              | Num. page Tend.        | Tabul. Infos Stat.                 | Rapport                       | V Clin. avanc.    |
| HR mar<br>HR mar<br>Tous<br>Tu<br>Tu<br>Tu<br>Tu<br>Tu<br>Tu<br>Tu<br>Tu<br>Tu<br>Tu<br>Tu<br>Tu<br>Tu | 1                              | 200 23:00 00:00 010 02 | 1<br>03:00 04:00 05:00 08:00 07:00 | 08:00 09:00 10:00 11:00 12:00 | < 1/1 >           |
| 126 124 128 126 128 128 128 124 126 126 126 124 124                                                    | 122 54 54 53 5                 | 3 54 56                |                                    |                               |                   |
|                                                                                                    |                                |                        |                                    |                               |                   |
| 16:53:34.04/11.125.bpm HR max_3 episodes per page                                                      | 02:42:07 04/12 54 hpm HR min 3 | episodes per page      |                                    |                               |                   |
|                                                                                                    |                                | 3                      |                                    |                               |                   |
|                                                                                                    |                                |                        |                                    |                               |                   |
|                                                                                                    | Del A                          | ll Del Pag del         | Sict Impr. tout Imp                | r. Page Prn slct P            | roperty PgHt PgBs |
|                                                                                                    |                                |                        |                                    |                               |                   |

#### Zone 1 : liste des bandes

- Cette zone affiche le type et le nombre de bandes.
- Cliquez sur un type de bande et son histogramme de répartition s'affiche dans la zone 2.

#### Zone 2 : histogramme de r épartition des bandes

- Affiche les bandes suivant une s équence temporelle.
- Pour s dectionner plusieurs histogrammes, appuyez sur Ctrl + bouton gauche de la souris, ou gardez le bouton gauche enfonc épour glisser le long des histogrammes.
- Cliquez sur un histogramme, les bandes correspondantes s'affichent dans la zone 3.

#### Zone 3 : vue Bande

- Cette vue comprend un groupe de petites fen êtres d'affichage des bandes, qui peuvent être s électionn és en faisant glisser le curseur de la souris ou en appuyant sur Ctrl + bouton gauche de la souris.
- Pour d'éplacer une bande, maintenez le bouton gauche de la souris enfonc ésur la bande et d'éplacez-la à l'emplacement souhait é dans cette zone.
- Double-cliquez sur une petite fen âre d'affichage de bandes pour afficher la vue divulgation compl àte des trac & ECG.
- Cliquez sur une bande avec le bouton droit de la souris ; un menu s'affiche. S dectionnez les op érations dans le menu contextuel. L'option **Propri ét é** vous permet de r égler le nom et d'autres paramètres de la bande.

#### Zone 4 : barre d'outils

| Bouton                      | Description                                                  |
|-----------------------------|--------------------------------------------------------------|
| <b>H</b>                    | Cliquez sur ce bouton pour afficher la fen être vue ECG sous |
|                             | la vue bandes.                                               |
| Property                    | Cliquez sur ce bouton pour acc éder à la fen être de         |
|                             | configuration des propri ét és de la bande.                  |
| Del All, Del Page, Del Slct | Permet de supprimer toutes les bandes, une page de bandes    |
|                             | ou les bandes s dectionn és.                                 |
| Impr. tout                  | Permet d'imprimer toutes les bandes.                         |
| Impr. page                  | Permet d'imprimer toutes les bandes affich és sur la page    |
|                             | active.                                                      |
| Prn slct                    | Permet d'imprimer les s équences s électionn és.             |
| PgUp, PgDn                  | Permet de passer d'une page à l'autre.                       |

### 6.7 Page Scan (Analyse de page)

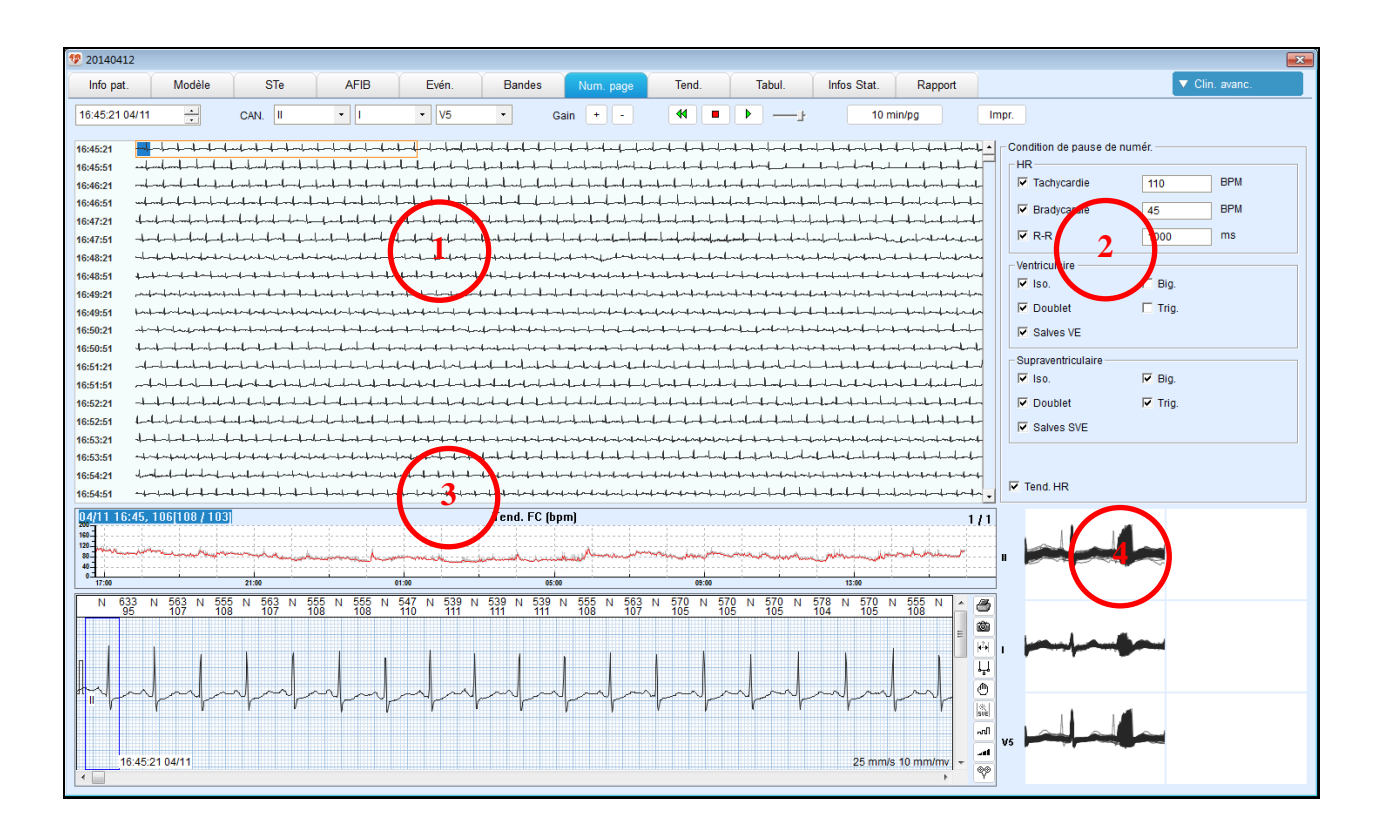

#### <u>Zone 1 : vue miniature</u>

- R égler heure de d ébut de num érisation : saisissez l'heure de d ébut dans le champ ou cliquez sur le point de d ébut dans la vue miniature.
- CAN : s dectionnez la d érivation ànum ériser.
- ◆ Gain : cliquez sur + ou sur pour r égler le gain de la vue miniature.

• Numérisation et pause: cliquez sur le bouton 🕨 pour numériser la vue miniature.

Cliquez sur le bouton pour arr êter la num érisation, ou lorsque les conditions pr éd éfinies sont atteintes, la num érisation s'arr ête automatiquement. Cliquez sur le bouton pour num ériser depuis le d ébut de la vue miniature.

- Vitesse de num érisation : utilisez la barre pour r égler la vitesse de num érisation.
- ♦ Affichage : cliquez sur le bouton 4 min/pg pour s dectionner la vitesse
- d'affichage des battements par page. Par d'étaut, elle est de 4 min par page.
- Impression : imprime la vue miniature de 15 min ou le canal s dectionn é

#### Zone 2 : conditions de pause de num érisation

- R égler les conditions de pause : les options disponibles incluent fr équence cardiaque, ventriculaire et supraventriculaire.
- Lorsque les conditions ci-dessus sont remplies, le syst ème arr ête automatiquement la num érisation.
- ♦ Le motif de l'arr êt appara ît dans le coin sup érieur droit. L'événement sera marqu éd'un petit rectangle dans la vue miniature et affich éau centre de la fen être vue ECG.

#### Zone 3 : vue Tendance FC

La tendance FC s'affiche par d'éfaut pour vous aider àidentifier le moment où la fibrillation auriculaire s'est produite.

#### Zone 4 : vue Graphique superpos é

- À gauche, deux trac és normaux sur 5 minutes sont superpos és.
- ♦ À droite, deux trac és ventriculaires sur 5 minutes sont superpos és. S'il n'y a pas de trac és ventriculaires, la partie de droite reste vierge.

### 6.8 Tendance

L'onglet **Tendance** affiche les tendances de fr équence cardiaque, ST, battements ventriculaires (calcul du nombre par heure), battements auriculaires (calcul du nombre par heure) et SDNN. Dans la vue tendance ST, cliquez avec le bouton droit de la souris pour passer d'une d érivation à l'autre.

### 6.9 Tabulation

L'onglet **Tabul.** affiche les paramètres ainsi que le nombre d'événements par heure.

### 6.10 HRV

Le rythme cardiaque varie en fonction de l'heure et de la condition physique. Le phénomène physiologique de variation de l'intervalle de temps entre les battements cardiaques est appelé variabilit é de la fréquence cardiaque (HRV). Pour d'étecter la HRV, des méthodes de domaine temporel et de représentation fréquentielle sont souvent utilis és.

#### M éthodes de domaine temporel

Utilise le temps comme variable ind épendante afin de mesurer les changements au niveau de l'intervalle N-N. On proc ède à des analyses à long terme et à court terme. Pour le long terme, nous recommandons 24 heures. Et pour le court terme, la dur é doit être d'au moins 5 min. Les variables suivantes sont utilis és.

• SDNN, écart-type des intervalles N-N calcul ésur une p ériode et exprim éen ms. La formule de calcul est la suivante :

$$SDNN = \sqrt{\frac{\sum_{i=1}^{N} (RR_i - meanRR)^2}{N}}$$

• SDANN, œart-type des intervalles N-N moyens calcul ésur 5 min et exprim éen ms. La formule de calcul est la suivante :

$$SDANN = \sqrt{\frac{\sum_{i=1}^{M} (R\overline{R}_i - meanR\overline{R})^2}{M}}$$

• RMSSD, racine carr é de la moyenne des carr és des différences successives entre les intervalles N-N adjacents, exprim é en ms. La formule de calcul est la suivante :

rMSSD = 
$$\sqrt{\frac{\sum_{i=1}^{N-1} (RR_{i+1} - RR_i)^2}{N-1}}$$

• Index SDNN, œart-type moyen des intervalles N-N calcul étoutes les 5 min et exprim é en ms. La formule de calcul est la suivante :

$$SDNNindex = \frac{\sum_{i=1}^{N} SD_{i}}{N}$$

- NN50, nombre de paires d'intervalles NN successifs différant de plus de 50 ms.
- Index triangulaire TINN, nombre d'intervalles N-N maximum divis épar le nombre total d'intervalles N-N.

#### M éthodes de repr ésentation fr équentielle

Une courbe complexe peut âre divis é en courbes sinusales de différentes fréquences, de différentes amplitudes et de différentes phases. Ces courbes sont converties en spectres d'analyse.

La densit é du spectre de puissance (PSD) comme m éhode d'analyse donne des informations de base sur la r épartition de la puissance sur les fr équences dans les intervalles N-N. L'algorithme utilis é est la transform é de Fourier rapide (FFT).

Les bandes de fréquence utilis és pour l'enregistrement sur 24 heures sont :

Puissance totale (TP) : variation au niveau de tous les intervalles R-R,  $\leq 0,4$  Hz

Ultra basse fr équence (ULF) :  $\leq$  0,003 Hz

Très basse fréquence (VLF) : 0,003 à0,04 Hz

Basse fr équence (LF) : 0,04 à0,15 Hz

Haute fr équence (HF) : 0,15 à0,4 Hz

Les bandes de fréquence utilis ées pour l'enregistrement sur 5 min sont :

Tr ès basse fr équence (VLF) :  $\leq 0,04$  Hz

Basse fr équence (LF) : 0,04 à0,15 Hz

Haute fr équence (HF) : 0,15 à0,4 Hz

(Les paramètres ci-dessus sont exprimés en ms<sup>2</sup>.)

Normalisation LF (Lfnorm) : LFx100/TP

Normalisation HF (Hfnorm) : HFx100/TP

Le spectre de puissance de la HRV sur une courte p ériode d épend fortement des battements ectopiques, des battements non d étect és et des battement artefacts. Avant l'analyse PSD, v érifiez donc minutieusement les donn és d'enregistrement sur 5 min afin d'obtenir des donn és utiles sur l'intervalle N-N pour l'analyse sur 5 min.

### 6.10.1 Histogramme HRV

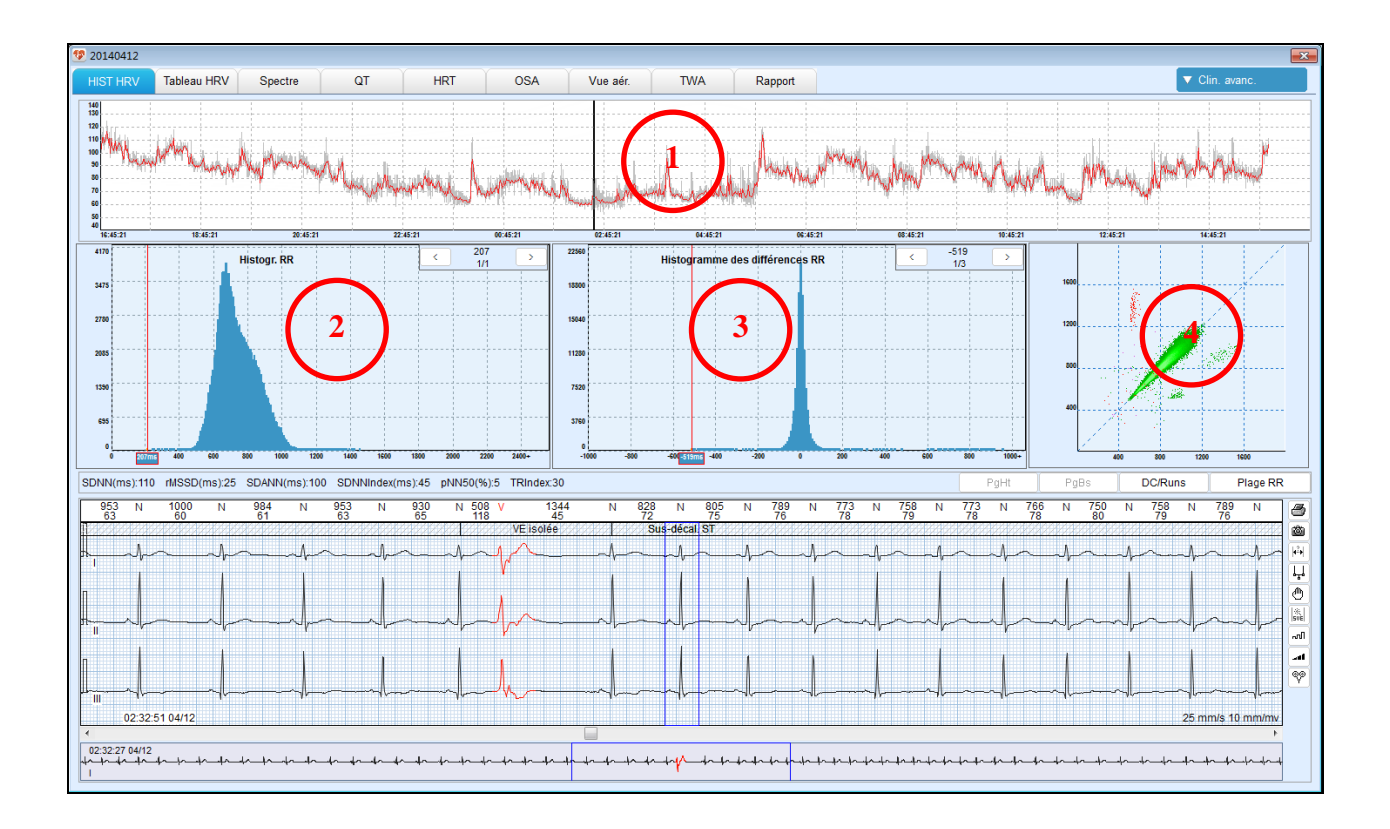

Cliquez sur le bouton **Clin. avanc.** pour passer d'Outils g én éraux à Outils complexes. Le premier onglet **HIST HRV** s'affiche comme ci-dessus.

#### Zone 1 : vue Tendance FC

#### Zone 2 : histogramme de l'intervalle RR

Cliquez avec le bouton gauche sur l'histogramme. Cliquez sur le bouton < ou > pour afficher l'ECG de tous les battements s dectionn és.

#### Zone 3 : histogramme de diff érence entre intervalles RR

Zone 4 : graphique de Poincar é

### 6.10.2 Tableau HRV

Utilisez l'onglet **Tableau HRV** pour afficher le r ésultat d'analyse HRV. L'onglet se pr ésente comme suit.

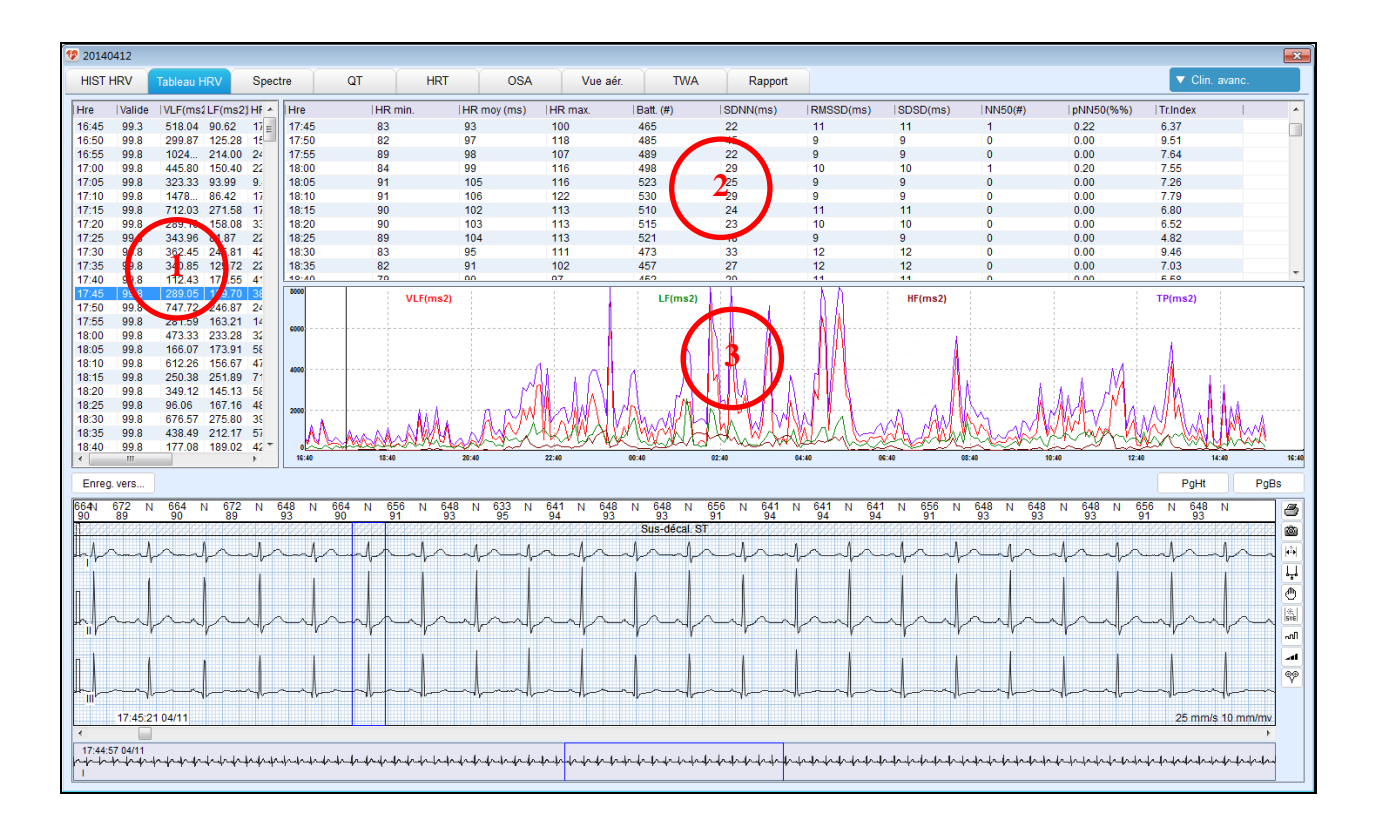

#### Zone 1 : liste des analyses de représentation fréquentielle pendant 5 minutes

Les bandes de fréquence sont les suivantes :

Tr ès basse fr équence (VLF) :  $\leq 0.04$  Hz

Basse fr équence (LF) : 0,04 à0,15 Hz

Haute fr équence (HF) : 0,15 à0,4 Hz

(Les paramètres ci-dessus sont exprimés en ms2.)

Normalisation LF (Lfnorm) : LFx100/TP

Normalisation HF (Hfnorm) : HFx100/TP

Zone 2 : liste des analyses de domaine temporel pendant 5 minutes

Zone 3 : tendance des analyses de repr ésentation fr équentielle pendant 5 minutes

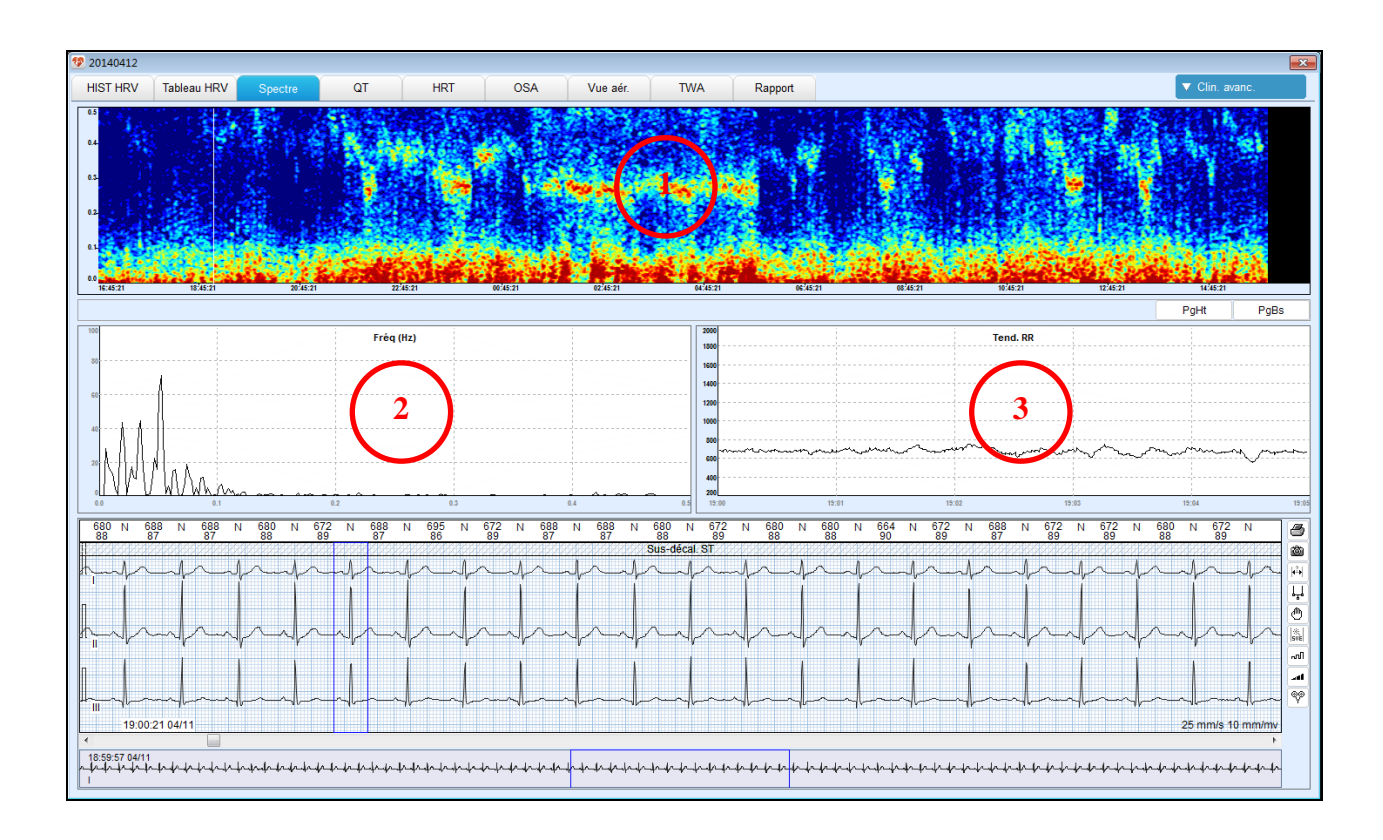

### 6.10.3 Graphique du spectre de puissance

#### Zone 1 : vue Tendances du spectre de puissance

Utilisez la FFT pour calculer la HRV sur 5 minutes afin d'obtenir le spectre de puissance. Superposez tous ces spectres de puissance sur 24 heures et indiquez par couleurs les niveaux de puissance dans un graphique. À partir de ce graphique, vous pouvez facilement observer la r épartition de la puissance sur les fr équences.

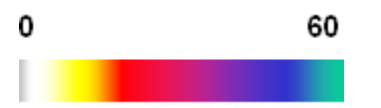

Dans la carte de couleur ci-dessus, 0 d ésigne la puissance la plus faible et 60 indique la puissance maximale.

Cliquez sur un moment précis de la vue de tendances pour afficher le spectre de puissance àce moment dans la zone 2 et la tendance FR dans la zone 3.

### 6.11 QT

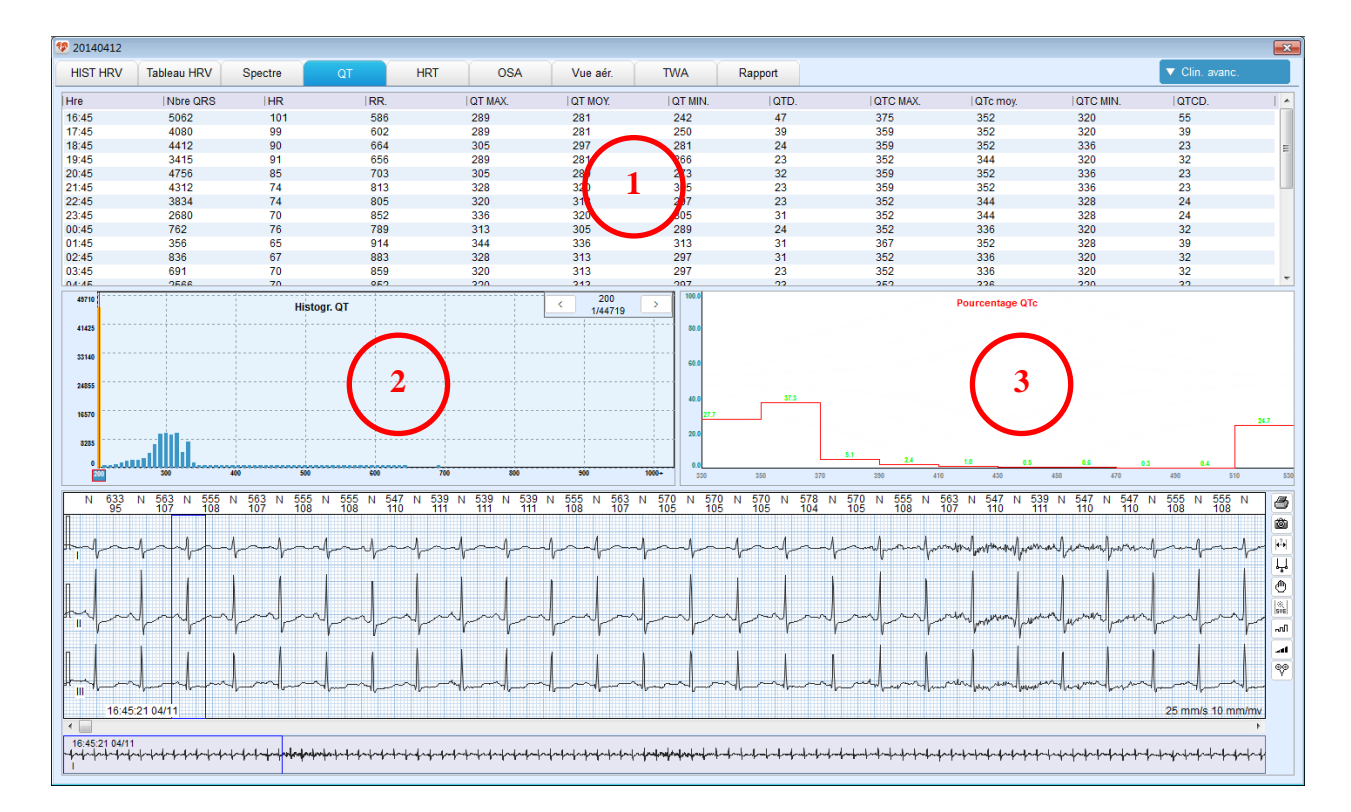

L'onglet QT vous permet d'afficher :

### Zone 1 : liste QT

#### Zone 2 : histogramme QT

Cliquez avec le bouton gauche sur un point au d dout de l'histogramme. Cliquez sur le bouton

← ou → pour afficher l'ECG aux intervalles QT.

### Zone 3 : pourcentage QTc

### 6.12 Stimulation cardiaque et électrophysiologie

Cliquez sur **Clin. avanc.** et s dectionnez **Outils stimulateur** dans la liste d éroulante pour acc éder à l'écran d'analyse dectrophysiologique et de stimulation cardiaque.
### 6.12.1 Définition des événements de stimulation

• FTO ( échec d'émission)

Le stimulateur n'émet pas d'impulsions dectriques au moment oùil devrait, quel que soit le problème. Cela se traduit sur l'ECG par le fait que tous les intervalles P-P, R-P et R-R sont sup érieurs à la valeur prédéfinie.

◆ FTC ( échec de capture)

Apr ès l'émission des impulsions électriques, il n'y a aucune réaction électrocardiaque. Cela se traduit sur l'ECG par le fait que l'intervalle P-R est supérieur à la valeur pr él éfinie.

#### • FTS ( échec de d étection)

Le stimulateur cardiaque ne peut d decter les ondes P normales ou les complexes QRS, mais continue d'émettre des impulsions dectriques à intervalles r éguliers. Cela se traduit sur l'ECG par le fait que l'intervalle R-P est inférieur à la valeur prédéfinie. Un échec de d dection r ésulte par une d dection médiocre ou excessive tandis que FTS est essentiellement d û à une mauvaise d dection. Une d dection excessive conduit à FTO. La d dection excessive et FTO se traduisent de la même mani àre sur l'ECG.

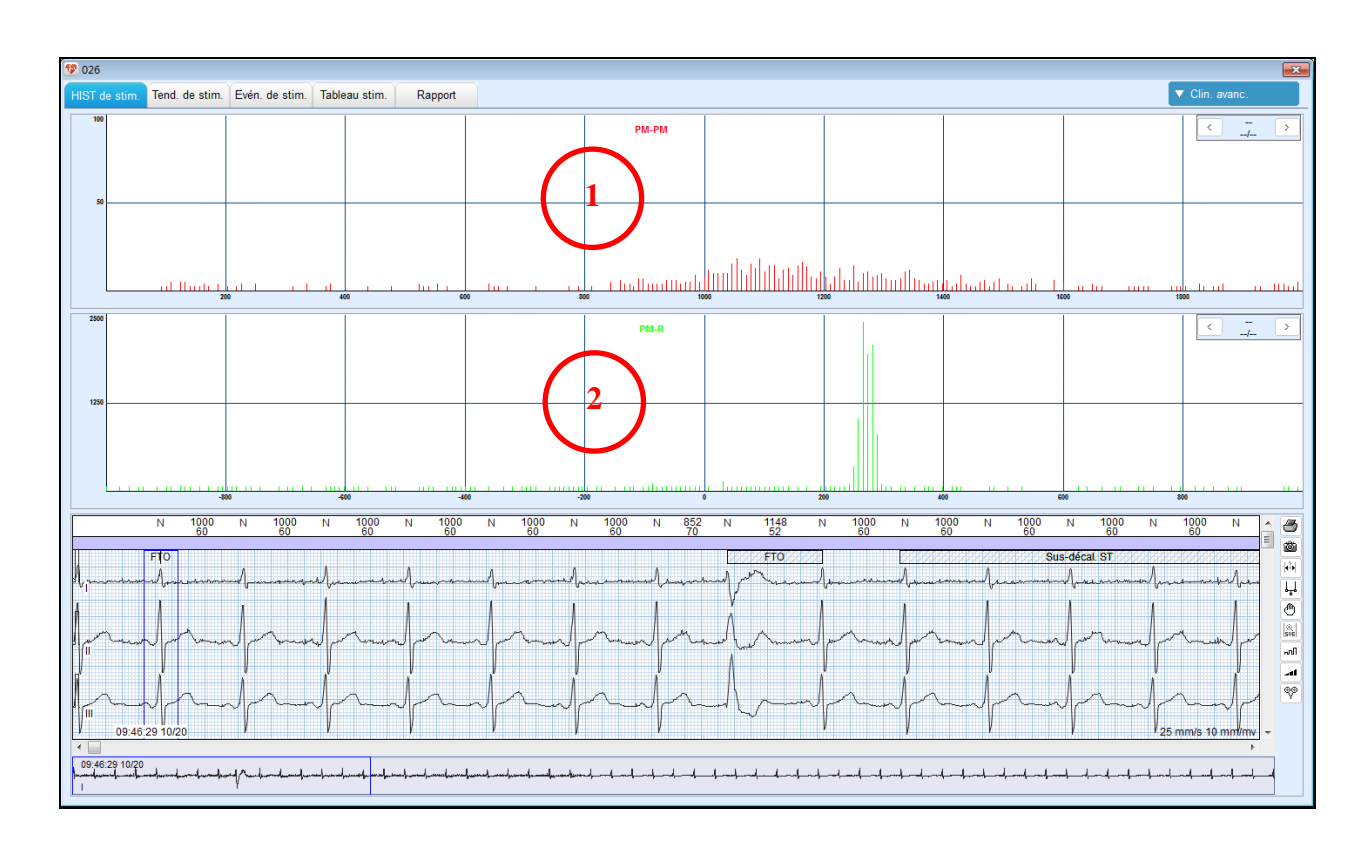

## 6.12.2 Histogramme de stimulation

#### <u>Zone 1 : histogramme de l'intervalle PM-PM</u>

Histogramme d'intervalles compris entre deux pics de stimulation adjacents successifs (aucun battement entre ces pics)

#### Zone 2 : histogramme de l'intervalle PM-R

Histogramme d'intervalles compris entre un pic de stimulation et le battement le plus proche

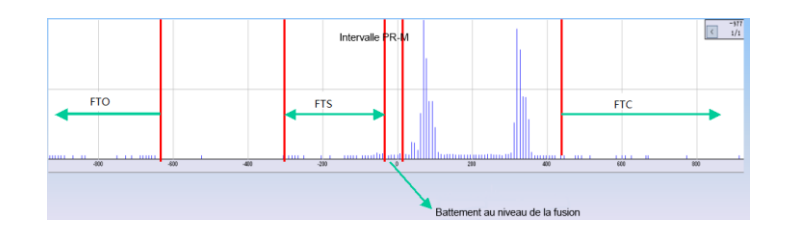

Pour d'éfinir FTO, FTS, FTC et la r épartition des battements au niveau de la fusion, il peut être utile d'évaluer la performance du stimulateur cardiaque.

## 6.12.3 Tendance de stimulation

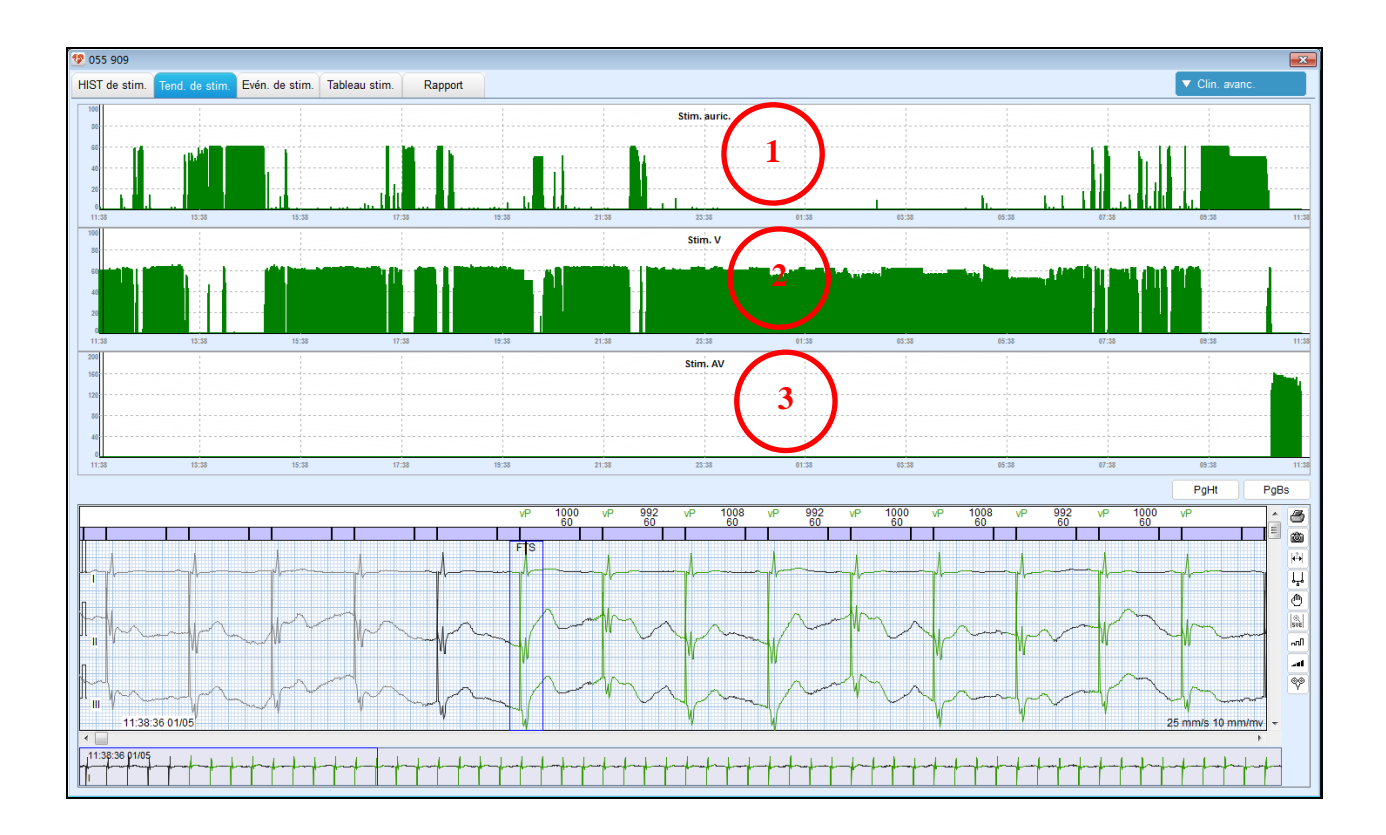

L'onglet **Tend. de stim.** vous permet d'afficher :

(1) la tendance de stimulation auriculaire,

2) la tendance de stimulation ventriculaire, et

(3) la tendance de stimulation auriculo-ventriculaire.

# 6.12.4 Événements de stimulation

L'onglet **Év én. de stim.** vous permet de consulter le nombre d'év énements de stimulation selon les classifications ainsi que les bandes de chaque év énement.

### 6.13 Informations statistiques

Dans l'onglet **Infos Stat.**, vous pouvez consulter des statistiques relatives aux donn és suivantes : FC, VE, auriculaire, jonctionnelle, HRV, flutter/fibrillation auriculaire, segment ST et stimulation. Vous pouvez modifier ces statistiques et cliquer sur **Enreg.** pour enregistrer votre modification.

## 6.14 Rapport

| Option            | Description                                                                                                    |
|-------------------|----------------------------------------------------------------------------------------------------|
| Comment. auto     | Pour ajouter un commentaire, double-cliquez sur le type<br>de commentaire souhait é dans le liste de droite. Le<br>commentaire sera ajout é                                                                                                    |
|                   | Pour supprimer un commentaire, gardez le bouton<br>gauche de la souris enfonc épour s dectionner le<br>commentaire que vous souhaitez supprimer. Appuyez sur<br>les touches <b>Retour arri ère</b> ou <b>Suppr.</b> du clavier.<br>La saisie li é à la premi ère lettre est prise en charge.                                                                                    |
| Style du comment. | Cliquez sur <b>Modif.</b> pour afficher les types de commentaire.<br>Vous pouvez modifier le contenu du commentaire par une<br>saisie directe. Pour ajouter des statistiques au commentaire,<br>double-cliquez sur un champ àdroite. Les statistiques sont<br>repr ésent és par <\$field\$>. Apr ès modification, cliquez sur<br><b>OK</b> pour enregistrer votre modification. |

Apr ès la modification des donn és, vous devez imprimer un rapport. Modifiez et imprimez le rapport via l'onglet **Rapport**. L'onglet **Rapport** comprend les options suivantes :

| Comment. manuel                         | Pour modifier le glossaire, cliquez sur <b>Modif.</b> àdroite du glossaire. Un fichier txt s'affiche. Modifiez le fichier et enregistrez-le. Fermez le fichier. Cliquez sur <b>Mise à jour</b> àdroite du glossaire. Le glossaire sera mis àjour.                                                                                                    |
|-----------------------------------------|----------------------------------------------------------------------------------------------------|
|                                         | Pour ajouter un glossaire au commentaire,<br>double-cliquez sur le glossaire souhait é. Le glossaire sera<br>alors affich é dans le commentaire manuel.                                                                                                    |
|                                         | Apr ès la modification manuelle du commentaire, cliquez sur <b>Enreg</b> .                                                                                                    |
| Enregistrement complet                  | Cochez la case en regard de Divulgation complète pour activer cette fonction.                                                                                                    |
|                                         | Cochez la case en regard de l'heure pour choisir àquel intervalle d'une heure l'ECG s'affiche dans le rapport.                                                                                                    |
|                                         | Cochez la case en regard de la dérivation pour<br>s dectionner la dérivation pour laquelle l'ECG s'affiche<br>dans le rapport.                                                                                                    |
|                                         | Choisissez le mode d'impression entre 60 s par ligne et 30 s par ligne.                                                                                                    |
| Impression /Aper çu avant<br>impression | <ul> <li>Pour pr évisualiser un rapport avant son impression, cliquez sur Aper qu avant impression. Le rapport s'affiche. Appuyez sur Ctrl et àl'aide de la molette de d'éfilement de la souris, faites un zoom avant/arri ère.</li> <li>Ou cliquez sur les boutons avant/arri ère.</li> <li>Ou cliquez sur les boutons avant/arri ère.</li> <li>Ou cliquez sur les boutons avant/arri ère.</li> <li>Ou cliquez sur les boutons avant/arri ère.</li> <li>Ou cliquez sur les boutons avant/arri ère.</li> <li>Ou cliquez sur les boutons avant/arri ère.</li> <li>Ou cliquez sur les boutons fl éch és du clavier ou cliquez sur les boutons fl éch és pour passer rapidement d'une page àl'autre.</li> <li>Cliquez sur le bouton avant coutes les pages du rapport. Vous pouvez également s dectionner la ou les</li> </ul> |

Les commentaires g én ér és automatiquement et manuellement s'affichent tous deux dans le rapport.

# Chapitre 7 Réglages système

Vous pouvez personnaliser le logiciel d'analyse Holter selon vos préférences. Pour ouvrir les réglages, cliquez sur **Param.** dans la barre d'outils principale dans le menu principal.

## 7.1 Réglage commun

L'onglet **Options** comprend les options suivantes.

| Option                                              | Description                                                                                                    |
|-----------------------------------------------------|----------------------------------------------------------------------------------------------------|
| Nom de l'hôpital, adresse,<br>t déphone et site web | Si vous avez saisi ces informations, elles s'afficheront dans le rapport d'impression.                                                                                           |
| D €f. logo hôpital                                  | Cette option vous permet d'ajouter le logo de l'hôpital au<br>rapport et de d terminer l'emplacement d'affichage<br>(uniquement dans la partie sup trieure du rapport).          |
| Langue du système                                   | Cette option vous permet de s dectionner la langue<br>d'affichage du système.                                                                                                    |
| Format date                                         | Cette option vous permet de d derminer le mode<br>d'affichage de la date. Vous avez le choix entre aa/mm/jj,<br>jj/mm/aa et mm/jj/aa.                                            |
| Unit étaille/poids                                  | Cette option vous permet de s dectionner l'unit é de taille<br>et de poids du patient. Vous avez le choix entre cm et<br>pouces pour la taille et entre kg et lb. pour le poids. |
| R églage couleurs des ECG                           | Gr âce àcette option, vous pouvez modifier la couleur des battements pour l'affichage et l'aper qu du r ésultat.                                                                 |

## 7.2 Réglage du flux de travail

L'onglet Flux travail comprend les options suivantes.

| Option                                                                        | Description                                                     |
|-------------------------------------------------------------------------------|-----------------------------------------------------------------|
| Outils g én éraux, Outils<br>complexes, Outils stimulateur<br>et ECG de repos | Le flux de travail de ces quatre modules ne peut âre<br>modifié |

| Personnaliser 1, 2, 3 et 4 | Vous pouvez personnaliser le flux de travail de ces       |
|----------------------------|-----------------------------------------------------------|
|                            | modules. Les fonctions disponibles incluent informations  |
|                            | patient, mod de, évaluation ST, événements, bandes,       |
|                            | num érisation des pages, tendance, tabulaire,             |
|                            | histogramme HRV, tableau HRV, spectre, QT,                |
|                            | histogramme de stimulation, tendance de stimulation,      |
|                            | tableau de stimulation, év énements de stimulation, ECG   |
|                            | moyen, dur é ECG, rapport, etc.                           |
|                            | Vous pouvez d'éfinir un flux de travail personnalis épar  |
|                            | d éfaut.                                                  |
|                            | Vous pouvez s dectionner un flux de travail personnalis é |
|                            | pour modifier les donn és ECG.                            |

## 7.3 Réglage de l'analyse

L'onglet **Analyse** comprend les options ci-dessous.

| Option             | Description                                                 |
|--------------------|-------------------------------------------------------------|
| Anal. multi CAN.   | Avec cette option, le syst ème utilise des canaux           |
|                    | auxiliaires pour aider à déceter les battements             |
|                    | cardiaques sans omission.                                   |
|                    | Si cette option n'est pas s dectionn ée, le système analyse |
|                    | uniquement les donn és du canal principal.                  |
| Niveau de bruit    | Vous avez le choix entre Élev é, Moyen, Faible, Aucun.      |
|                    | Si cette option est activ é, le syst ème supprime           |
|                    | automatiquement l'ECG dont le signal est de mauvaise        |
|                    | qualit é Les battements cardiaques dans l'ECG supprim é     |
|                    | ne seront pas compt és. Plus le niveau de bruit est élevé,  |
|                    | plus le nombre d'ECG élimin és sera important. Aucun        |
|                    | signifie que le syst ème n'aiminera pas automatiquement     |
|                    | les artefacts.                                              |
|                    | <b>Remarque :</b> le réglage du niveau de bruit s'applique  |
|                    | uniquement lorsque l'analyse multi-canaux est               |
|                    | activée.                                                    |
| Filtre coupe-bande | Vous avez le choix entre 50Hz, 60Hz ou Arr êt.              |
|                    | Si les interférences du c.a sont importantes, il est        |
|                    | recommand éd'activer cette fonction, de s dectionner une    |
|                    | valeur et de r éanalyser les donn és ECG.                   |
| Filtre DFT         | Cette option vous permet de filtrer la ligne de r éférence  |
|                    | errante afin de garantir que l'ECG est au niveau de la      |
|                    | ligne de r éf érence.                                       |
|                    | Remarque : désactivez le filtre DFT lors de                 |
|                    | l'évaluation des changements du segment ST.                 |

| Zone de comment. est visible  | Les commentaires d'un rapport se divisent en                            |  |
|-------------------------------|-------------------------------------------------------------------------|--|
|                               | commentaires g én ér és automatiquement et                              |  |
|                               | manuellement. Vous pouvez d'éterminer si le                             |  |
|                               | commentaire manuel appara $\hat{\mathbf{i}}$ ou non dans le rapport. Si |  |
|                               | cette option est s dectionn é, le commentaire manuel et                 |  |
|                               | le commentaire automatique appara îront tous les deux                   |  |
|                               | sur le rapport imprim é                                                 |  |
| Conclusion manuelle s épar ée | Cette option peut êre s dectionn é uniquement si l'option               |  |
| -                             | Zone de comment. est visible est s dectionn é.                          |  |
|                               | Avec cette option, le commentaire manuel sera s épar é du               |  |
|                               | commentaire automatique et affich ésur une page                         |  |
|                               | individuelle du rapport.                                                |  |
|                               |                                                                         |  |
| Param.impress.                | Vous avez le choix entre noir et blanc ou couleur.                      |  |
|                               | Cette option vous permet de s'électionner l'impression du               |  |
|                               | rapport en fonction de votre imprimante. Une s dection                  |  |
|                               | incorrecte risque d'affecter le r ésultat d'impression.                 |  |
| Grille                        | Cette option vous permet d'activer ou de d ésactiver                    |  |
|                               | l'affichage d'une grille dans la fen êre vue ECG.                       |  |
| Style fen êre d'affichage des | Vous avez le choix entre Affichage sur une seule ligne                  |  |
| ECG                           | et Affichage sur plusieurs lignes. Le paramètre par                     |  |
|                               | d éfaut est Affichage sur une seule ligne.                              |  |
| D érivations affich és dans   | Vous avez le choix entre <b>D érivation unique</b> et <b>Trois</b>      |  |
| modèles                       | d érivations. Le paramètre par d éfaut est D érivation                  |  |
|                               | unique.                                                                 |  |
|                               | Une seule d érivation est affich ée dans la vue Battement               |  |
|                               | pour l'analyse de mod de si l'option <b>D érivation unique</b>          |  |
|                               | est s dectionn é. Trois d érivations sont toutefois                     |  |
|                               | affich és dans la vue Battement avec affichage de                       |  |
|                               | plusieurs battements si l'option Trois d érivations est                 |  |
|                               | s dectionn é.                                                           |  |

## 7.4 Maintenance

Utilisez l'onglet **Maintenance** pour d'éfinir le chemin de stockage des donn és ECG et le mot de passe du système.

# 7.5 GDT

| Option                    | Description                                                                                                    |  |
|---------------------------|----------------------------------------------------------------------------------------------------|--|
| Activer GDT               | Cette option est d ésactiv é par d éfaut. Lorsqu'elle est<br>s dectionn é, le syst ème peut lire les informations à partir<br>de GDT en cas d'enregistrement des informations patient<br>ou de num érisation de l'enregistrement unique. |  |
| Piste GDT                 | Le chemin GDT par d'éfaut est C:\gdt. Vous pouvez saisir<br>le chemin ou cliquez sur <b>Parcourir</b> pour d'éfinir le<br>chemin.                                                                                                    |  |
| Suffixe                   | GDT est le suffixe par d'éfaut. Cette option vous permet<br>de s électionner le suffixe des fichiers àrechercher dans<br>le chemin GDT. Vous avez le choix entre .GDT et .001.                                                           |  |
| Nom fich. entr é          | Cette option vous permet de sp écifier le nom des fichiers<br>envoy és àpartir du serveur GDT. Le nom du fichier par<br>d éfaut est «Holter_EKG ».                                                                                       |  |
| Nom fich. sortie          | Cette option vous permet de sp & fichiers<br>export & àpartir du syst ème Holter. Le nom du fichier<br>par d faut est «Holter_EDP ».                                                                                                    |  |
| ID ECG                    | Cette option vous permet de sp écifier le nom du port<br>local. Le nom par d'éfaut est «EKG ».                                                                                                    |  |
| ID EDP                    | Cette option vous permet de sp écifier le nom du serveur<br>GDT. Le nom par d'éfaut est «EDP ».                                                                                                    |  |
| Sortie pendant diagnostic | Cette option vous permet d'activer ou de d ésactiver la sortie du fichier GDT apr ès avoir cliqu é sur <b>Confirmer Diagnostic</b> dans l'onglet <b>Rapport</b> .                                                                        |  |

**REMARQUE** : pour utiliser le protocole GDT pour les communications, vous devez vous assurer que le système Holter fonctionne dans un environnement réseau sécurisé. pour éviter toute fuite de données sur le patient et sur son état de santé.

# 7.6 Réglage de sortie fichier

| Option                     | Description                                                                                                    |
|----------------------------|----------------------------------------------------------------------------------------------------|
| D éfinition nom de fichier | Cette option vous permet de sp écifier le nom d'un<br>enregistrement patient. Un nom d'enregistrement se<br>compose par d éfaut du pr énom et du nom du patient. |

| Param dre PDF | Cette option vous permet d'activer ou de désactiver la<br>sortie du rapport PDF après avoir confirm éle diagnostic.<br>Cette option est désactiv é par défaut. |
|---------------|----------------------------------------------------------------------------------------------------|
| Chemin sortie | Cette option vous permet de sp écifier le chemin<br>d'exportation des enregistrements patient.                                                                 |

# Chapitre 8 Conseils relatifs au système

Le système vous donne des conseils utiles en cours de fonctionnement. Consultez le tableau ci-dessous.

| Conseils                                                                          | Cause probable                                                                                                    |  |
|-----------------------------------------------------------------------------------|----------------------------------------------------------------------------------------------------|--|
| «Aucune sentinelle d étect ét. »                                                  | La cléest retir é en cours de fonctionnement du système.                                                                                      |  |
| «Aucune sentinelle correcte<br>d étect ée. Voulez-vous entrer en<br>mode DEMO ? » | La clén'est pas ins é é ou une mauvaise cléest ins é é dans le PC.                                                                            |  |
| «Mot de passe incorrect ! »                                                       | Un mot de passe incorrect a ét étap éen acc édant au mode DEMO ou lors de la connexion au r églage syst ème.                                  |  |
| «Aucun fichier trouv ésous le<br>chemin GDT ! »                                   | Le fichier GDT n'est pas disponible sous le chemin GDT.                                                                                       |  |
| «Des mod des diff érents ne<br>peuvent être combin és. »                          | Vous avez tent é de regrouper des mod des marqu és diff éremment.                                                                             |  |
| «La dur é doit être sup érieure<br>à 5 secondes. »                                | Vous s dectionnez un segment d'ECG inférieur à5 s et le définissez comme épisode ST.                                                          |  |
| «Moins de deux battements<br>sont d tect és dans les zones<br>d ésign és. »       | Vous s dectionnez un segment d'ECG comprenant moins<br>de deux battements et le d éfinissez comme fr équence<br>cardiaque maximum ou minimum. |  |

# **Chapitre 9 Maintenance**

Vous devez ma îriser l'ensemble des fonctions de ce syst àme. Lisez le présent manuel d'utilisation dans son intégralitéet n'utilisez pas le syst àme avant d'en avoir compris le fonctionnement.

Le logiciel d'analyse du système Holter ne requiert qu'une maintenance simple en cours d'utilisation. Seule une utilisation appropri é du système peut en garantir le fonctionnement stable et durable. Vous devez, par cons équent, respecter scrupuleusement la notice et la proc édure de maintenance fournies par le fabricant.

### **AVERTISSEMENT**

Mettez le système hors tension avant de procéder au nettoyage.

#### ATTENTION

Evitez tout déversement de liquide sur l'équipement pendant le nettoyage, et n'immergez pas les parties de l'équipement dans un liquide.

#### Maintenance de l'unit éprincipale et du moniteur

- Veillez à la propret é de l'unit é principale et du moniteur. Le bo fier de l'unit é principale peut être nettoy é à l'aide d'un chiffon doux humidifi é avec de l'eau. Si n écessaire, utilisez un d étergent doux et retirez ensuite tout r ésidu. Utilisez l'eau avec pr écaution afin d'en éviter toute p én étration dans l' équipement
- 2) L'unit é principale et le moniteur doivent être plac és dans un endroit sec et bien ventil é Evitez de les placer dans un environnement poussi éreux et humide. Le passage de l'air pour le refroidissement du syst ème doit être bien ventil é en permanence.

#### Maintenance du CD

- 1) Ne pliez pas et n'appuyez pas sur le CD. Ne posez pas de produits lourds sur le CD. Prot égez-le contre l'écrasement.
- 2) Maintenez le CD à l'abri des temp ératures dev és et de l'humidit é, et de la lumi ère directe du soleil et de la poussi ère.
- 3) Ne touchez pas la surface du disque sur laquelle se trouve l'enregistrement. Évitez les empreintes ou les rayures.
- 4) Nettoyez le CD avec un agent nettoyant pour disque. N'utilisez pas de solvants organiques tels que de l'ac étone.

# **Chapitre 10 Accessoires**

Nous vous recommandons d'utiliser les accessoires suivants pour faciliter le fonctionnement du logiciel d'analyse du syst ème Holter.

| Accessoire        | Référence    |
|-------------------|--------------|
| C âble d'USB      | 01.57.471456 |
| CD d'installation | 02.01.211447 |
| Clé dectronique   | 02.01.211263 |

Les imprimantes suivantes sont conseill és.

| Numéro de modèle   | Fabricant                                    |
|--------------------|----------------------------------------------|
| HP P2035, HP P2010 | Hewlett Packard Enterprise aux<br>États-Unis |
| CANON iP1980       | Canon Inc. au Japon                          |

### AVERTISSEMENT

Seuls les accessoires ou les pièces de rechange fournis par le fabricant peuvent être utilisés. L'utilisation de produits d'autres marques risque de compromettre la performance et la sécurité du système.

Le logiciel d'analyse et les accessoires du syst àme Holter sont disponibles sur simple demande aupr às du fabricant ou distributeur local.

**REMARQUE** : le nom de la pièce peut varier en fonction du contexte, mais le numéro de référence reste inchangé.

# **Chapitre 11 Garantie et assistance**

## 11.1 Garantie

EDAN garantit que les produits EDAN r épondent aux sp écifications d'utilisation des produits et seront exempts de vices mat ériels et de vices de façon pendant la p ériode de garantie.

La garantie n'est pas valide dans les cas suivants :

- a) Dommage caus é par une manipulation sans pr écaution lors de l'exp édition.
- b) Dommage cons écutif caus é par une utilisation ou une maintenance inappropri é.
- c) Dommage caus é par une modification ou une r éparation effectu é par une personne non agr éé par EDAN.
- d) Dommage caus épar des accidents.
- e) Remplacement ou retrait de l'étiquette de numéro de série et de l'étiquette du fabricant.

Si un produit couvert par cette garantie est jug é d'éfectueux en raison d'un d'éfaut mat ériel, de fabrication ou au niveau des composants, et que la réclamation au titre de la garantie est effectu ée pendant la p'ériode de garantie, EDAN r'éparera ou remplacera gratuitement, à sa discr étion, les pièces d'éfectueuses. EDAN ne fournira pas d'appareil de remplacement pendant la r'éparation du produit d'éfectueux.

## 11.2 Coordonnées

Pour toute question sur la maintenance, les caract éristiques techniques ou un dysfonctionnement du mat ériel, contactez le distributeur local.

Vous pouvez également envoyer un courrier dectronique au service technique EDAN à l'adresse suivante : support@edan.com.

# **Annexe 1 Abréviations**

| Abréviations | Description complète                    |
|--------------|-----------------------------------------|
| LCD          | Ecran à cristaux liquides               |
| ECG          | Electrocardiogramme/Electrocardiographe |
| FC           | Fréquence cardiaque                     |
| CA           | Courant alternatif                      |
| USB          | Bus série universel                     |

P/N: 01.54.456537 MPN: 01.54.456537014

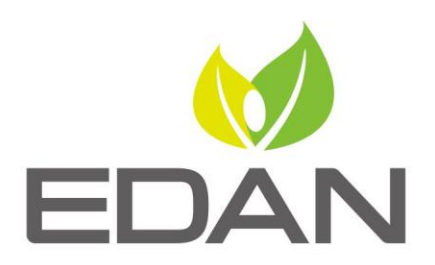

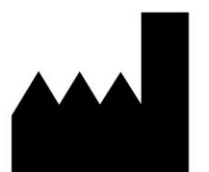

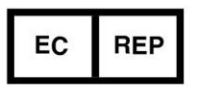

Fabricant: EDAN INSTRUMENTS, INC. Adresse: #15 Jinhui Road, Jinsha Community, Kengzi Sub-District Pingshan District, 518122 Shenzhen, P.R.China E-mail: info@edan.com Tél: +86-755-2689 8326 Fax: +86-755-2689 8330 Site web: www.edan.com

Représentant autorisé dans la Communauté européenne: Shanghai International Holding Corp. GmbH Adresse: Eiffestrasse 80, 20537 Hamburg Germany Tél: +49-40-2513175 E-mail: shholding@hotmail.com